# VoIP Gateway Main Software Functions

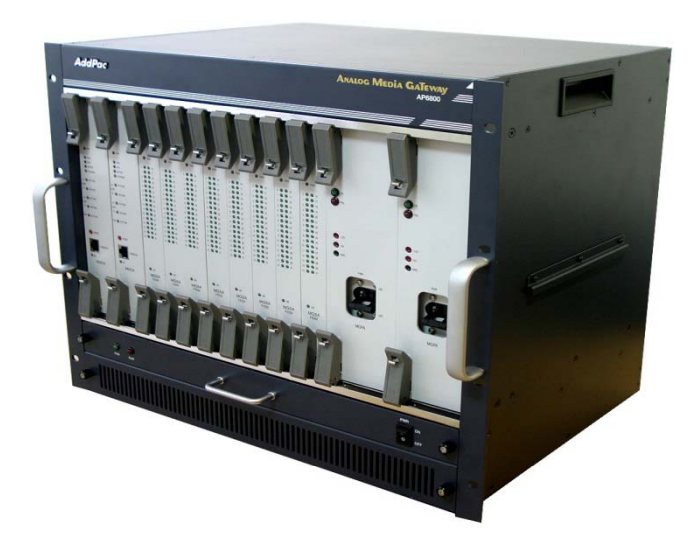

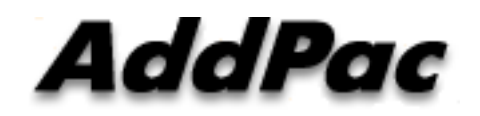

AddPac Technology

Sales and Marketing

www.addpac.com

### Contents

- SIP Debugging Features Overview
- VoIP Gateway FXO Service Features
- Analog Port Diagnostic Features
- VoIP Gateway DHCP Option66-67
- VoIP Gateway DHCP Option120
- VoIP Gateway TR-069
- VoIP Gateway NTT DID Service Overview
- VoIP Gateway SNMP MIB
- VoIP Gateway Service Feature for Multiple MCU Redundancy
- VoIP Gateway CDR Service Features
- DNS Update, DNS Proxy, Dual-MAC Address
- PPTP Service, Tunneling Service
- STUN Service Features, VLAN Service
- 3-Party Call Conference (1-Port FXS VoIP Gateway)
- Skype Interworking Service
- VoIP Gateway Unwanted Call Blocking Service
- Digital VoIP Gateway Backup using VRRP Protocol
- SIP-to-SIP Call Diversion for Digital Link Backup

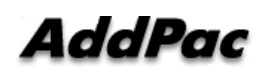

## SIP Protocol Debugging Service Overview

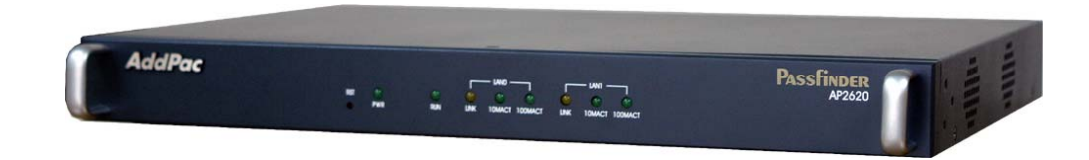

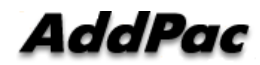

#### Contents

- Network Diagram for SIP Debugging
- SIP Debugging Access Method via Console Port
- SIP Debugging Access Method via Telnet Port
- Real-time SIP Debugging Environment
- VoIP Debugging Command List
- SIP Debugging Commands(Example)

#### Network Diagram for SIP Debugging

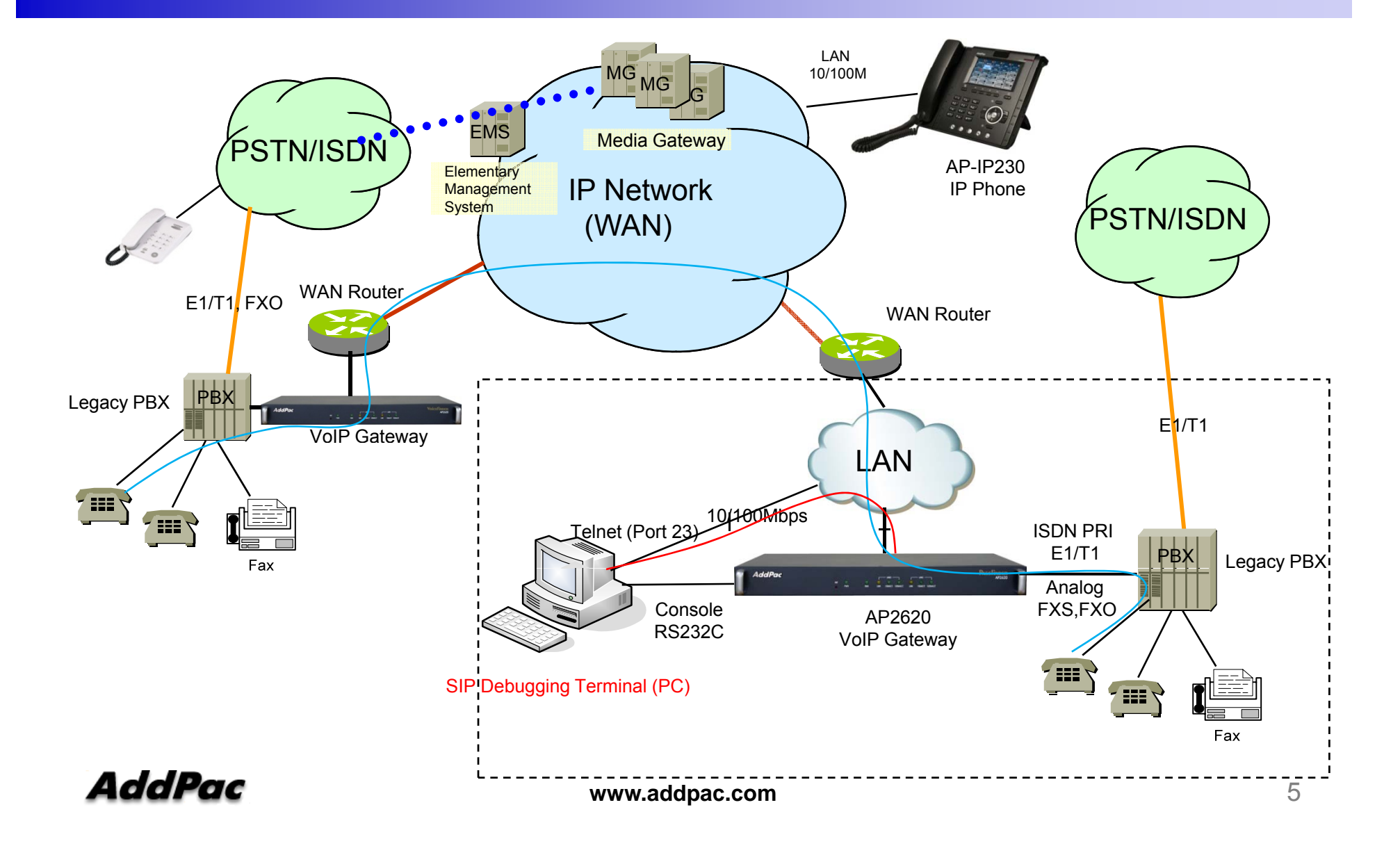

# SIP Debugging Access Method via Console Port

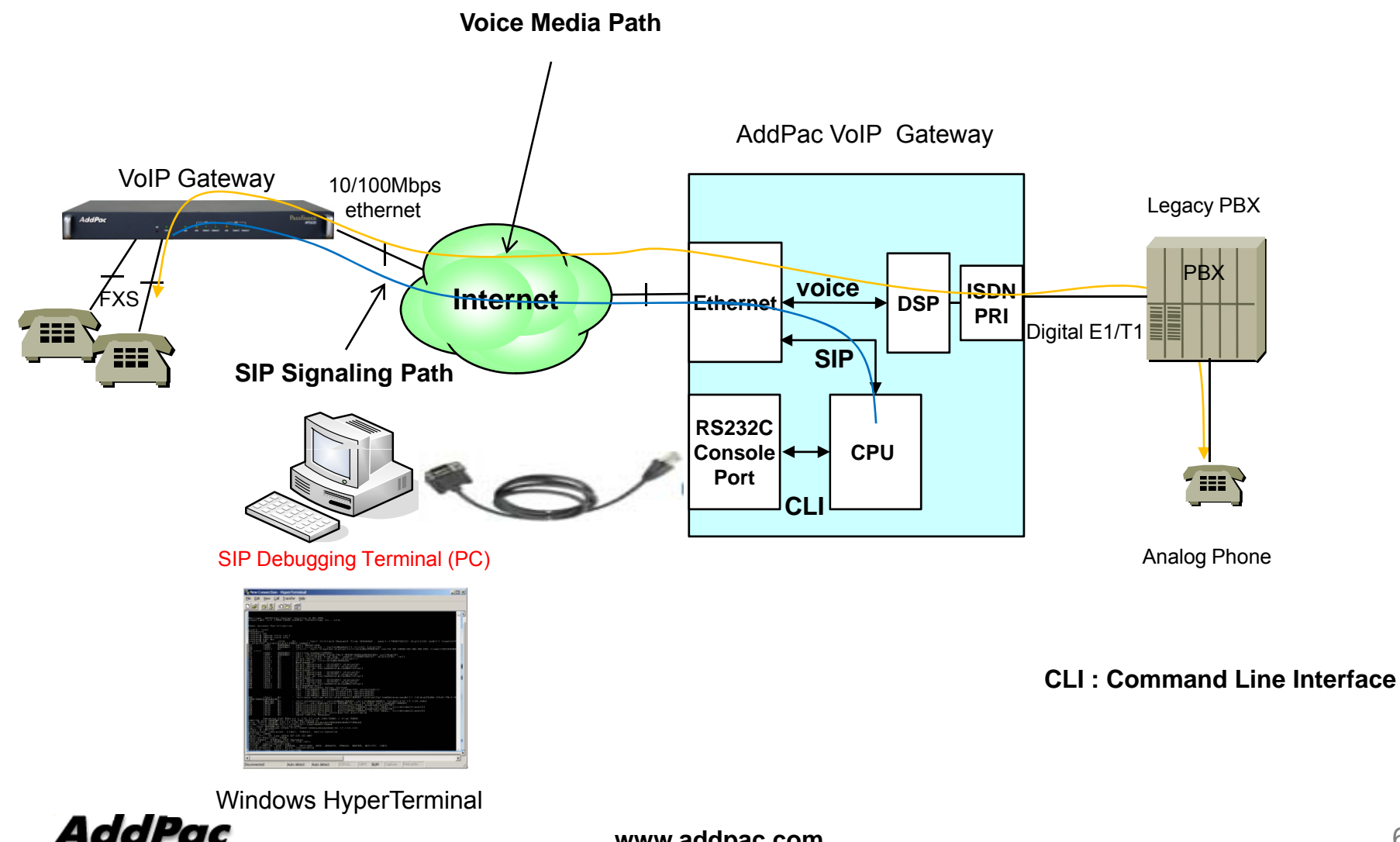

# SIP Debugging Access Method via Telnet Port

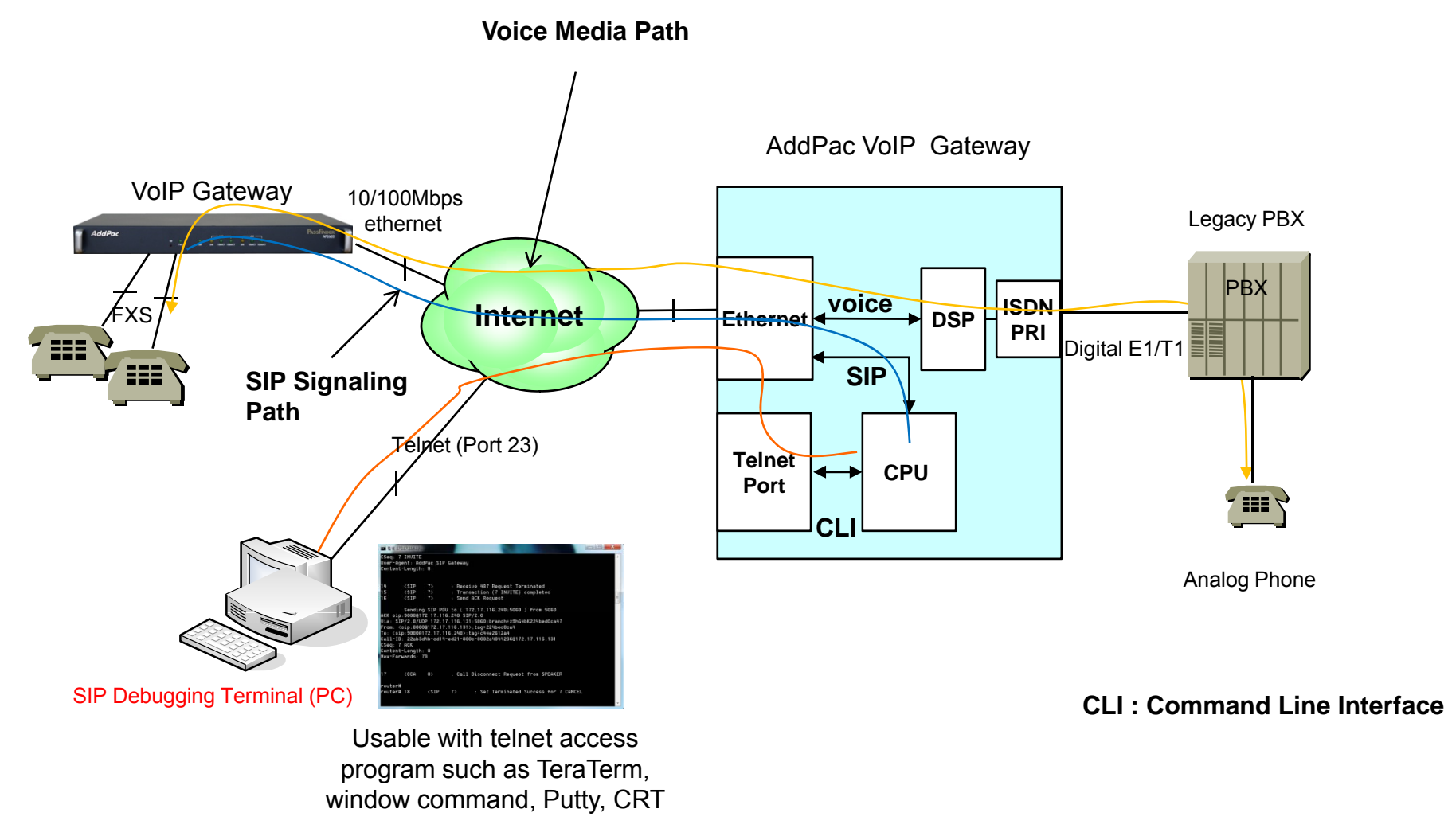

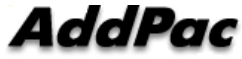

# Real-time SIP Debugging Environment

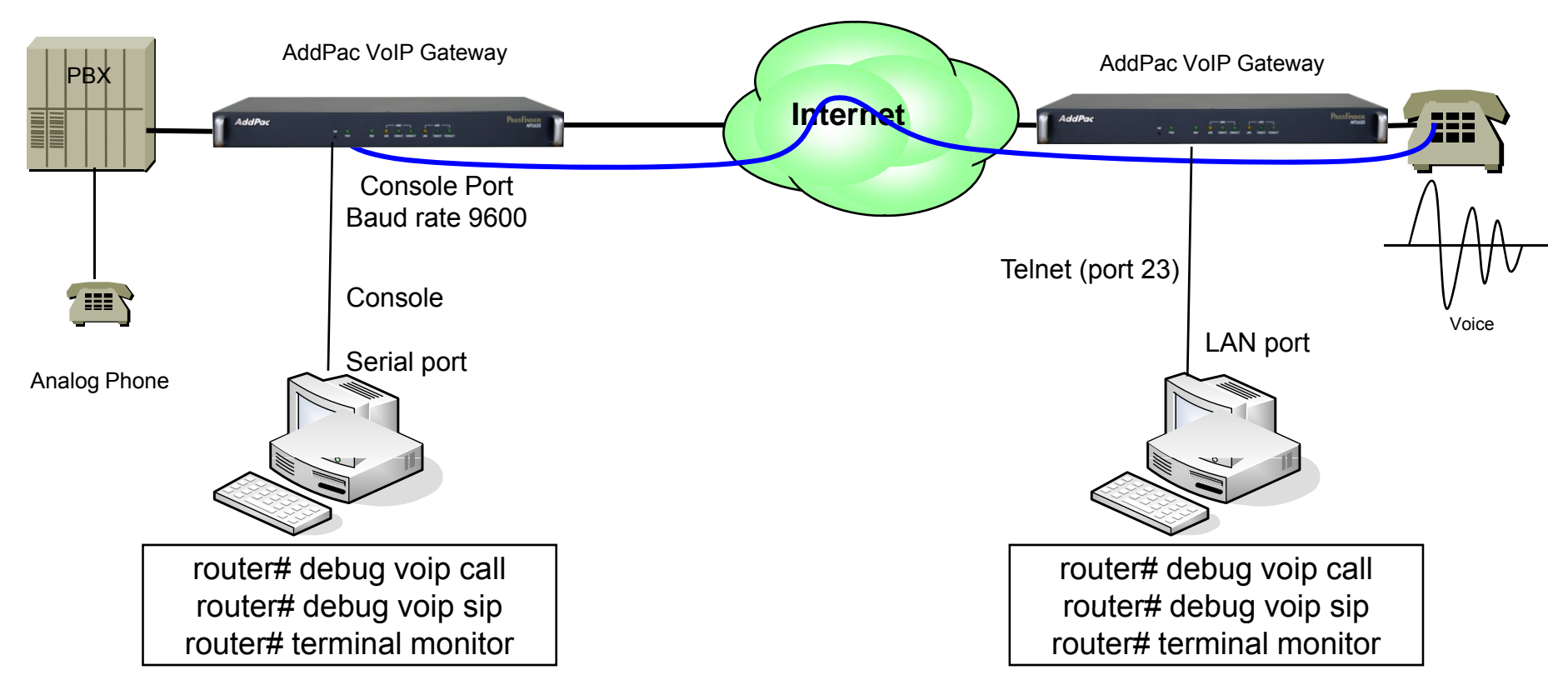

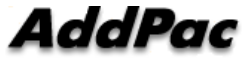

# VoIP Debugging Commands

#### Major Command

| L                                 | _ogin: root |                         |                                                                       |
|-----------------------------------|-------------|-------------------------|-----------------------------------------------------------------------|
| F                                 | Password:   |                         |                                                                       |
| r                                 | outer> en   |                         |                                                                       |
| r                                 | outer# debu | ig voip?                | -> VoIP Debugging command                                             |
|                                   | h225-asn1   | H.225 ASN.1 trace       |                                                                       |
|                                   | h245-asn1   | H.245 ASN.1 trace       |                                                                       |
|                                   | ras-asn1    | RAS ASN.1 trace         |                                                                       |
|                                   | call        | Call trace              | -> Call trace Debugging Command                                       |
|                                   | mgcp        | MGCP message trace      |                                                                       |
|                                   | number      | debug on a specific nur | nber (calling or called party number)                                 |
| port debug on a specific vo       |             | debug on a specific voi | ce port                                                               |
|                                   | sip         | SIP message trace       | -> SIP Message Debugging                                              |
| router# terminal monitor          |             | inal monitor            | -> Display SIP debug message through terminal                         |
|                                   |             |                         | Useful when debugging by remote accessing                             |
| router# <b>no termial monitor</b> |             | ermial monitor          | -> Use when deactivate of debug command (valid when accessing telnet) |
|                                   |             |                         |                                                                       |

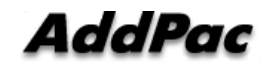

# SIP Debugging Commands (Example)

| User Access Verification     -2> Id(102) des(10) prefe(1) selected(0)       Login: root     -3> id(300) des(10) prefe(1) selected(0)       Password:     -002a404236       router# debug voip call     25< <call 8-="" :initiate="" callee="" dia-peer(9000)<="" td="" with="">       router# debug voip sip     26&lt; <netep 8-="" :initiateoutcall:="" callednum(9000)="" callingnum(8000)<="" td="">       router# debug voip sip     27&lt; <netep 8-="" :initiateoutcall:="" calledaldr(sip:900@172.17.116.240)<="" td="">       router# 1     <cca 0=""> :Call Initiate Request from SPEAKER, peer(-       7     <coll :="" :initiateoutcall:="" abs="" calledaldr(sip:900@172.17.116.240)<="" td="">       router# 1     <call :call="" from="" initiate="" not="" peer(-<="" request="" speaker,="" td="">       7     <call ::initiateoutcall:="" b-="" calledaldr(sip:900@172.17.116.240)<="" td="">       router# 1     <call ::initiateoutcall:="" calledaldr(sip:900@172.17.116.240)<="" r-="" td="">       router# 1     <call call="" rotate="" status(initiatedbyfeech)<="" td="">       ref(B)     :Call Initiated from CCA: peer(-1760673404), digits(), ip0       7     <call (star)="" :="" ::="" b-="" digit="" received="" status(4)<="" td="">       10     <call (star)="" :="" ::="" b-="" digit="" received="" status(4)<="" td="">       11&lt; <call (star)="" :="" ::="" b-="" digit="" received="" status(4)<="" td="">       12&lt; <cca (star)="" 0-="" :="" ::="" digit="" received="" status(4)<="" td="">       13&lt; <cca (star)="" 0-="" :="" ::="" digit="" received="" status(4)<="" td="">       14&lt; <call ::="" at="" b-="" calleedeterminedwaitdigit<="" digit(0)="" td="">       12&lt; <cca (star)="" 0-="" :="" ::="" digit="" received="" status(4)<="" td="">       13&lt; <cca (star)="" 0-="" :="" ::="" digit="" received="" status(4)<="" td="">       14&lt; <c< th=""><th>Welcome, APOS(tm) Kernel Version 8.50.006.<br/>Copyright (c) 1999-2008 AddPac Technology Co., Ltd.</th><th>&lt;0&gt; id(9999) dest(9000) prefer(0) selected(3)<br/>&lt;1&gt; id(1001) dest(T) prefer(0) selected(0)</th></c<></cca></cca></call></cca></cca></call></call></call></call></call></call></call></coll></cca></netep></netep></call>                                                                                                    | Welcome, APOS(tm) Kernel Version 8.50.006.<br>Copyright (c) 1999-2008 AddPac Technology Co., Ltd.                    | <0> id(9999) dest(9000) prefer(0) selected(3)<br><1> id(1001) dest(T) prefer(0) selected(0)                                                |
|----------------------------------------------------------------------------------------------------|----------------------------------------------------------------------------------------------------|----------------------------------------------------------------------------------------------------|
| Login: root<br>Password:<br>router# debug volp call<br>router# debug volp call<br>router# debug volp sp<br>router# debug volp sp<br>router# debug volp sp<br>router# terminal monitor<br>router# terminal monitor<br>route                                                                                                    | User Access Verification                                                                                             | <pre>&lt;2&gt; id(1002) dest(T) prefer(1) selected(0) &lt;3&gt; id(3000) dest(T) prefer(2) selected(0) </pre>                              |
| <ul> <li>Notes an interval of the second second sec</li></ul>                                                                                                    | Login: root<br>Password:                                                                                             | 25 <call 8=""> : Initiate callee with dial-peer(9000)<br/>status(CalleeDeterminedAll) id(b78e3e4b-3c3f-2691-800e-<br/>0002a4044236)</call> |
| <ul> <li>router# debug voip call</li> <li>router# debug voip signot router# terminal monitor</li> <li>router# debug voip signot router# terminal monitor</li> <li>router# debug voip signot router# debug voip signot router# debu</li></ul>                                                                                                    | router> en                                                                                                    | 26 < NetEP 8  InitiateOutCall: calledNum(9000) callingNum(8000)                                                                            |
| <ul> <li>router# debug volp sip<br/>router# terminal monitor</li> <li>router# terminal monitor</li> <li>router#</li></ul>                                                                                                    | router# debug voip call                                                                                              | target(172 17 116 240)                                                                                                    |
| router# terminal monitor       callingAddr(8000)         router# 1 <cca 0=""> : Call Initiate Request from SPEAKER, peer(-         1       <cca 0=""> : Call Initiate Request from SPEAKER, peer(-         2       <cep 000000=""> : Call Received         3       <cep 000000=""> : Call Received         4       <call 8=""> : Call initiated : calledNumber() crv(0) total(0)         4       <call 8=""> : Call initiated : calledNumber() crv(0) total(0)         4       <call 8=""> : Call initiated 3:sPEECH)         ver(8.28:2006-02-06-00-00) time(1262390967) ****         5       <cep 000000=""> : Call ingtDr8e3e43-33-2691-800e-0002a4044236)         callNUM(8)       <ca 0=""> : Digit Received : 9(START) status(1)         9       <cca 0=""> : Digit Received : 9(START) status(1)         9       <cca 0=""> : Digit Received : 9(START) status(4)         11       <call 8=""> : MatchedAll         12       <cca 0=""> : Digit Received : 0(START) status(4)         13       <cca 0=""> : Digit Received : 0(START) status(4)         14       <call 8=""> : Digit(0) at CalleeDeterminedWaitDigit         15       <call 8=""> : Digit(0) at CalleeDeterminedWaitDigit         16       <cca 0=""> : Digit Received : 0(START) status(4)         17       <call 8=""> : Digit(0) at CalleeDeterminedWaitDigit         18       <call 8=""> : Digit(0) at CalleeDeterminedWaitDigit</call></call></cca></call></call></cca></cca></call></cca></cca></ca></cep></call></call></call></cep></cep></cca></cca>                                                                                                    | router# debug voip sip                                                                                               | $27 < \text{NetEP 8} \rightarrow DoCall calledAddr(sip 9000@172.17.116.240)$                                                               |
| router#1        <                                                                                                    | router# terminal monitor                                                                                             | callingAddr(8000)                                                                                                    |
| <ul> <li>1766673404) digits() addr() type(SiP) plar(0) directDigit(FALSE) name()</li> <li></li> <li></li> <li></li> <li></li> <li></li> <li></li> <li></li> <li></li> <li></li> <li></li> <li></li> <li></li> <li></li> <li></li> <li></li> <li></li> <li></li> <li></li> <li></li> <li></li> <li></li> <li>&lt;</li> <li>&lt;</li> <li>&lt;&lt;</li> <li>&lt;&lt;</li> <li>&lt;&lt;</li> <li>&lt;&lt;</li> <li></li></ul>                                                                                                    | router# 1 <cca 0=""> : Call Initiate Request from SPEAKER, peer(-</cca>                                              | 28 <sip 8=""> : SetLocalAudioFormats : outbound(TRUE) hgaEnable(FALSE)</sip>                                                               |
| <ul> <li>name()</li> <li>voiceCodecClass(0)</li> <li>2 &lt; CEP 000000&gt;: Call Received</li> <li>30 <sip 8=""> : SetLocalAudioFormats : outbound(IRUE) hqaEnable(FALSE)</sip></li> <li>31 <sip 8=""> : SetLocalAudioFormats : outbound(IRUE) hqaEnable(FALSE)</sip></li> <li>31 <sip 8=""> : SetLocalAudioFormats : myVoipPeer(999) is not NULL, voiceCodecClass(0)</sip></li> <li>32 <sip 8=""> : SetLocalAudioFormats : myVoipPeer(999) is not NULL, voiceCodecClass(0)</sip></li> <li>32 <sip 8=""> : SetLocalAudioFormats : myVoipPeer(999) is not NULL, voiceCodecClass(0)</sip></li> <li>32 <sip 8=""> : SetLocalAudioFormats : myVoipPeer(999) is not NULL, voiceCodecClass(0)</sip></li> <li>32 <sip 8=""> : SetLocalAudioFormats : myVoipPeer(999) is not NULL, voiceCodecClass(0)</sip></li> <li>32 <sip 8=""> : SetLocalAudioFormats : myVoipPeer(999) is not NULL, voiceCodecClass(0)</sip></li> <li>32 <sip 8=""> : SetLocalAudioFormats : myVoipPeer(999) is not NULL, voiceCodecClass(0)</sip></li> <li>32 <sip 8=""> : SetLocalAudioFormats : myVoipPeer(999) is not NULL, voiceCodecClass(0)</sip></li> <li>32 <sip 8=""> : SetLocalAudioFormats : myVoipPeer(999) is not NULL, voiceCodecClass(0)</sip></li> <li>32 <sip 8=""> : SetLocalAudioFormats : myVoipPeer(999) is not NULL, voiceCodecClass(0)</sip></li> <li>32 <sip 8=""> : SetLocalAudioFormats : myVoipPeer(999) is not NULL, voiceCodecClass(0)</sip></li> <li>32 <sip 8=""> : SetLocalAudioFormats : myVoipPeer(999) is not NULL, voiceCodecClass(0)</sip></li> <li>32 <sip 8=""> : SetLocalAudioFormats : myVoipPeer(999) is not NULL, voiceCodecClass(0)</sip></li> <li>32 <sip 8=""> : SetLocalAudioFormats : myVoipPeer(999) is not NULL, voiceCodecClass(0)</sip></li> <li>32 <sip 8=""> : SetLocalAudioFormats : myVoipPeer(999) is not NULL, voiceCodecClass(0)</sip></li> <li>32 <sip 8=""> : SetLocalAudioFormats : myVoipPeer(999) is not NULL, voiceCodecClass(0)</sip></li> <li>32 <sip 8=""> : SetLocalAudioFormats : myVoipPeer(999) is not NULL, voiceCodecClass(0)</sip></li> <li>32 <sip 8=""> : SetLocalAudioFormats : myVoipPeer(999) is not NULL, voiceCodecClass(0)</sip></li> <li>32 <sip 8=""> : SetLocalAudioFormats : myVoipPeer(999) is not NULL, voiceCodecClass(0)</sip></li> <li>32 <sip 8=""> : Digit Received : 0(</sip></li></ul>                                                                                                    | 1760673404) digits() addr() type(SIP) plar(0) directDigit(FALSE)                                                     | 29 <sip 8=""> : SetLocalAudioFormats : myVoipPeer(9999) is not NULL,</sip>                                                                 |
| <ul> <li>2 <cep 000000="">: Call Received</cep></li> <li>3 <cep 00000="">: Call Initiated : caledNumber() crv(0) total(0)</cep></li> <li>4 <call 8=""> : ****** Call Created status(InitiatedBySPEECH)</call></li> <li>ver(8,28:206-02-06-00-00) time(1262390967) ****</li> <li>5 <cep 000000="">: Calling number(8000)</cep></li> <li>6 <cep 000000="">: Calling number(8000)</cep></li> <li>6 <cep 000000="">: Call Initiated from CCA : peer(-1760673404), digits(), ip()</cep></li> <li>8 <cca 0=""> : Digit Received : 9(STARI) status(1)</cca></li> <li><ca 0=""> : Digit Received : 9(STARI) status(4)</ca></li> <li><ca 0=""> : Digit Received : 9(STARI) status(4)</ca></li> <li><cca 0=""> : Digit Received : 0(STARI) status(4)</cca></li> <li><cca 0=""> : Digit Received : 0(STARI) status(4)</cca></li> <li><cca 0=""> : Digit Received : 0(S</cca></li></ul>                            | name()                                                                                                    | voiceCodecClass(0)                                                                                                    |
| <ul> <li>3 <cep 00000="">: Call Initiated : calledNumber() crv(0) total(0)</cep></li> <li>4 <call 8=""> : ***** Call Created status(initiatedBySPEECH)</call></li> <li>ver(8.28:2006-02-06-00-00) time(1262390967) ****</li> <li>5 <cep 00000="">: Calling number(8000)</cep></li> <li>6 <cep 00000="">: Calling interpretation (262390967) ****</cep></li> <li>7 <call 8=""> : Call Initiated from CCA : peer(-1760673404), digits(), ip()</call></li> <li>7 <call 8=""> : Call Initiated from CCA : peer(-1760673404), digits(), ip()</call></li> <li>8 <cca 0=""> : Digit Received : 9(START) status(1)</cca></li> <li>7 <cca 0=""> : Digit Received : 9(START) status(4)</cca></li> <li>7 <call 8=""> : MatchedAll</call></li> <li>7 <cca 0=""> : Digit Received : 0(START) status(4)</cca></li> <li>7 <cca 0=""> : Digit Received : 0(START) status(4)</cca></li> <li>7 <cca 0=""> : Digit Received : 0(STA</cca></li></ul>                                                                                                    | 2 <cep 000000="">: Call Received</cep>                                                                               | 30 <sip 8=""> : SetLocalAudioFormats : outbound(TRUE) hqaEnable(FALSE)</sip>                                                               |
| <ul> <li>4 <call 8=""> :***** Call Created status(InitiatedBySPEECH)<br/>ver(8.28:2006-02-06-00-00) time(1262390967)****</call></li> <li>5 <cep 000000=""> : Calling number(8000)</cep></li> <li>5 <cep 000000=""> : Call ind(b78e3e4b-3c3f-2691-800e-0002a4044236)<br/>callNum(8)</cep></li> <li>7 <call 8=""> : Call Initiated from CCA : peer(-1760673404), digits(), ip()</call></li> <li>8 <cca 0=""> : Digit Received : 9(START) status(1)</cca></li> <li>9 <cca 0=""> : Digit Received : 9(START) status(1)</cca></li> <li>9 <cca 0=""> : Digit Received : 9(START) status(4)</cca></li> <li>10 <cca 0=""> : Digit Received : 9(START) status(4)</cca></li> <li>11 &lt;<cca 0=""> : Digit Received : 0(START) status(4)</cca></li> <li>12 <cca 0=""> : Digit Received : 0(START) status(4)</cca></li> <li>13 <cca 0=""> : Digit Received : 0(START) status(4)</cca></li> <li>14 <call 8=""> : MatchedAll</call></li> <li>15 <call 8=""> : MatchedAll</call></li> <li>16 <cca 0=""> : Digit Received : 0(START) status(4)</cca></li> <li>17 <cca 0=""> : Digit Received : 0(START) status(4)</cca></li> <li>18 <call 8=""> : MatchedAll</call></li> <li>19 <call 8=""> : Digit(0) at CalleeDeterminedWaitDigit</call></li> <li>19 <call 8=""> : Digit(0) at CalleeDeterminedWaitDigit</call></li> <li>10 <cca 0=""> : Digit Received : 0(START) status(4)</cca></li> <li>11 </li> <li>12 <cca 0=""> : Digit Received : 0(START) status(4)</cca></li> <li>13 <cca 0=""> : Digit Received : 0(START) status(4)</cca></li> <li>14 <call 8=""> : Digit(0) at CalleeDeterminedWaitDigit</call></li> <li>15 <call 8=""> : MatchedAll</call></li> <li>16 <cca 0=""> : Digit Received : 0(START) status(4)</cca></li> <li>17 <cca 0=""> : Digit Received : 0(START) status(4)</cca></li> <li>18 <call 8=""> : Digit(0) at CalleeDeterminedWaitDigit</call></li> <li>19 <call 8=""> : Digit(0) at CalleeDeterminedWaitDigit</call></li> <li>20 <cca 0=""> : Digit Received : 0(START) status(4)</cca></li> <li>21 <cca 0=""> : Digit Received : 0(START) status(4)</cca></li> <li>22 <call 8=""> : Digit(0) at CalleeDeterminedWaitDigit</call></li> <li>23 <call 8=""> : MatchedPerfect</call></li> <li>24 <call 8=""> : MatchedPerfect</call></li> <li>25 <call 8=""> : MatchedPerfect</call></li> <li>26 <ca 0=""> : Digit Received : 0(START) status(4)</ca></li> <li>27 <cca 0=""> : Digit Received : 0(START) status(4)</cca></li> <li>28 <call 8=""> : MatchedPerfect</call></li> <li>29</li></ul> | 3 <cep 000000="">: Call Initiated : calledNumber() crv(0) total(0)</cep>                                             | 31 <sip 8=""> : SetLocalAudioFormats : myVoipPeer(9999) is not NULL,</sip>                                                                 |
| ver(8.28:2006-02-06-00-00) time(1262390967) ****32 $32$ $32$ $32$ $32$ $32$ $32$ $32$ $32$ $33$ $33$ <t< td=""><td>4 <call 8=""> : ***** Call Created status(InitiatedBySPEECH)</call></td><td>voiceCodecClass(0)</td></t<>                                                                                                    | 4 <call 8=""> : ***** Call Created status(InitiatedBySPEECH)</call>                                                  | voiceCodecClass(0)                                                                                                    |
| 5 <cep< td="">       000000&gt; : Calling number(8000)       33       <sip< td="">       8&gt; : Send INVITE Request         6       <cep< td="">       000000&gt; : Call id(b78e3e4b-3c3f-2691-800e-0002a4044236)       Sending SIP PDU to (172.17.116.240:5060) from 5060         7       <call 8=""> : Digit Received : 9(START) status(1)       Via: SIP/2.0/UDP 172.17.116.131:5060;branch-z9hG4bKbb4b310fa4         7       <call 8=""> : Digit Received : 9(START) status(1)       Via: SIP/2.0/UDP 172.17.116.131:5060;branch-z9hG4bKbb4b310fa4         9       <cca< td="">       0&gt; : Digit Received : 9(START) status(4)       To: <sip:8000@172.17.116.140>         10       <call 8=""> : Digit(0) at CalleeDeterminedWaitDigit       Call-ID: bb8e3e4b-0fa6-314b-800f-0002a4044236@172.17.116.131         11       <call 8=""> : Digit(0) at CalleeDeterminedWaitDigit       Call-ID: bb8e3e4b-0fa6-314b-800f-0002a4044236@172.17.116.131         12       <cca< td="">       0&gt; : Digit Received : 0(START) status(4)       Supported: replaces, timer, 100rel, early-session         14       <call 8=""> : MatchedAll       Session-Expires: 1800       User-Agent: AddPac SIP Gateway         15       <call 8=""> : Digit Received : 0(START) status(4)       Session-Expires: 1800       User-Agent: AddPac SIP Gateway         16       <cca< td="">       &gt; : Digit Received : 0(START) status(4)       Session-Expires: 1800       User-Agent: AddPac SIP Gateway         17       <call 8=""> : MatchedAll       Seston-texplic</call></cca<></call></call></cca<></call></call></sip:8000@172.17.116.140></cca<></call></call></cep<></sip<></cep<>                                                                                                    | ver(8.28:2006-02-06-00-00) time(1262390967) ****                                                                     | 32 <sip 0=""> : No authentication information available</sip>                                                                              |
| <ul> <li>6 <cep 000000="">: Call id(b78e3e4b-3c3f-2691-800e-0002a4044236)<br/>callNum(8)</cep></li> <li>7 <call 8=""> : Call initiated from CCA : peer(-1760673404), digits(), ip()</call></li> <li>8 <cca 0=""> : Digit Received : 9(START) status(1)</cca></li> <li>9 <cca 0=""> : Digit Received : 9(START) status(1)</cca></li> <li>1 <call 8=""> : MatchedAll</call></li> <li>2 <cca 0=""> : Digit Received : 0(START) status(4)</cca></li> <li>13 <cca 0=""> : Digit Received : 0(START) status(4)</cca></li> <li>14 <call 8=""> : Digit(0) at CalleeDeterminedWaitDigit</call></li> <li>15 <call 8=""> : Digit(0) at CalleeDeterminedWaitDigit</call></li> <li>16 <cca 0=""> : Digit Received : 0(START) status(4)</cca></li> <li>17 <cca 0=""> : Digit Received : 0(START) status(4)</cca></li> <li>18 <call 8=""> : Digit(0) at CalleeDeterminedWaitDigit</call></li> <li>19 <call 8=""> : Digit(0) at CalleeDeterminedWaitDigit</call></li> <li>20 <cca 0=""> : Digit Received : 0(START) status(4)</cca></li> <li>21 <cca 0=""> : Digit Received : 0(START) status(4)</cca></li> <li>22 <call 8=""> : Digit(0) at CalleeDeterminedWaitDigit</call></li> <li>23 <call 8=""> : Digit(0) at CalleeDeterminedWaitDigit</call></li> <li>23 <call 8=""> : Digit(0) at CalleeDeterminedWaitDigit</call></li> <li>24 <call 8=""> : MatchedPliProcess After Sorted</call></li> </ul>                                                                                                    | 5 <cep 000000=""> : Calling number(8000)</cep>                                                                       | 33 <sip 8=""> : Send INVITE Request</sip>                                                                                                  |
| callNum(8)INVITE sip:9000@172.17.116.240 SIP/2.07< Call 8> : Call Initiated from CCA : peer(-1760673404), digits(), ip()8< CA 0> : Digit Received : 9(START) status(1)9< CCA 0> : Digit Received : 9(START) status(1)9< CCA 0> : Digit Received : 9(STOP) status(4)10< Call 8> : MatchedAll12< CCA 0> : Digit Received : 0(START) status(4)13< CCA 0> : Digit Received : 0(STOP) status(4)14< Call 8> : MatchedAll15< Call 8> : MatchedAll16< CCA 0> : Digit Received : 0(START) status(4)17< CCA 0> : Digit Received : 0(START) status(4)18< Call 8> : Digit(0) at CalleeDeterminedWaitDigit19< Call 8> : MatchedAll10< Call 8> : MatchedAll11< CCA 0> : Digit Received : 0(START) status(4)12< CCA 0> : Digit Received : 0(START) status(4)13< CCA 0> : Digit Received : 0(START) status(4)14< Call 8> : MatchedAll15< Call 8> : Digit(0) at CalleeDeterminedWaitDigit16< CCA 0> : Digit Received : 0(START) status(4)17< CCA 0> : Digit Received : 0(START) status(4)18< Call 8> : MatchedAll19< Call 8> : Digit(0) at CalleeDeterminedWaitDigit19< Call 8> : Digit(0) at CalleeDeterminedWaitDigit20< Call 8> : Digit(0) at CalleeDeterminedWaitDigit21< CCA 0> : Digit Received : 0(START) status(4)22< Call 8> : Digit(0) at CalleeDeterminedWaitDigit23< Call 8> : MatchedAlPerefect24 </td <td>6 <cep 000000="">: Call id(b78e3e4b-3c3f-2691-800e-0002a4044236)</cep></td> <td>Sending SIP PDU to (172.17.116.240:5060) from 5060</td>                                                                                                    | 6 <cep 000000="">: Call id(b78e3e4b-3c3f-2691-800e-0002a4044236)</cep>                                               | Sending SIP PDU to (172.17.116.240:5060) from 5060                                                                                         |
| 7 <call 8="">:Call Initiated from CCA : peer(-1760673404), digits(), ip()8<cca 0="">: Digit Received : 9(START) status(1)9<cca 0="">: Digit Received : 9(START) status(1)10<call 8="">: Digit(9) at InitiatedBySPEECH11<call 8="">: MatchedAll12<cca 0="">: Digit Received : 0(START) status(4)13<cca 0="">: Digit Received : 0(START) status(4)14<call 8="">: Digit(0) at CalleeDeterminedWaitDigit15<call 8="">: Digit Received : 0(START) status(4)16<cca 0="">: Digit Received : 0(START) status(4)17<cca 0="">: Digit Received : 0(START) status(4)18<call 8="">: MatchedAll19<cca 0="">: Digit Received : 0(START) status(4)10<cca 0="">: Digit Received : 0(START) status(4)18<call 8="">: MatchedAll20<cca 0="">: Digit Received : 0(START) status(4)21<cca 0="">: Digit Received : 0(STOP) status(4)22<call 8="">: MatchedAll23<call 8="">: Digit(0) at CalleeDeterminedWaitDigit24<call 8="">: Digit(0) at CalleeDeterminedWaitDigit23<call 8="">: MatchedPerfect24<call 8="">: MatchedPerfect24<call 8="">: MatchedPerfect</call></call></call></call></call></call></cca></cca></call></cca></cca></call></cca></cca></call></call></cca></cca></call></call></cca></cca></call>                                                                                                    | callNum(8)                                                                                                    | INVITE sip:9000@172.17.116.240 SIP/2.0                                                                                                    |
| 8 <cca< td="">       0&gt;       : Digit Received : 9(STARI) status(1)         9       <cca< td="">       0&gt;       : Digit Received : 9(STOP) status(4)         10       <call 8="">       : Digit (9) at InitiatedBySPECH         11       <call 8="">       : Digit Received : 0(STARI) status(4)         12       <cca< td="">       0&gt;       : Digit Received : 0(STOP) status(4)         13       <cca< td="">       0&gt;       : Digit Received : 0(STOP) status(4)         14       <call 8="">       : Digit Received : 0(STOP) status(4)       Supported: replaces, timer, 100rel, early-session         14       <call 8="">       : Digit Received : 0(STOP) status(4)       Date: Sat, 02 Jan 2010 00:09:31 GMT         15       <call 8="">       : Digit Received : 0(STARI) status(4)       Session-Expires: 1800         16       <cca< td="">       0&gt;       : Digit Received : 0(STARI) status(4)       Session-Expires: 1800         16       <cca< td="">       0&gt;       : Digit Received : 0(STARI) status(4)       Session-Expires: 1800         17       <cca< td="">       0&gt;       : Digit Received : 0(STARI) status(4)       Session-Expires: 1800         18       <call 8="">       : MatchedAll       Accept: application/sdp         20       <call 8="">       : Digit Received : 0(STARI) status(4)       Allow-Events: talk, hold, conference         21<!--</td--><td>7 <call 8=""> : Call Initiated from CCA : peer(-1760673404), digits(), ip()</call></td><td>Via: SIP/2.0/UDP 172.17.116.131:5060;branch-z9hG4bKbb4b310fa49</td></call></call></cca<></cca<></cca<></call></call></call></cca<></cca<></call></call></cca<></cca<>                                                                                                    | 7 <call 8=""> : Call Initiated from CCA : peer(-1760673404), digits(), ip()</call>                                   | Via: SIP/2.0/UDP 172.17.116.131:5060;branch-z9hG4bKbb4b310fa49                                                                             |
| 9 <cca< th="">0&gt;: Digit Received : 9(SIOP) status(4)10<call 8="">: Digit(9) at InitiatedBySPEECHCall-ID: bb8e3e4b-0fa6-314b-800f-0002a4044236@172.17.116.13111<call 8="">: MatchedAllCall-ID: bb8e3e4b-0fa6-314b-800f-0002a4044236@172.17.116.13112<cca< td="">&gt;: Digit Received : 0(START) status(4)Cseq: 9 INVITE13<cca< td="">&gt;: Digit Received : 0(STOP) status(4)Min-SE: 180014<call 8="">: Digit Received : 0(START) status(4)Date: Sat, 02 Jan 2010 00:09:31 GMT15<call 8="">: MatchedAllSession-Expires: 180016<cca< td="">0&gt;: Digit Received : 0(START) status(4)User-Agent: AddPac SIP Gateway17<cca< td="">0&gt;: Digit Received : 0(START) status(4)Session-Expires: 180018<call 8="">: MatchedAllUser-Agent: AddPac SIP Gateway19<call 8="">: Digit Received : 0(START) status(4)Accept: application/sdp20<cca< td="">0&gt;: Digit Received : 0(START) status(4)Allow: INVITE, ACK, CANCEL, OPTIONS, BYE, UPDATE, PRACK, REFER, NOTIFY,21<cca< td="">0&gt;: Digit Received : 0(STOP) status(4)INFO22<call 8="">: Digit(0) at CalleeDeterminedWaitDigitAllow: INVITE, ACK, CANCEL, OPTIONS, BYE, UPDATE, PRACK, REFER, NOTIFY,23<call 8="">: MatchedPerfectContent-Type: application/sdp24<call 8="">: MatchAllProcess After SortedMax-Forwards: 70</call></call></call></cca<></cca<></call></call></cca<></cca<></call></call></cca<></cca<></call></call></cca<>                                                                                                    | 8 <cca 0=""> : Digit Received : 9(SIARI) status(1)</cca>                                                             | From: <sip:8000@172.17.116.131>;tag=bb4b310fa4</sip:8000@172.17.116.131>                                                                   |
| 10 <call 8="">: Digit(9) at InitiatedBySPECHCall-ID: bb8a3e4b-0fa6-314b-800f-0002a4044236@172.17.116.13111<call 8="">: MatchedAllCSeq: 9 INVITE12<cca 0="">: Digit Received : 0(START) status(4)Supported: replaces, timer, 100rel, early-session13<cca 0="">: Digit Received : 0(STOP) status(4)Min-SE: 180014<call 8="">: MatchedAllSession-Expires: 180015<call 8="">: Digit Received : 0(START) status(4)Session-Expires: 180016<cca 0="">: Digit Received : 0(START) status(4)User-Agent: AddPac SIP Gateway17<cca 0="">: Digit(0) at CalleeDeterminedWaitDigitAccept: application/sdp18<call 8="">: MatchedAllAccept: application/sdp20<cca 0="">: Digit Received : 0(START) status(4)INFO21<cca 0="">: Digit Received : 0(START) status(4)INFO22<call 8="">: Digit(0) at CalleeDeterminedWaitDigitAllow-Events: talk, hold, conference23<call 8="">: MatchedPerfectContent-Type: application/sdp24<call 8="">: MatchAllProcess After SortedMax-Forwards: 70</call></call></call></cca></cca></call></cca></cca></call></call></cca></cca></call></call>                                                                                                    | 9 <cca 0=""> : Digit Received : 9(SIOP) status(4)</cca>                                                              | To: <sip:9000@172.17.116.240></sip:9000@172.17.116.240>                                                                                    |
| 11 <call 8="">: MatchedAllCSeq: 9 INVIE12<cca 0="">: Digit Received : 0(START) status(4)Supported: replaces, timer, 100rel, early-session13<cca 0="">: Digit Received : 0(STOP) status(4)Min-SE: 180014<call 8="">: MatchedAllDate: Sat, 02 Jan 2010 00:09:31 GMT16<cca 0="">: Digit Received : 0(START) status(4)User-Agent: AddPac SIP Gateway17<cca 0="">: Digit Received : 0(STOP) status(4)User-Agent: AddPac SIP Gateway18<call 8="">: Digit(0) at CalleeDeterminedWaitDigitAccept: application/sdp19<call 8="">: MatchedAllAllow: INVITE, ACK, CANCEL, OPTIONS, BYE, UPDATE, PRACK, REFER, NOTIFY,20<cca 0="">: Digit Received : 0(START) status(4)INFO21<cca 0="">: Digit Received : 0(STOP) status(4)Allow: Events: talk, hold, conference22<call 8="">: Digit(0) at CalleeDeterminedWaitDigitContent-Type: application/sdp23<call 8="">: MatchedPerfectContent-Length: 30424<call 8="">: MatchAllProcess After SortedMax-Forwards: 70</call></call></call></cca></cca></call></call></cca></cca></call></cca></cca></call>                                                                                                    | 10 <call 8=""> : Digit(9) at InitiatedBySPEECH</call>                                                                | Call-ID: bb8e3e4b-0fa6-314b-800f-0002a4044236@172.17.116.131                                                                               |
| 12 <cca< th="">0&gt;: Digit Received : 0(START) status(4)13<cca< td="">0&gt;: Digit Received : 0(STOP) status(4)14<call 8="">: Digit(0) at CalleeDeterminedWaitDigit15<call 8="">: MatchedAll16<cca 0="">: Digit Received : 0(START) status(4)17<cca 0="">: Digit Received : 0(STOP) status(4)18<call 8="">: Digit (0) at CalleeDeterminedWaitDigit19<call 8="">: Digit Received : 0(START) status(4)20<cca 0="">: Digit Received : 0(START) status(4)21<cca 0="">: Digit Received : 0(START) status(4)22<call 8="">: Digit (0) at CalleeDeterminedWaitDigit23<call 8="">: MatchedPerfect24<call 8="">: MatchAllProcess After Sorted</call></call></call></cca></cca></call></call></cca></cca></call></call></cca<></cca<>                                                                                                    | 11 <call 8=""> : MalchedAll</call>                                                                                   | CSeq: 9 INVITE                                                                                                    |
| 13CCCA05Digit Received : 0(STOP) status(4)14 <call 8="">: Digit(0) at CalleeDeterminedWaitDigit15<call 8="">: MatchedAll16<cca 0="">: Digit Received : 0(START) status(4)17<cca 0="">: Digit Received : 0(STOP) status(4)18<call 8="">: Digit(0) at CalleeDeterminedWaitDigit19<call 8="">: MatchedAll20<cca 0="">: Digit Received : 0(START) status(4)21<cca 0="">: Digit Received : 0(STOP) status(4)22<call 8="">: Digit(0) at CalleeDeterminedWaitDigit23<call 8="">: MatchedPerfect24<call 8="">: MatchAllProcess After Sorted</call></call></call></cca></cca></call></call></cca></cca></call></call>                                                                                                    | 12 < CCA = 0 > 12 Digit Received : 0(START) status(4)                                                                | Supported: replaces, timer, 100rei, early-session                                                                                          |
| 14Coall 62Digit (C) at CalleeDetermined waitbight15 <call 82<="" td="">MatchedAll16<cca 02<="" td="">Digit Received : 0(START) status(4)17<cca 02<="" td="">Digit Received : 0(STOP) status(4)18<call 82<="" td="">Digit (0) at CalleeDeterminedWaitDigit19<call 82<="" td="">MatchedAll20<cca 02<="" td="">Digit Received : 0(START) status(4)21<cca 02<="" td="">Digit Received : 0(STOP) status(4)22<call 82<="" td="">Digit Received : 0(STOP) status(4)23<call 82<="" td="">MatchedPerfect24<call 82<="" td="">MatchallProcess After Sorted</call></call></call></cca></cca></call></call></cca></cca></call>                                                                                                    | 13 < CCA = 0.5 . Digit Received . $0(310P)$ status(4)<br>14 = call = 8 = 0.5 . Digit(0) at CalleeDeterminedWaitDigit | MIN-SE: 1800                                                                                                    |
| 15       Columbra       Session-Expires. 1800         16       CCA 0> : Digit Received : 0(START) status(4)       User-Agent: AddPac SIP Gateway         17       CCA 0> : Digit Received : 0(STOP) status(4)       Contact: <sip:8000@172.17.116.131>         18       Call 8&gt; : Digit(0) at CalleeDeterminedWaitDigit       Accept: application/sdp         19       CCA 0&gt; : Digit Received : 0(START) status(4)       Allow: INVITE, ACK, CANCEL, OPTIONS, BYE, UPDATE, PRACK, REFER, NOTIFY,         20       CCA 0&gt; : Digit Received : 0(STOP) status(4)       INFO         21       CCA 0&gt; : Digit Received : 0(STOP) status(4)       INFO         22       Call 8&gt; : Digit(0) at CalleeDeterminedWaitDigit       Content-Type: application/sdp         23       Call 8&gt; : MatchedPerfect       Content-Length: 304         24       Call 8&gt; : MatchAllProcess After Sorted       Max-Forwards: 70</sip:8000@172.17.116.131>                                                                                                    | 15 <call 8=""> : MatchedAll</call>                                                                                   | Date: Sat, 02 Jan 2010 00:09:31 Givin                                                                                                    |
| 17 <cca< td="">       &gt;: Digit Received : 0(STOP) status(4)         18       <call 8="">: Digit(0) at CalleeDeterminedWaitDigit          19       <call 8="">: MatchedAll          20       <cca< td="">       &gt;: Digit Received : 0(STOP) status(4)          21       <cca< td="">       &gt;: Digit Received : 0(STOP) status(4)          22       <call 8="">: Digit(0) at CalleeDeterminedWaitDigit          23       <call 8="">: MatchedPerfect          24       <call 8="">: MatchAllProcess After Sorted</call></call></call></cca<></cca<></call></call></cca<>                                                                                                    | 16 < CCA = 0.5 · Digit Received · 0(START) status(4)                                                                 | Jession-Expires. Toolu                                                                                                    |
| <ul> <li>18 <call 8=""> : Digit(0) at CalleeDeterminedWaitDigit</call></li> <li>19 <call 8=""> : MatchedAll</call></li> <li>20 <cca 0=""> : Digit Received : 0(START) status(4)</cca></li> <li>21 <cca 0=""> : Digit Received : 0(STOP) status(4)</cca></li> <li>22 <call 8=""> : Digit(0) at CalleeDeterminedWaitDigit</call></li> <li>23 <call 8=""> : MatchedPerfect</call></li> <li>24 <call 8=""> : MatchAllProcess After Sorted</call></li> </ul>                                                                                                    | 17 < CCA = 0.5 Digit Received : 0(SI/Rt) status(4)                                                                   | Contact: $csin:8000@172.17.116.131$                                                                                                    |
| <ul> <li>19 <call 8=""> : MatchedAll</call></li> <li>20 <cca 0=""> : Digit Received : 0(START) status(4)</cca></li> <li>21 <cca 0=""> : Digit Received : 0(STOP) status(4)</cca></li> <li>22 <call 8=""> : Digit(0) at CalleeDeterminedWaitDigit</call></li> <li>23 <call 8=""> : MatchedPerfect</call></li> <li>24 <call 8=""> : MatchAllProcess After Sorted</call></li> </ul>                                                                                                    | 18 <call 8=""> : Digit(0) at CalleeDeterminedWaitDigit</call>                                                        | Accent: application/sdp                                                                                                    |
| 20 <cca< td="">       0&gt;       : Digit Received : 0(START) status(4)       INFO         21       <cca< td="">       0&gt;       : Digit Received : 0(STOP) status(4)       Allow-Events: talk, hold, conference         22       <call 8="">       : Digit(0) at CalleeDeterminedWaitDigit       Content-Type: application/sdp         23       <call 8="">       : MatchedPerfect       Content-Length: 304         24       <call 8="">       : MatchAllProcess After Sorted       Max-Forwards: 70</call></call></call></cca<></cca<>                                                                                                    | 19 <call 8=""> : MatchedAll</call>                                                                                   | Allow: INVITE, ACK, CANCEL, OPTIONS, BYE, UPDATE, PRACK, REFER, NOTIFY                                                                     |
| 21 <cca< td="">0&gt;: Digit Received : 0(STOP) status(4)Allow-Events: talk, hold, conference22<call 8="">: Digit(0) at CalleeDeterminedWaitDigitContent-Type: application/sdp23<call 8="">: MatchedPerfectContent-Length: 30424<call 8="">: MatchAllProcess After SortedMax-Forwards: 70</call></call></call></cca<>                                                                                                    | 20 <cca 0=""> : Digit Received : 0(START) status(4)</cca>                                                            | INFO                                                                                                    |
| 22 <call 8="">       : Digit(0) at CalleeDeterminedWaitDigit       Content-Type: application/sdp         23       <call 8="">       : MatchedPerfect       Content-Length: 304         24       <call 8="">       : MatchAllProcess After Sorted       Max-Forwards: 70</call></call></call>                                                                                                    | 21 <cca 0=""> : Digit Received : 0(STOP) status(4)</cca>                                                             | Allow-Events: talk, hold, conference                                                                                                    |
| 23 <call 8="">     : MatchedPerfect     Content-Length: 304       24     <call 8="">     : MatchAllProcess After Sorted     Max-Forwards: 70</call></call>                                                                                                    | 22 <call 8=""> : Digit(0) at CalleeDeterminedWaitDigit</call>                                                        | Content-Type: application/sdp                                                                                                    |
| 24 <call 8=""> : MatchAllProcess After Sorted Max-Forwards: 70</call>                                                                                                    | 23 <call 8=""> : MatchedPerfect</call>                                                                               | Content-Length: 304                                                                                                    |
| Max Formards, 70                                                                                                    | 24 <call 8=""> : MatchAllProcess After Sorted</call>                                                                 | Max-Forwards: 70                                                                                                    |

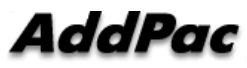

### SIP Debugging Commands (Example)

v=0

o=8000 1262390971 1262390971 IN IP4 172.17.116.131 s=AddPac Gateway SDP c=IN IP4 172.17.116.131 t=1262390971 0 m=audio 23016 RTP/AVP 0 8 18 4 2 9 a=ptime:20 a=rtpmap:0 PCMU/8000 a=rtpmap:8 PCMA/8000 a=rtpmap:18 G729/8000 a=rtpmap:4 G723/8000 a=rtpmap:2 G726-32/8000 a=rtpmap:9 G722/8000 Received SIP PDU from (172.17.116.240:5060) SIP/2.0 100 Trying Via: SIP/2.0/UDP 172.17.116.131:5060;branch=z9hG4bKbb4b310fa49 From: <sip:8000@172.17.116.131>;tag=bb4b310fa4 To: <sip:9000@172.17.116.240> Call-ID: bb8e3e4b-0fa6-314b-800f-0002a4044236@172.17.116.131 CSeq: 9 INVITE User-Agent: AddPac SIP Gateway Content-Length: 0 34 <SIP 8> : Receive 100 Trying 35 <SIP 8> : Transaction (9 INVITE) proceeding Received SIP PDU from (172.17.116.240:5060) SIP/2.0 180 Ringing Via: SIP/2.0/UDP 172.17.116.131:5060;branch=z9hG4bKbb4b310fa49 From: <sip:8000@172.17.116.131>;tag=bb4b310fa4 To: <sip:9000@172.17.116.240>;tag=384e3113a4 Call-ID: bb8e3e4b-0fa6-314b-800f-0002a4044236@172.17.116.131 CSeq: 9 INVITE Supported: timer, replaces, early-session User-Agent: AddPac SIP Gateway Contact: sip:9000@172.17.116.240 RSeq: 223744

Require: 100rel Content-Type: application/sdp Content-Length: 434 Received SIP PDU from (172.17.116.240:5060) SIP/2.0 200 OK Via: SIP/2.0/UDP 172.17.116.131:5060;branch=z9hG4bKbb4b310fa49 From: <sip:8000@172.17.116.131>;tag=bb4b310fa4 To: <sip:9000@172.17.116.240>;tag=384e3113a4 Call-ID: bb8e3e4b-0fa6-314b-800f-0002a4044236@172.17.116.131 CSeq: 9 INVITE Supported: timer, replaces, early-session Session-Expires: 1800;refresher=uac User-Agent: AddPac SIP Gateway Contact: sip:9000@172.17.116.240 Allow: INVITE, ACK, CANCEL, OPTIONS, BYE, UPDATE, REFER, NOTIFY, INFO Require: timer Content-Length: 0

 43
 <SIP</td>
 8>
 : Receive 200 OK

 44
 <SIP</td>
 8>
 : Received INVITE OK response

 45
 <SIP</td>
 8>
 : Send ACK Request

Sending SIP PDU to (172.17.116.240:5060) from 5060 ACK sip:9000@172.17.116.240 SIP/2.0 Via: SIP/2.0/UDP 172.17.116.131:5060;branch=z9hG4bKbb4b310fa49 From: <sip:8000@172.17.116.131>;tag=bb4b310fa4 To: <sip:9000@172.17.116.240>;tag=384e3113a4 Call-ID: bb8e3e4b-0fa6-314b-800f-0002a4044236@172.17.116.131 CSeq: 9 ACK Content-Length: 0 Max-Forwards: 70

router# no terminal monitor

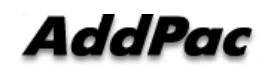

# VoIP Gateway FXO Service Features

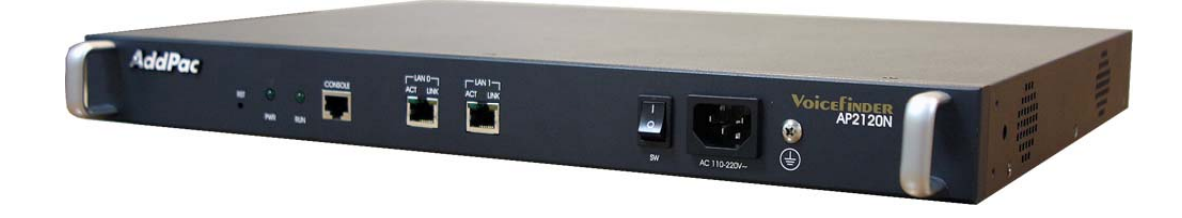

### Contents

- FXO VoIP Service Network Diagram
- FXO Service Feature List
- FXO VoIP Gateways
- FXO Port Service Feature Example
  - Polarity Inverse Detection
  - Caller-ID Detection
  - PSTN backup & busy-out function
- FXO Service Description
  - Voice-confirmed connect function
  - Clear down tone reg. and detect function
  - Hook flash timing
  - Ring number and detect timing

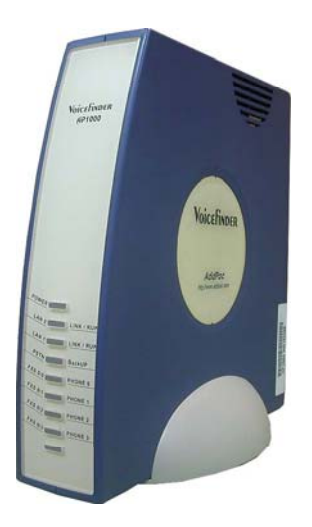

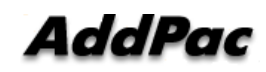

#### **Network Diagram for FXO Call**

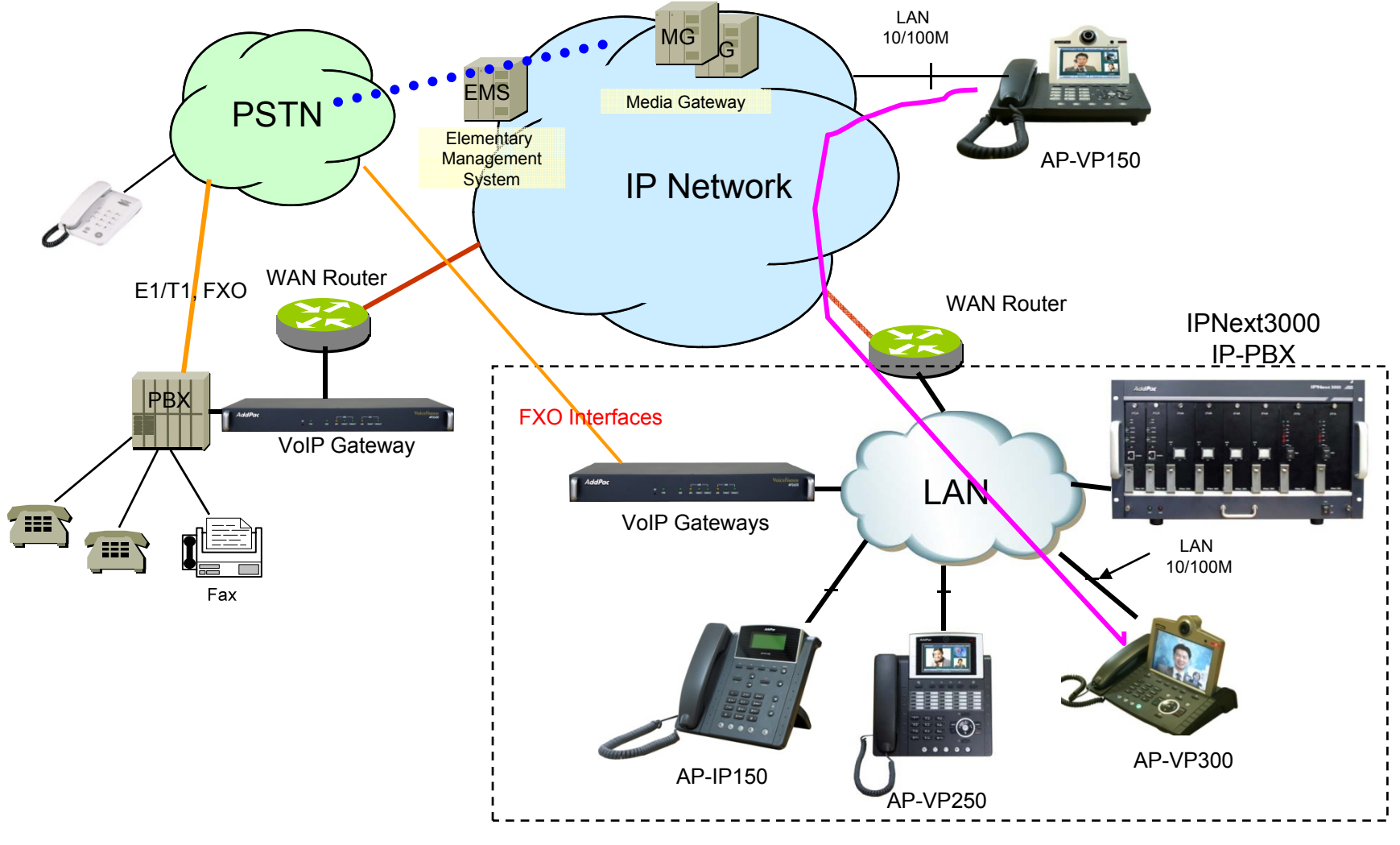

AddPac

www.addpac.com

### **FXO Service Feature List**

|                         | Polarity inverse detection function                                  |
|-------------------------|----------------------------------------------------------------------|
|                         | Caller-ID detection function                                         |
|                         | PSTN backup or busy-out function with hook off in case of power down |
|                         | Clear down tone registration and detect function                     |
| FXO Service<br>Features | Hook flash timing setting function                                   |
|                         | Ring detect timeout setting function                                 |
|                         | Ring number setting function                                         |
|                         | Voice-confirmed connect function                                     |

#### FXO VoIP Gateways for SMB (4~8 Port)

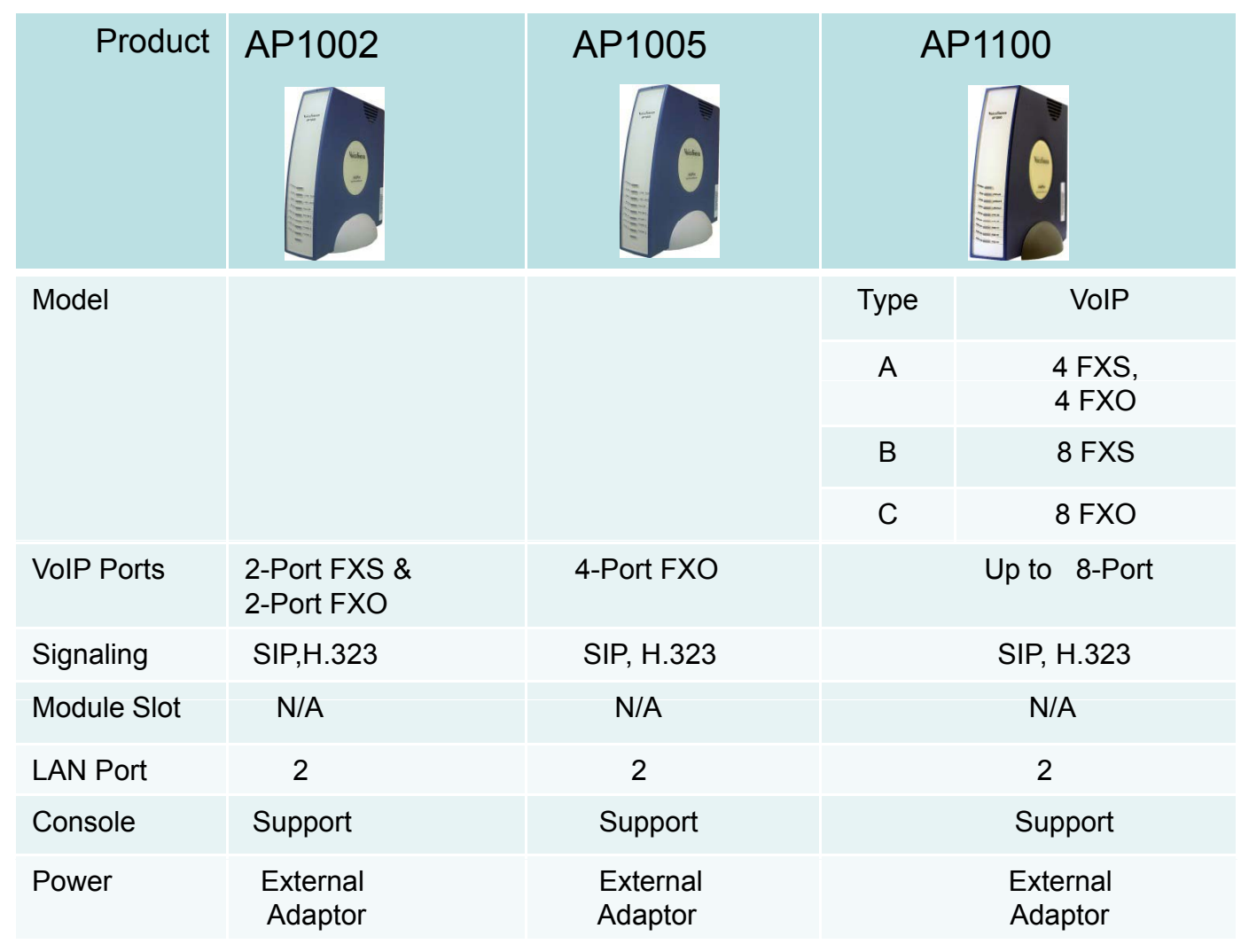

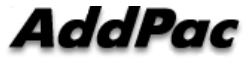

# FXO VoIP Gateways (~24Port)

| Product              | AP1700                                              | AP1800                                               | AP2610                                     | AP2620                                              | AP2120N                                  | AP2330                                       |
|----------------------|-----------------------------------------------------|------------------------------------------------------|--------------------------------------------|-----------------------------------------------------|------------------------------------------|----------------------------------------------|
|                      |                                                     |                                                      |                                            | And An I STOL STOL                                  |                                          | 2                                            |
| Available<br>Modules | AP-FXS4<br>AP-FXO4<br>AP-FXS2O2<br>AP-E&M4<br>AP-E1 | AP-N1-FXS8<br>AP-N1-FXO8<br>AP-N1-FXS4O4<br>AP-N1-E1 | AP-FXS4<br>AP-FXO4<br>AP-FXS2O2<br>AP-E&M4 | AP-FXS4<br>AP-FXO4<br>AP-FXS2O2<br>AP-E&M4<br>AP-E1 | AP-N1-FXS8<br>AP-N1-FXO8<br>AP-N1-FXS4O4 | AP-N1-FXS8<br>AP-N1-FXO8<br>AP-N1-<br>FXS4O4 |
| Analog Ports         | Up to 8                                             | Up to 16                                             | Up to 4                                    | Up to 8                                             | Up to 16                                 | Up to 24                                     |
| Signaling            | SIP, H.323                                          | SIP, H.323                                           | SIP, H.323                                 | SIP, H.323                                          | SIP, H.323                               | SIP, H.323                                   |
| Digital E1/T1        | Up to 2E1                                           | Up to 2E1                                            | N/A                                        | Up to 2E1                                           | N/A                                      | N/A                                          |
| E&M                  | Support                                             | N/A*                                                 | Support                                    | Support                                             | Support                                  | N/A*                                         |
| Module Slot          | Two(2)                                              | Two(2)                                               | One(1)                                     | Two(2)                                              | Two(2)                                   | Three(3)                                     |
| LAN Port             | 2                                                   | 2                                                    | 2                                          | 2                                                   | 2                                        | 2                                            |
| Console              | 1                                                   | 1                                                    | 1                                          | 1                                                   | 1                                        | 1                                            |
| Power                | Single PSU                                          | Single PSU                                           | Single PSU                                 | Single PSU                                          | Single PSU                               | Single PSU                                   |

# FXO VoIP Gateways (~32Port)

| Product              | AP2340                                   | AP2640                                              | AP2650                                              |
|----------------------|------------------------------------------|-----------------------------------------------------|-----------------------------------------------------|
|                      | Contraction Contraction Contraction      |                                                     |                                                     |
| Available<br>Modules | AP-N1-FXS8<br>AP-N1-FXO8<br>AP-N1-FXS4O4 | AP-FXS8<br>AP-FXO8<br>AP-FXS4O4<br>AP-E&M8<br>AP-E1 | AP-FXS8<br>AP-FXO8<br>AP-FXS4O4<br>AP-E&M8<br>AP-E1 |
| Analog Ports         | Up to 32                                 | Up to 32                                            | Up to 32                                            |
| Signaling            | SIP, H.323                               | SIP, H.323                                          | SIP, H.323                                          |
| Digital E1/T1        | N/A                                      | Up to 2E1                                           | Up to 2E1                                           |
| E&M                  | N/A*                                     | Support                                             | Support                                             |
| Module Slot          | Four(4)                                  | Four(4)                                             | Four(4)                                             |
| LAN Port             | 2                                        | 2                                                   | 2                                                   |
| Console              | 1                                        | 1                                                   | 1                                                   |
| Power                | Single PSU                               | Single PSU                                          | Dual PSU                                            |

### FXO Large Capacity VoIP Gateways

| Product                        | AP3100P                                                                                                    | AP6500                                                                                                    | AP6800                                                                                                    |
|--------------------------------|----------------------------------------------------------------------------------------------------|----------------------------------------------------------------------------------------------------|----------------------------------------------------------------------------------------------------|
|                                |                                                                                                    |                                                                                                    |                                                                                                    |
| Available VoIP<br>Modules      | AP-FXS4, AP-FXO4<br>AP-FXS2O2, AP-E&M4                                                                                                    | AP-N1-FXS32<br>AP-N1-FXO32                                                                                                    | AP-N1-FXS32<br>AP-N1-FXO32                                                                                                    |
| Analog Ports                   | Up to 60<br>(4Port Module x 15)                                                                                                    | Up to 128<br>(32 Port Module x 4)                                                                                                    | Up to 256<br>(32 Port Module x 8)                                                                                                    |
| Signaling                      | SIP, H.323                                                                                                    | SIP, H.323                                                                                                    | SIP, H.323                                                                                                    |
| CPU Redundancy<br>(Dual CPU)   | N/A                                                                                                    | Support<br>(Option)                                                                                                    | Support<br>(Option)                                                                                                    |
| E&M                            | Support                                                                                                    | N/A                                                                                                    | N/A                                                                                                    |
| Module Slot for<br>VoIP Module | 15 Slots                                                                                                    | 4 Slots                                                                                                    | 8 Slots                                                                                                    |
| LAN Port                       | 2                                                                                                    | 2                                                                                                    | 2                                                                                                    |
| Console                        | 1                                                                                                    | 1                                                                                                    | 1                                                                                                    |
| Dual Power Supply (Option)     | Support                                                                                                    | Support                                                                                                    | Support                                                                                                    |
|                                | ProductAvailable VoIP<br>ModulesAnalog PortsSignalingCPU Redundancy<br>(Dual CPU)E&MModule Slot for<br>VoIP ModuleLAN PortConsoleDual Power Supply<br>(Option) | ProductAP3100PAvailable VoIP<br>ModulesAP-FXS4, AP-FXO4<br>AP-FXS2O2, AP-E&M4Analog PortsUp to 60<br>(4Port Module x 15)SignalingSIP, H.323CPU Redundancy<br>(Dual CPU)N/AE&MSupportModule Slot for<br>VoIP Module15 SlotsLAN Port2Console1Dual Power Supply<br>(Option)Support | ProductAP3100PAP6500Image: AP-Standard Standard St |

#### FXO VoIP Modules

# DSP

| Target                          | VoIP Modules | Module Features                 | Module Picture |
|---------------------------------|--------------|---------------------------------|----------------|
| AP1700,AP2610<br>AP2620,AP3100P | AP-FXO4      | 4-Port FXO Module               |                |
| AP1700,AP2610<br>AP2620,AP3100P | AP-FXS2O2    | 2-Port FXS&2-Port FXO<br>Module |                |
| AP1700,AP2610<br>AP2620,AP3100P | AP-FXS3O1    | 3-Port FXS&1-Port FXO<br>Module |                |
| AP2120N<br>AP2640<br>AP2650     | AP-FXO8      | 8-Port FXO Module               |                |
| AP2120N<br>AP2640<br>AP2650     | AP-FXS4O4    | 4-Port FXS&4-Port FXO<br>Module |                |

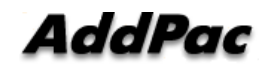

#### FXO VoIP Modules

# DSP

| Target                     | VoIP Modules | Module Features                 | Module Picture |
|----------------------------|--------------|---------------------------------|----------------|
| AP1800<br>AP2330<br>AP2340 | AP-N1-FXO8   | 8-Port FXO Module               |                |
| AP1800<br>AP2330<br>AP2340 | AP-N1-FXS4O4 | 4-Port FXS&4-Port FXO<br>Module |                |
| AP6500<br>AP6800           | AP-N1-FXO32  | 32-Port FXO Module              |                |

#### **Polarity Inverse Detection Function**

- Polarity inverse detection function
  - The FXO port detects the polarity inverse signal coming from Legacy PBX
  - When there is an incoming VoIP call via the FXO port to Legacy PBX, the gateway sends call connect message to Softswitch after detecting the polarity inverse signal on the FXO port.
  - Using Polarity Inverse Signal, a accurate billing service is available.

#### When polarity inverse function is enabled

- In case of A flow, Billing is start when the director hooks off.
- In case of B flow, Billing is not start because manager port is busy or no answer

#### **Polarity Inverse Detection Function**

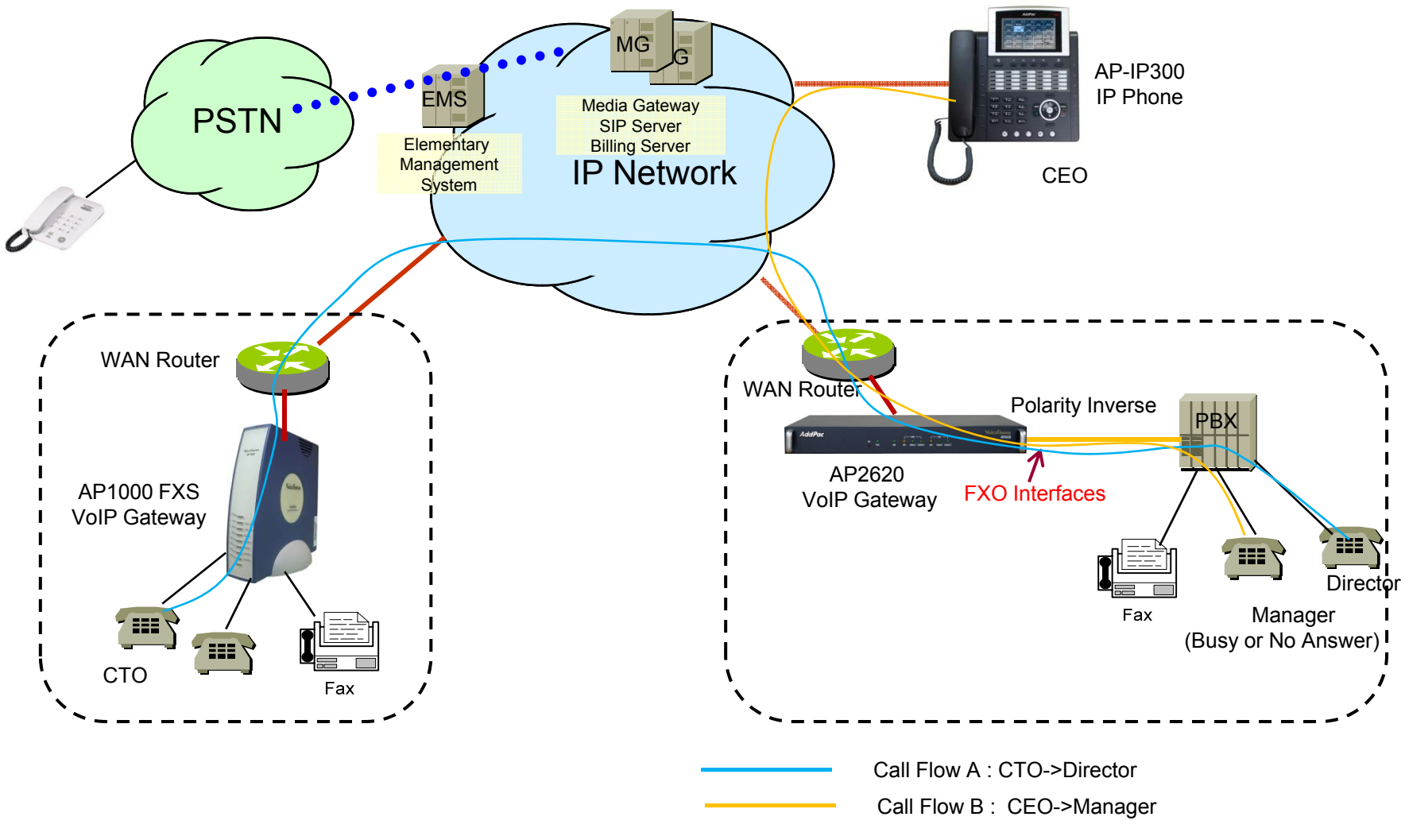

AddPac

www.addpac.com

#### **Caller ID Detect Function**

#### **Caller-ID** detection function

- The FXO port is connected to PSTN or PBX, and is able to detect Caller-ID.
- When a VoIP call is originated from the FXO port, the FXO port detects the caller-ID and uses the number as the VoIP calling party number.

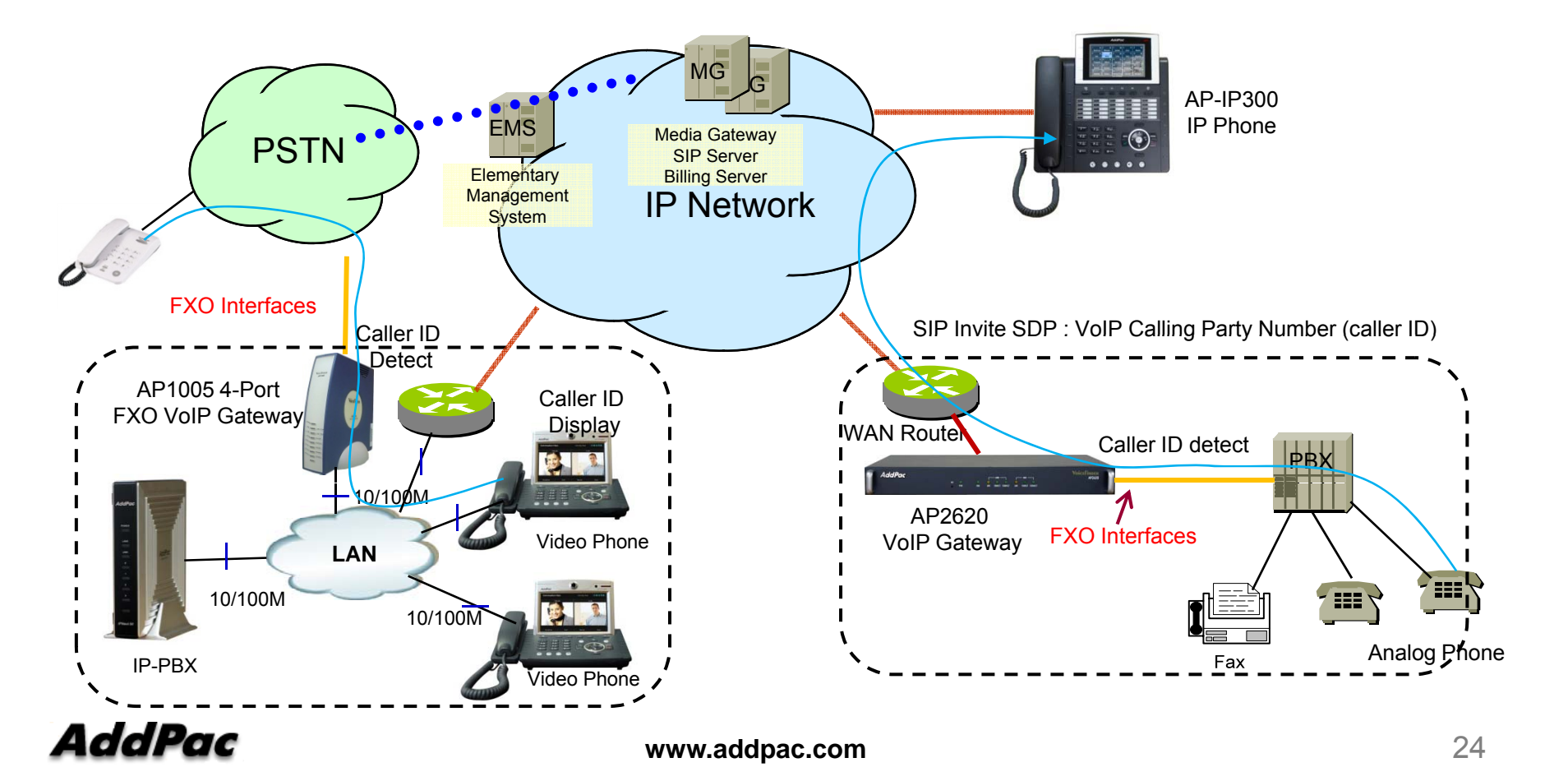

### **PSTN** backup or busy-out function

#### PSTN backup or busy-out function

#### VoIP call can not be made when the gateway is in busy out state. User can be communicated continually using PTSN backup function.

- Busy Out State : LAN interface is down, Softswitch is down, etc

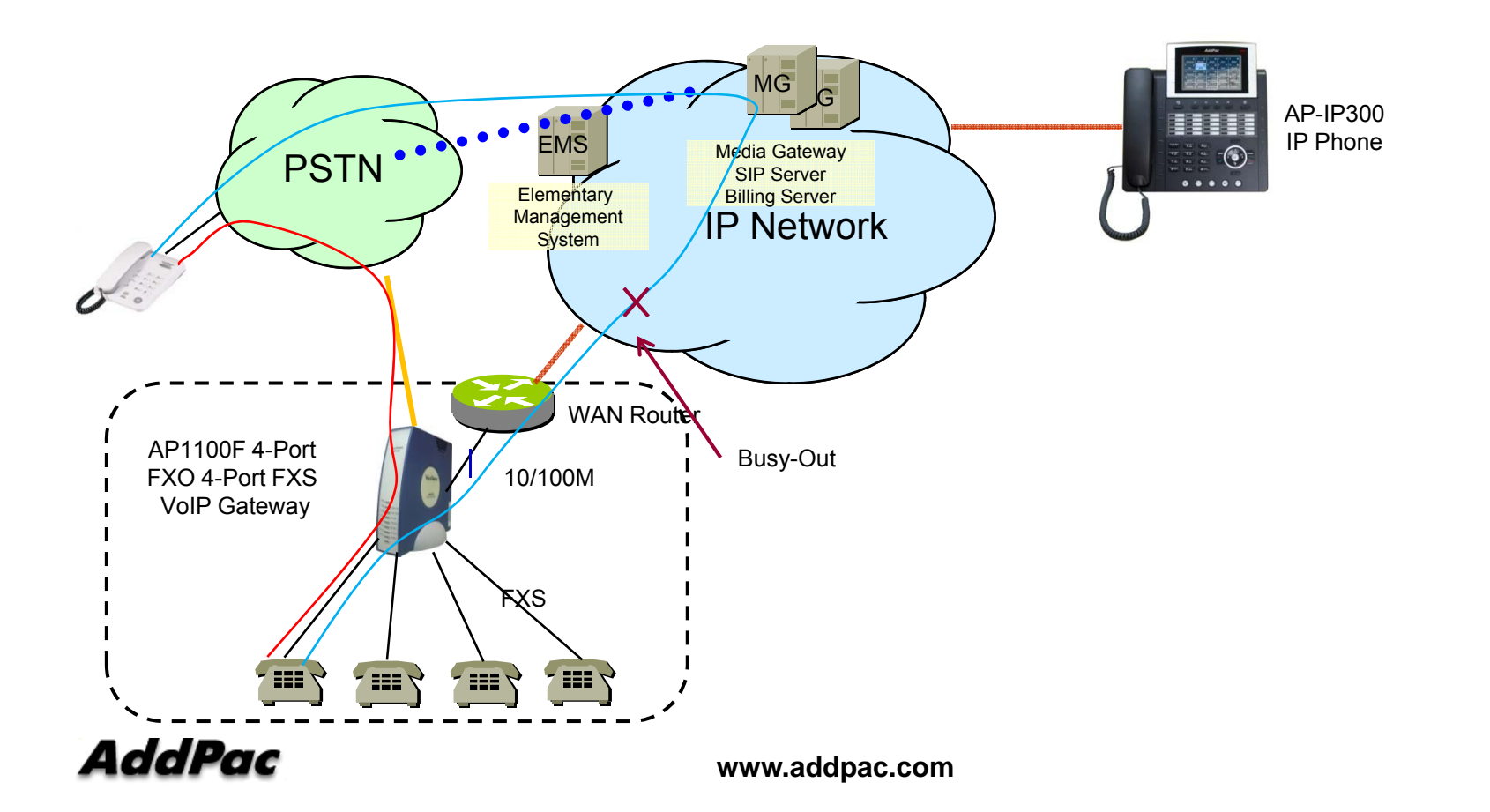

# **FXO Service Description**

| Features                                               | Description                                                                                                    |
|--------------------------------------------------------|----------------------------------------------------------------------------------------------------|
| Voice-confirmed connect function                       | When FXO port is connected to PBX extension and the subscriber does take the call, connect message is not sent to sender side and billing is not included.                                                                                                    |
| Ring number setting function                           | Use this command to set the maximum number of rings to be detected before<br>answering a call over an FXO voice port. In that case, the FXO interface would answer if<br>the equipment online did not answer the incoming call in the configured number of rings.                                                                            |
| Clear down tone<br>registration and<br>detect function | Clear-down-tone detects call termination of FXO port connected to and generated from PSTN or PBX. The value of clear-down-tone (busy tone, fast busy tone) is different for each PSTN and PBX. So use voice class clear-down-tone for registration process in global configuration mode.                                                     |
| Hook flash timing setting function                     | Different from call-transfer, you need to press hook-flash button twice for conference call. Basically, it takes 500 ms (0.5 sec) to recognize hook-flash button from the AddPac gateway. If you think 500ms (0.5 sec) is too short, you can change hook-flash detect timeout value when hook-flash duration time of PBX is more than 500ms. |

#### Analog Port Diagnostic Features (FXS, FXO Port)

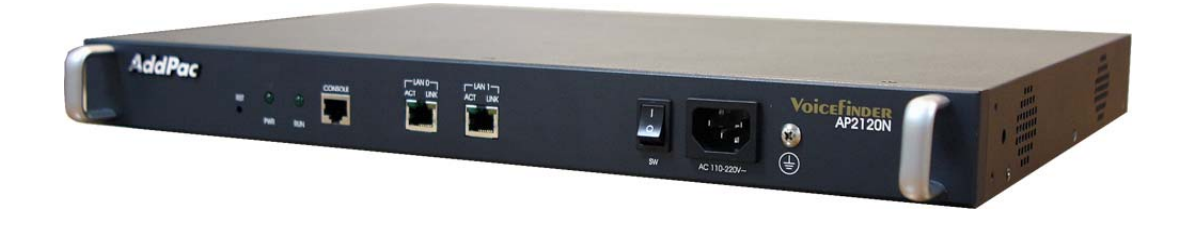

### Contents

- Network Diagram for Port Diagnostic Test
- FXS Interface Diagnostic Test
  - Diagnostic Test via Ring Generation On/Off Control
- FXO Interface Diagnostic Test
  - Diagnostic Test via Hook On/Off Control
- FXO Service Feature List
- FXO Port Service Feature Example
  - Polarity Inverse Detection
  - Caller-ID Detection
  - PSTN backup & busy-out function
- FXO Service Description
  - Voice-confirmed connect function
  - Clear down tone reg. and detect function
  - Hook flash timing
  - Ring number and detect timing

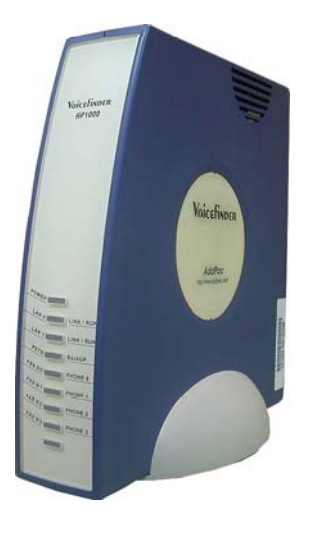

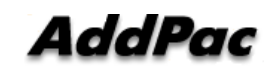

### Network Diagram for Port Diagnostic

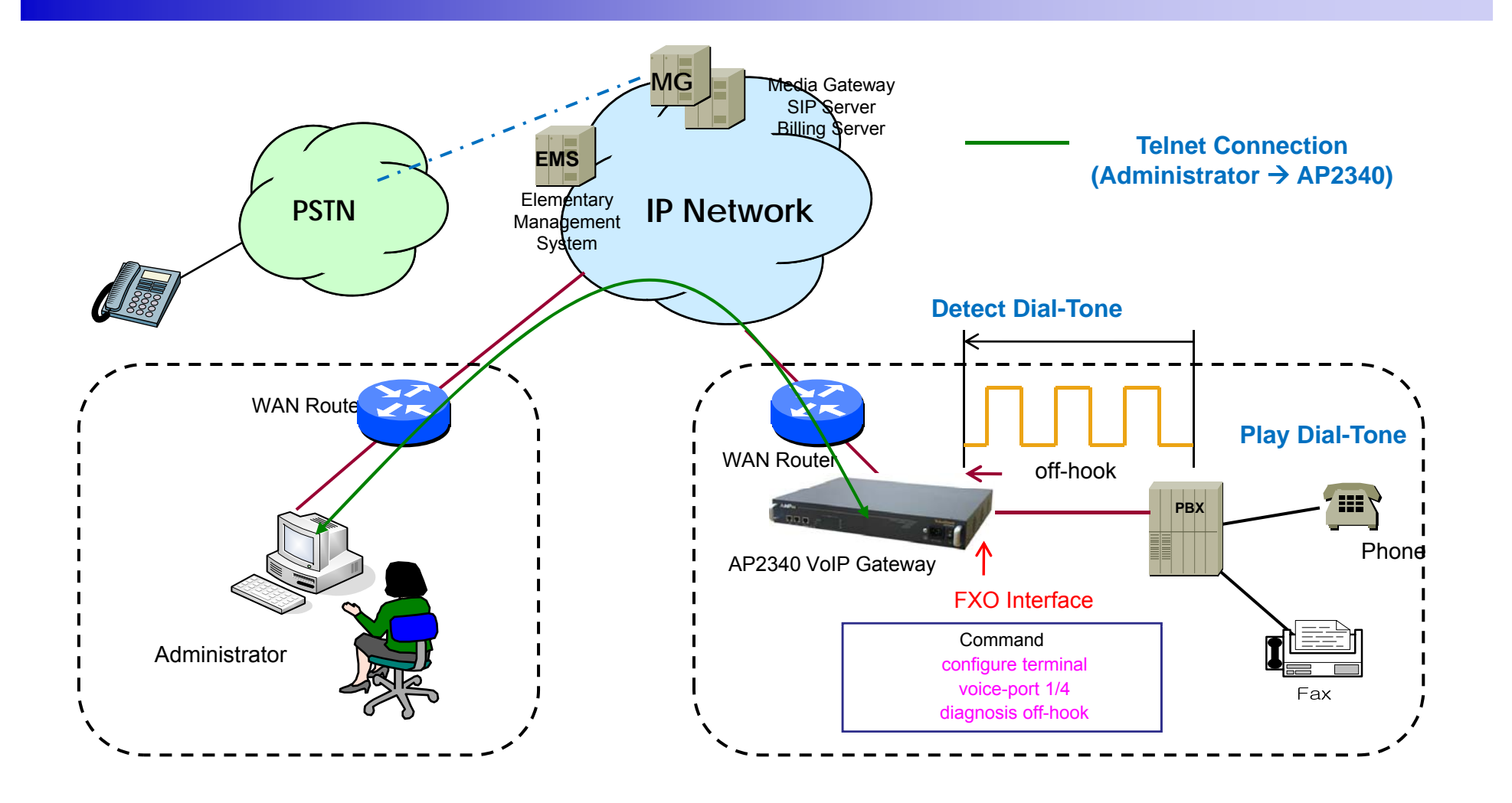

# FXS Hardware Block Diagram

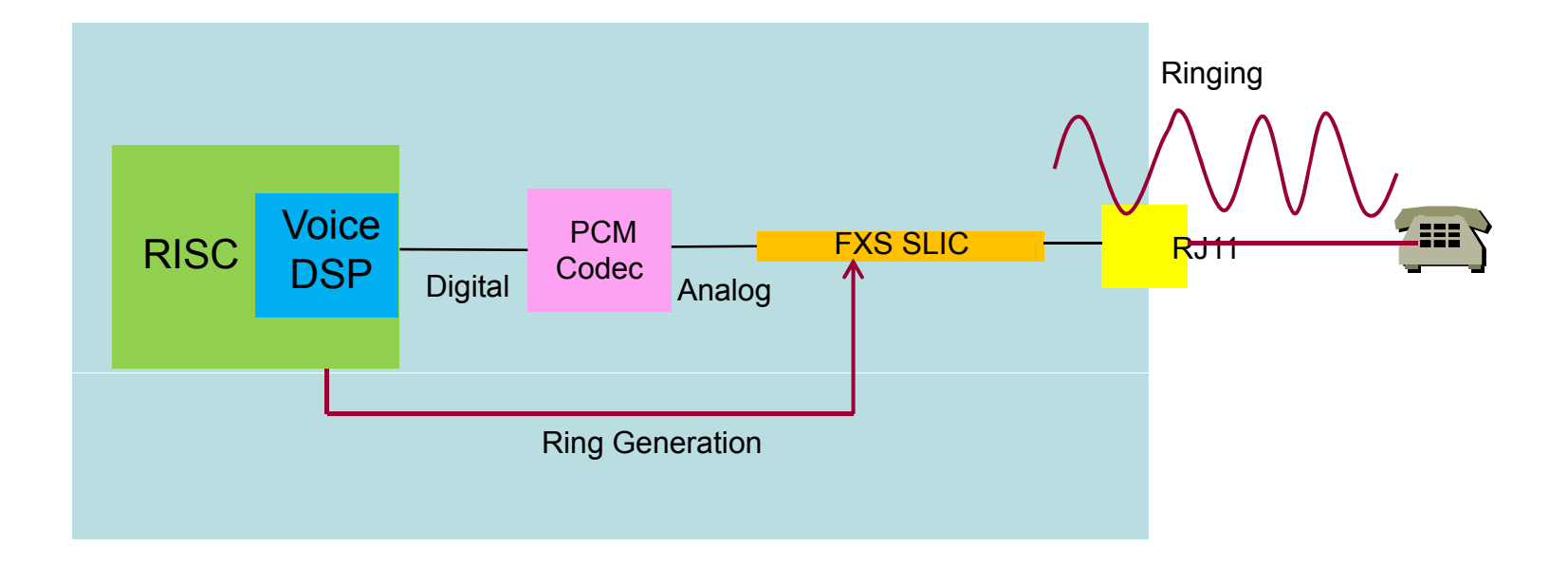

AddPac

### FXO Hardware Block Diagram

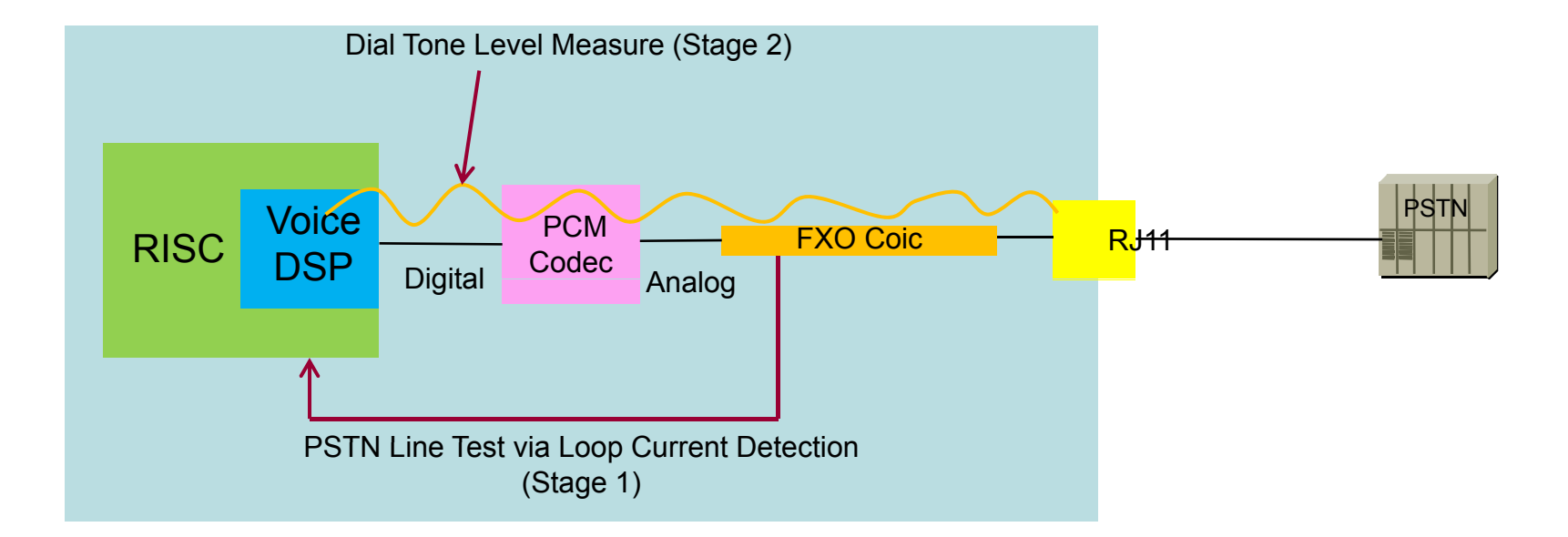

Stage 1 : PSTN Line Test by Loop Current Detection Stage 2 : Internal FXO Hardware Test by Dial Tone Power Level Detection

#### **Command Line Interface**

• Diagnosis ring-on/off for FXS Interface Test

FXS Port Ring Generation Check Debug message Check Port Information

FXS Port Ring Termination

• Diagnosis off/on-hook for FXO Interface Test

FXO Port off-hook Check PSTN Line : Loop Current Measure Instead of Voltage Level Detection Tone Level : Power Level Measure by using Voice DSP

FXO Port Call Termination

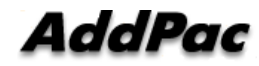

#### FXS Port Diagnostic Example by CLI

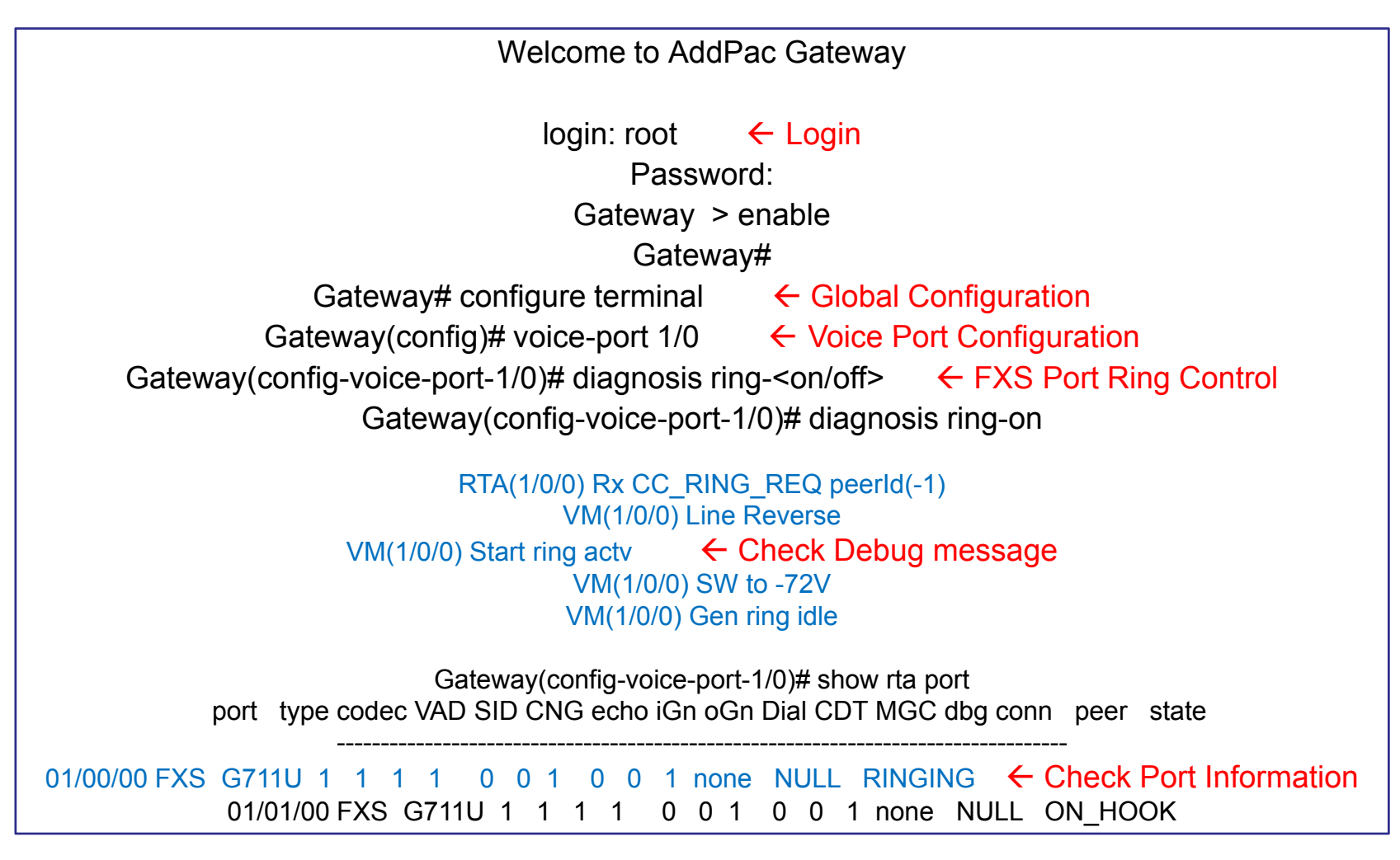

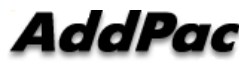

#### FXO Port Diagnostic Example by CLI

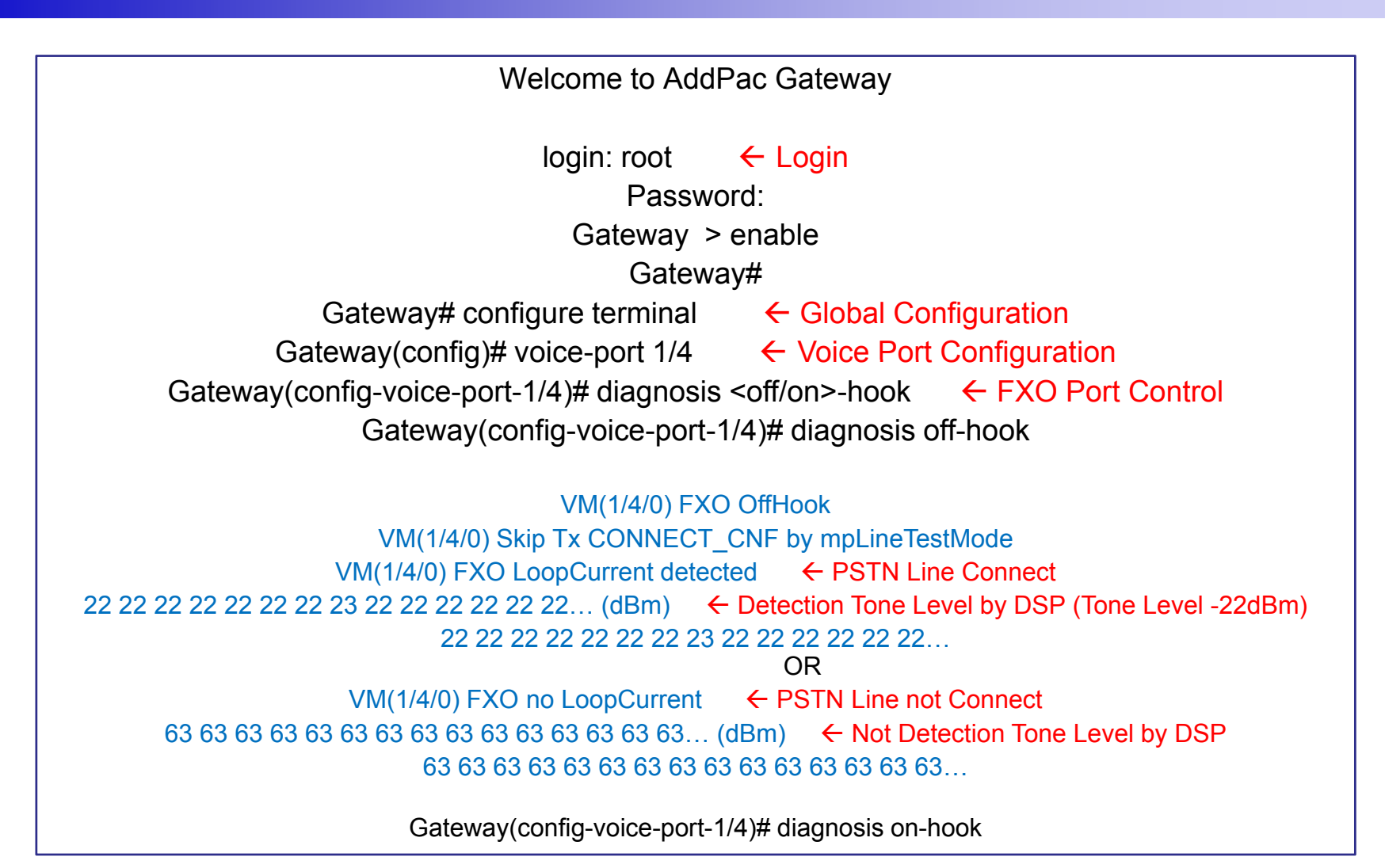

### **FXO Service Feature List**

|                         | Polarity inverse detection function                                  |
|-------------------------|----------------------------------------------------------------------|
|                         | Caller-ID detection function                                         |
|                         | PSTN backup or busy-out function with hook off in case of power down |
|                         | Clear down tone registration and detect function                     |
| FXO Service<br>Features | Hook flash timing setting function                                   |
|                         | Ring detect timeout setting function                                 |
|                         | Ring number setting function                                         |
|                         | Voice-confirmed connect function                                     |

#### **Polarity Inverse Detection Function**

- Polarity inverse detection function
  - The FXO port detects the polarity inverse signal coming from Legacy PBX
  - When there is an incoming VoIP call via the FXO port to Legacy PBX, the gateway sends call connect message to Softswitch after detecting the polarity inverse signal on the FXO port.
  - Using Polarity Inverse Signal, a accurate billing service is available.

#### When polarity inverse function is enabled

- In case of A flow, Billing is start when the director hooks off.
- In case of B flow, Billing is not start because manager port is busy or no answer
### **Polarity Inverse Detection Function**

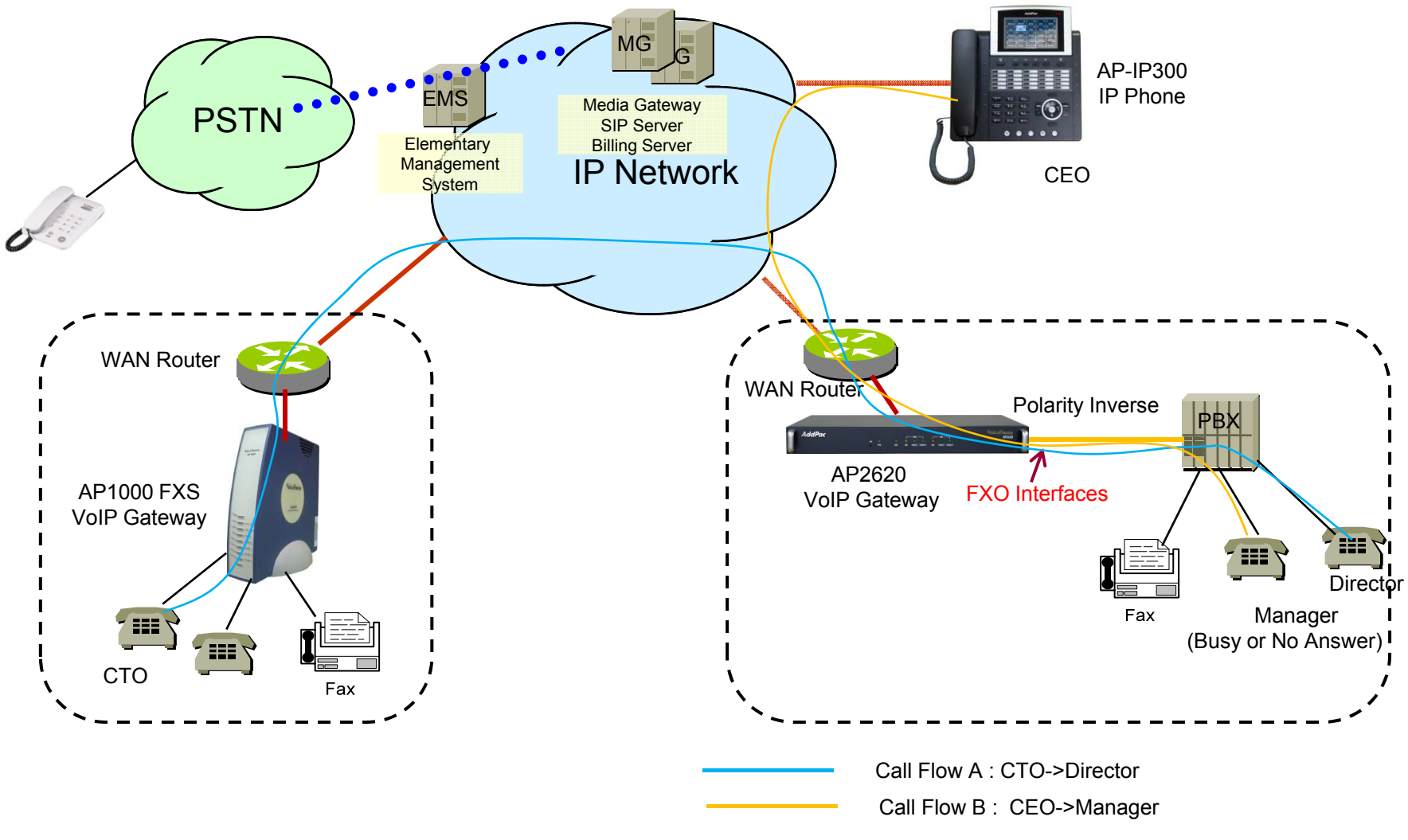

AddPac

www.addpac.com

### **Caller ID Detect Function**

#### **Caller-ID** detection function

- The FXO port is connected to PSTN or PBX, and is able to detect Caller-ID.
- When a VoIP call is originated from the FXO port, the FXO port detects the caller-ID and uses the number as the VoIP calling party number.

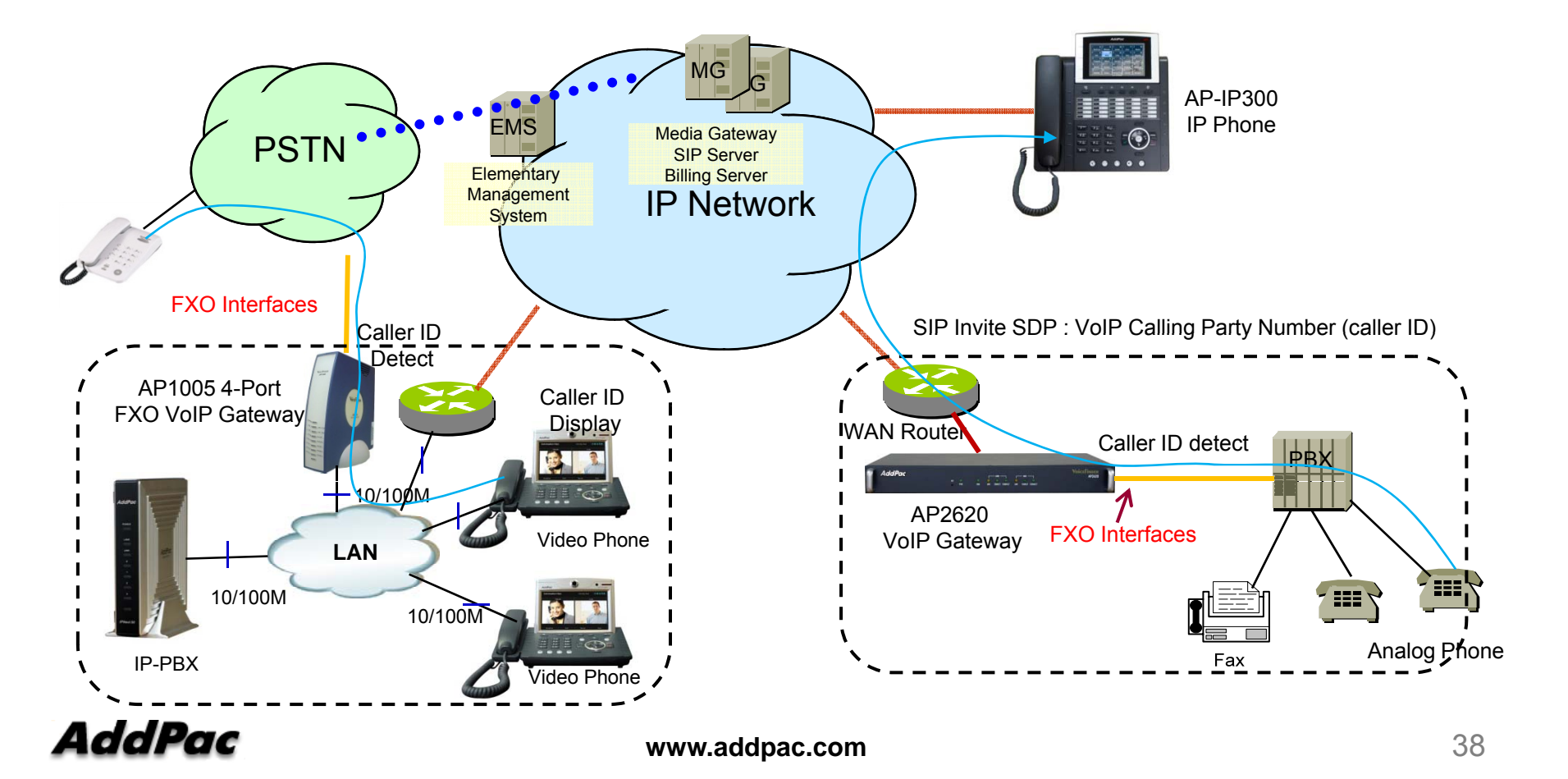

# **PSTN** backup or busy-out function

#### PSTN backup or busy-out function

#### VoIP call can not be made when the gateway is in busy out state. User can be communicated continually using PTSN backup function.

- Busy Out State : LAN interface is down, Softswitch is down, etc

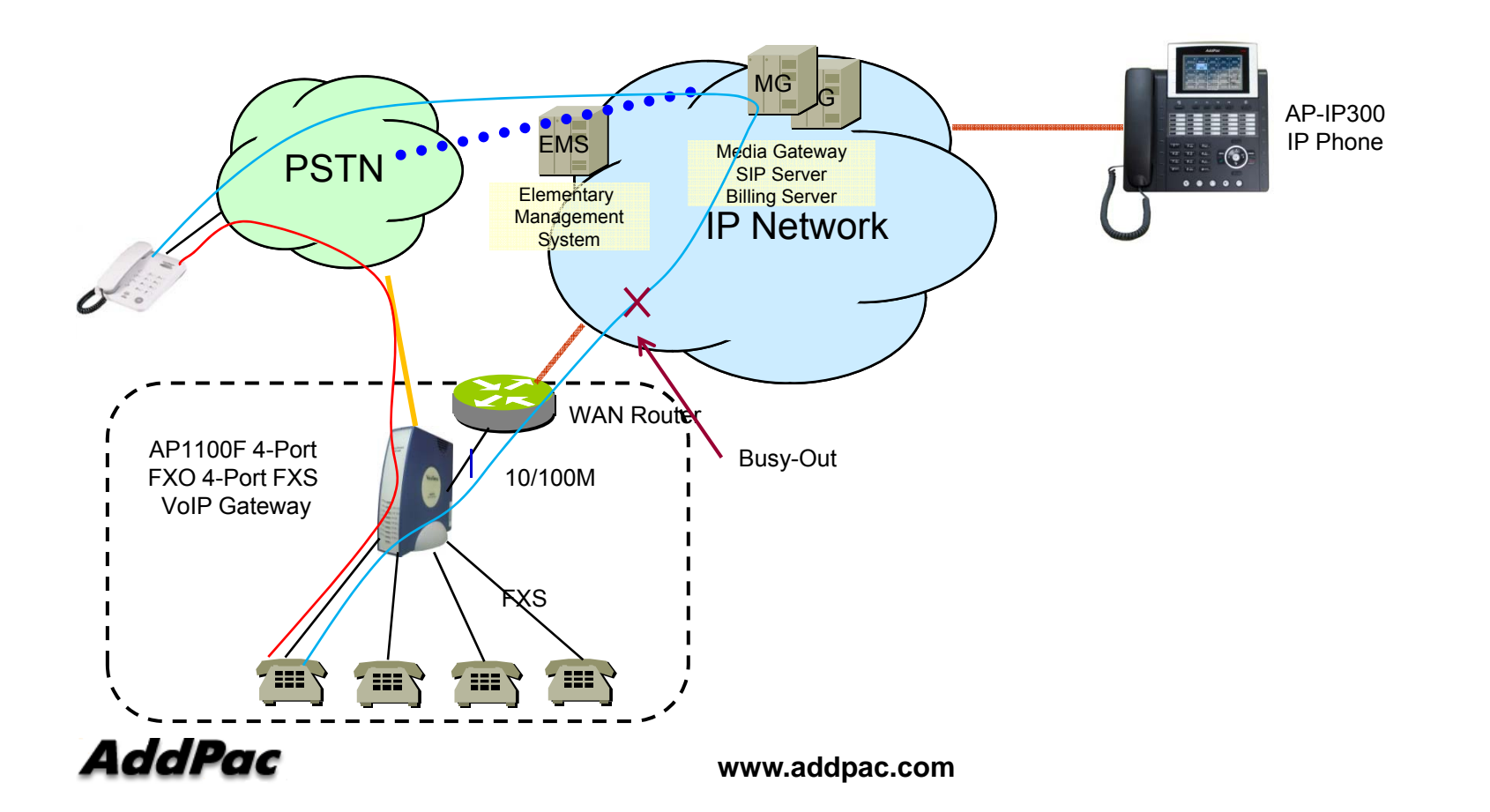

# **FXO Service Description**

| Features                                               | Description                                                                                                    |
|--------------------------------------------------------|----------------------------------------------------------------------------------------------------|
| Voice-confirmed connect function                       | When FXO port is connected to PBX extension and the subscriber does take the call, connect message is not sent to sender side and billing is not included.                                                                                                    |
| Ring number setting function                           | Use this command to set the maximum number of rings to be detected before<br>answering a call over an FXO voice port. In that case, the FXO interface would answer if<br>the equipment online did not answer the incoming call in the configured number of rings.                                                                            |
| Clear down tone<br>registration and<br>detect function | Clear-down-tone detects call termination of FXO port connected to and generated from PSTN or PBX. The value of clear-down-tone (busy tone, fast busy tone) is different for each PSTN and PBX. So use voice class clear-down-tone for registration process in global configuration mode.                                                     |
| Hook flash timing setting function                     | Different from call-transfer, you need to press hook-flash button twice for conference call. Basically, it takes 500 ms (0.5 sec) to recognize hook-flash button from the AddPac gateway. If you think 500ms (0.5 sec) is too short, you can change hook-flash detect timeout value when hook-flash duration time of PBX is more than 500ms. |

### APOS<sup>™</sup> Upgrade with DHCP (DHCP option 66, 67)

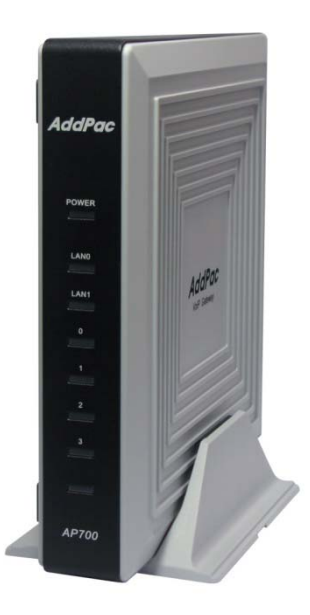

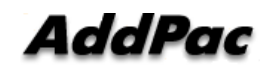

www.addpac.com

# Contents

- DHCP Option
- DHCP Option Enable (CLI, Smart Web)
- DHCP Message Flow
- Firmware Update Procedure

## DHCP Option 66, 67

- DHCP Option
  - Option 66 : TFTP server name
  - Option 67 : Bootfile name

# Enable DHCP Option (CLI)

### • CLI

! interface FastEthernet0/0 ip address dhcp ip dhcp unicast ip dhcp request option 66 ip dhcp request option 67 speed auto

# Enable DHCP Option (Smart Web)

- HTTP Server
  - System WAN Setup

| PPPoE(ADSL) | User name<br>Password                            |  |
|-------------|--------------------------------------------------|--|
| ◉ рнср፼     | Enable APOS Download via TFTP (Option 66 and 67) |  |
|             |                                                  |  |
|             |                                                  |  |

## **DHCP** Message Flow

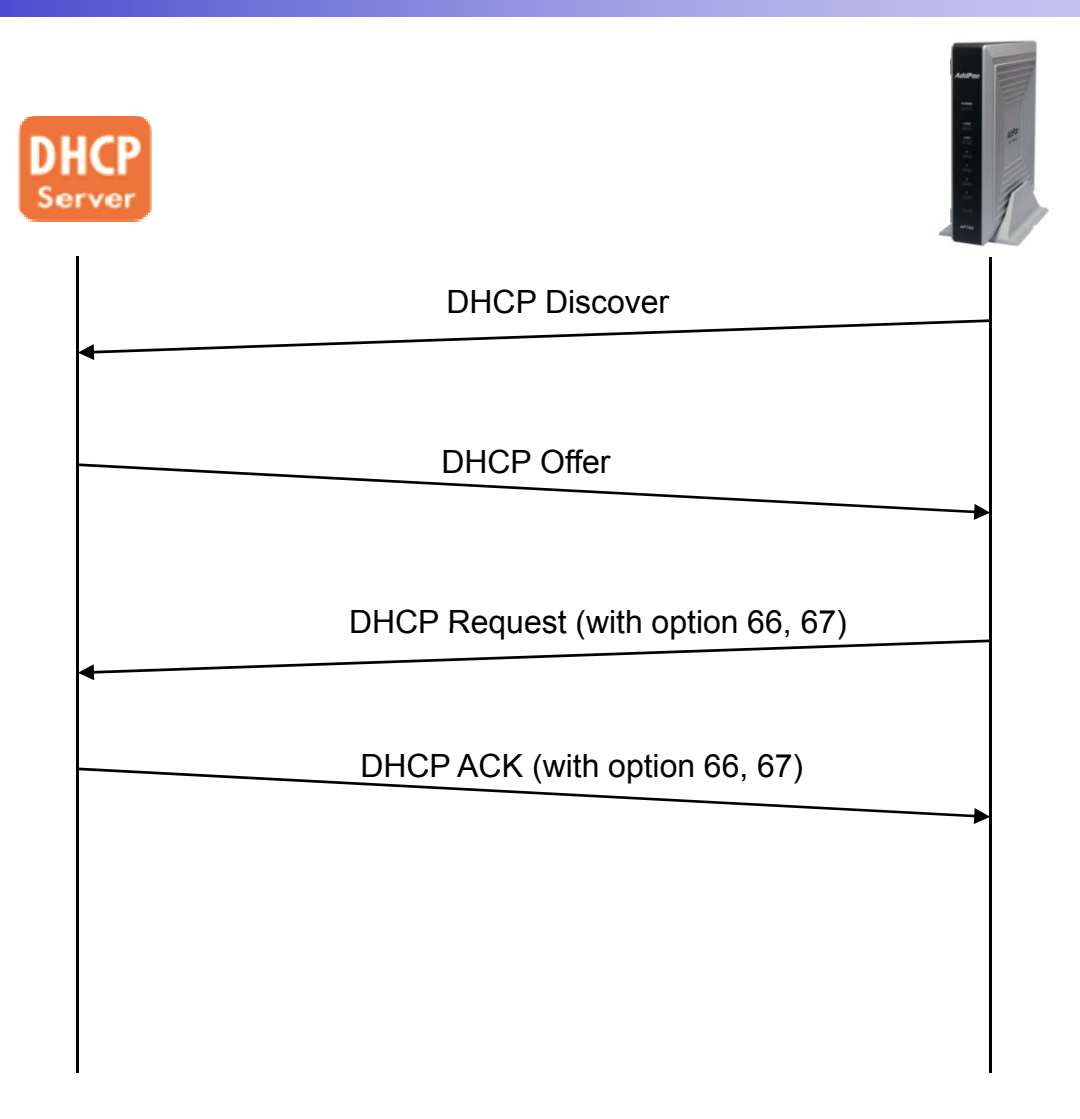

# **Firmware Update Procedure**

- Received DHCP ACK Message
  - Check DHCP Option 66 and 67
  - If option is exist
    - Check Local APOS filename and DHCP option 67 Bootfile name
    - If the name is not same, Start Download via TFTP
      - tftp://Option 66 : TFTP server name / Option 67 : Bootfile name
      - After Download, Reboot System and Restart DHCP Procedure

#### APOS<sup>™</sup> SIP Server with DHCP (DHCP option 120)

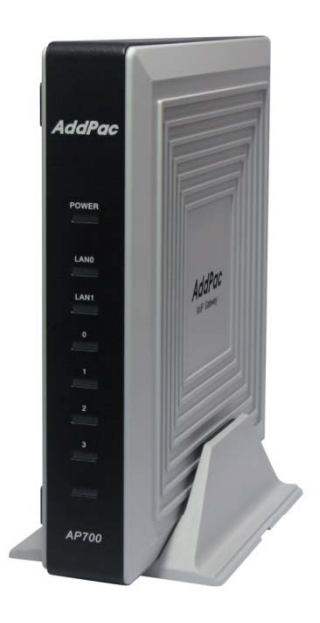

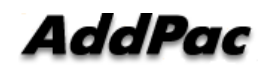

### Contents

- DHCP Option
- DHCP Option Enable (CLI, Smart Web)
- DHCP Message Flow
- Firmware Update Procedure

## DHCP Option 120

- DHCP Option
  - DHCP Option for Session Initiation Protocol (SIP) Servers
  - Defined at RFC3361 (Standards Track)
  - SIP Server information Encoding
    - Domain Name List (enc = 0)
    - IPv4 Address List (end = 1)

# Enable DHCP Option (CLI)

#### • CLI

#### !

interface FastEthernet0/0 ip address dhcp ip dhcp unicast ip dhcp request option 120 speed auto !

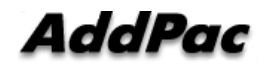

# Enable DHCP Option (Smart Web)

- HTTP Server
  - System WAN Setup

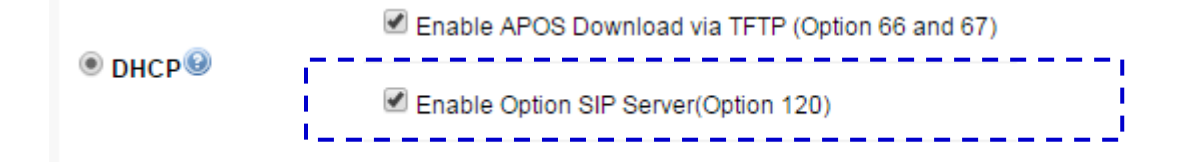

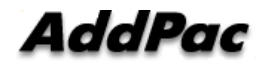

## **DHCP** Message Flow

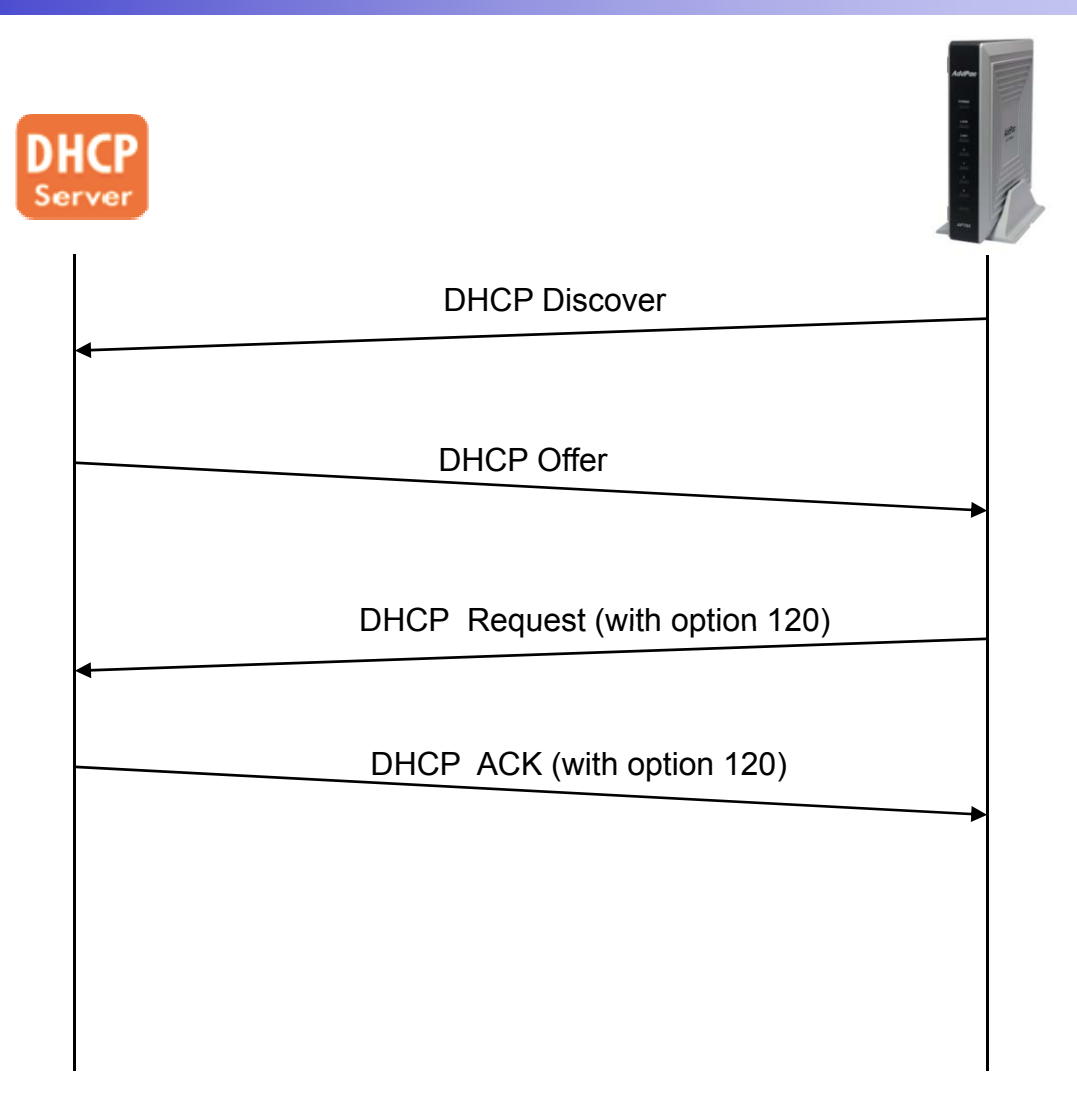

# Firmware Update Procedure

- Received DHCP ACK Message
  - Check DHCP Option 120
  - If option exist
    - Decoding SIP Server Information (enc=0 or enc=1)
    - Compare DHCP SIP Server and Local SIP Server
    - If same, no action
    - If not same
      - Unregister Current SIP Server
      - Update SIP Server using DHCP SIP Server
      - Register New SIP Server

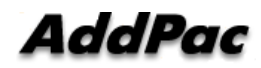

### TR-069 (CPE WAN Management Protocol)

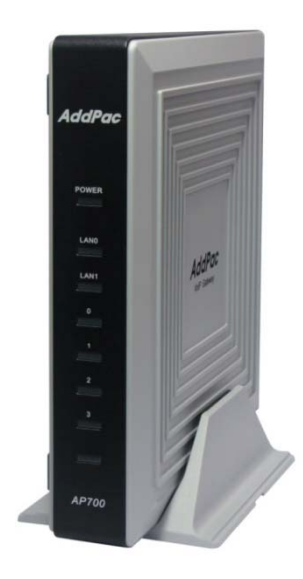

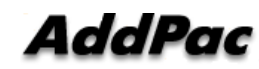

### Contents

- Protocol Architecture
- TR-069 Service Configuration (CLI, Smart Web)
- Supported Operation
- Tested High-Level Operation

### **Protocol** Architecture

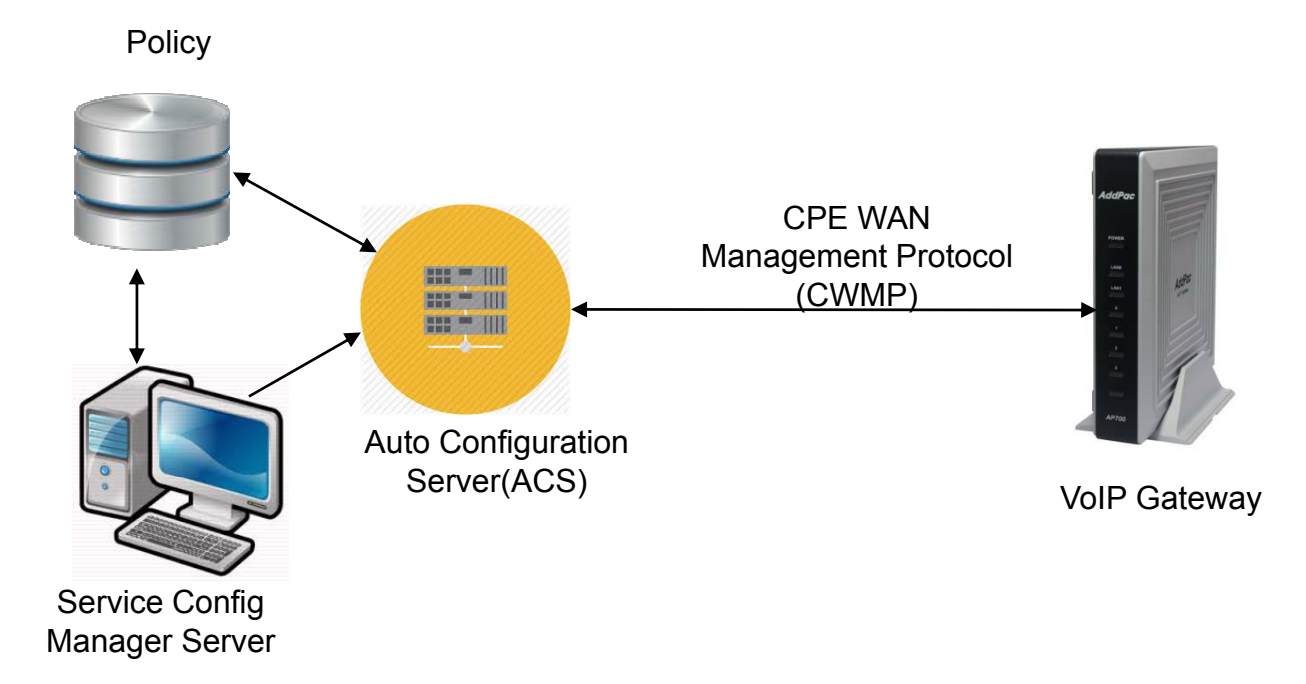

AddPac

# **TR-069 Service Configuration (CLI)**

#### !

tr069 acs url http://61.33.161.2:8080/ACS/main.action acs authentication login acs password \*\*\*\*\* httpd port 8000 httpd authentication login cpe password \*\*\*\*\* cpe serial-number AP-GW-12356423 cpe oui ADDPAC-0002A4 service enable

## TR-069 Service Configuration (Smart Web)

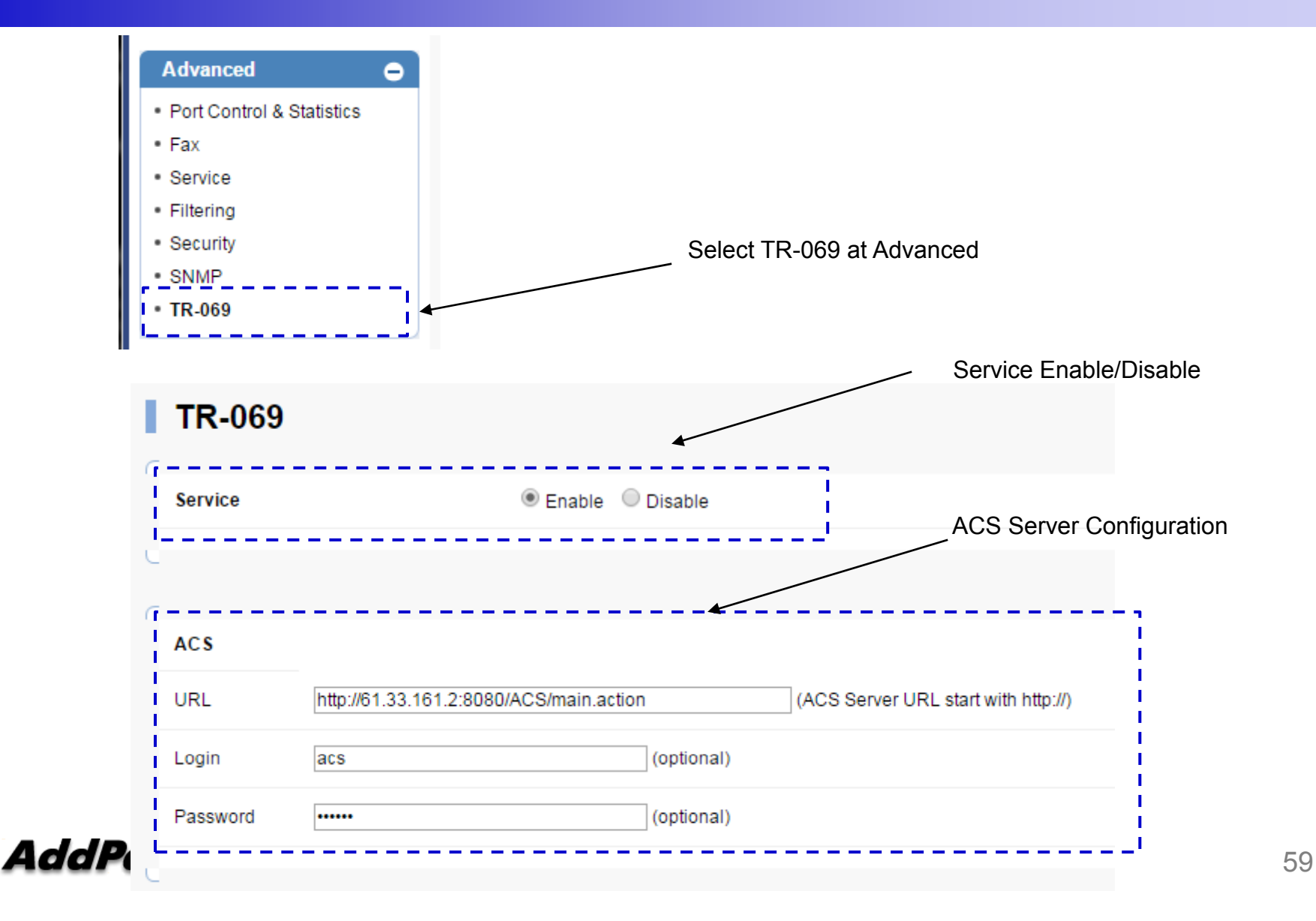

# TR-069 Service Configuration (Smart Web)

| Port                                                     | 8000 ( | (Local HTTPD Port for                     | ACS Access , default 8000) |  |
|----------------------------------------------------------|--------|-------------------------------------------|----------------------------|--|
| Login                                                    | cpe    |                                           | (optional)                 |  |
| Password                                                 | •••••  |                                           | (optional)                 |  |
| Device Informati                                         | on     | AP1850                                    |                            |  |
| Device Informati                                         | on     | AP1850                                    |                            |  |
| Device Informati<br>Model Name<br>Serial Number          | on     | AP1850<br>AP-GW-12356423                  |                            |  |
| Device Information<br>Model Name<br>Serial Number<br>OUI | on     | AP1850<br>AP-GW-12356423<br>ADDPAC-0002A4 |                            |  |

# **Supported** Operation

| Message                | Description                                                                                                    |
|------------------------|----------------------------------------------------------------------------------------------------|
| GetParameterNames      | Used to retrieve list of supported parameters from the device.                                                                                                    |
| GetParameterValues     | Retrieve current value of the parameters identified by keys. Could be use d to retrieve one or multiple parameters at once. The version of the call w ith object as the key allows for retrieval of all of the parameters associate d with that object |
| SetParameterValues     | Sets the value of one or multiple parameters                                                                                                    |
| GetParameterAttributes | Retrieves attributes of one or multiple parameters                                                                                                    |
| SetParameterAttributes | Sets attributes of one or multiple parameters                                                                                                    |
| Download               | Orders CPE to download the file specified by URL and use it (depending<br>on specified file type) as a Firmware Image, Configuration File, Ringer fil<br>e, etc.                                                                                       |
| Upload                 | Orders CPE to upload specified file type to the specified destination. This could cover, for example, the current configuration file or log files.                                                                                                    |
| AddObject              | Adds new instance to an object                                                                                                    |
| DeleteObject           | Removes instance from an object                                                                                                    |
|                        |                                                                                                    |

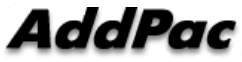

# **Tested High-Level Operation**

- Service Re-establishment
  - ✓ Device restart
  - ✓ ACS request
- Firmware / Config Download
  - apos.bin
  - apos.cfg
- Upload
  - Event
  - Configuration (apos.cfg)
- Reboot
- Factory Reset

### AddPac

# Firmware / Configuration Download

- Download via HTTP
- Download Argument
  - FileType :
    - "1 Firmware Upgrade Image" → APOS Download
    - "3 Vendor Configuration File" → Configuration Download
  - URL
    - Specify the download file location
  - TargetFileName
    - Filename of APOS Firmware

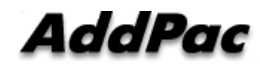

#### NTT DID(Direct Inward Dialing) Overview

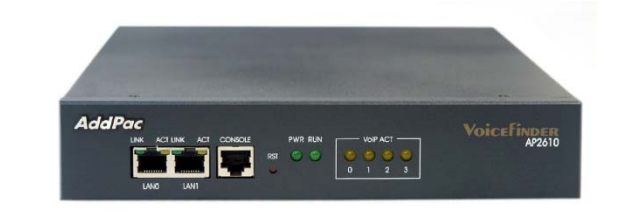

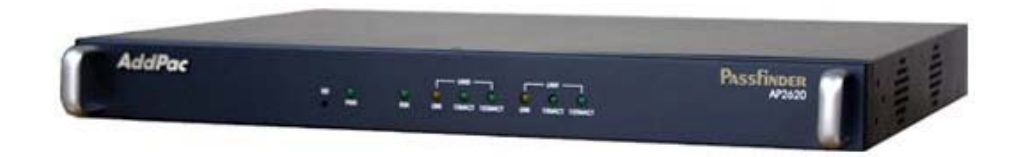

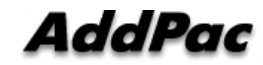

# Contents

- NTT DID Service
- NTT DID Network Diagram (NTT-PB : DTMF)
- NTT DID Network Diagram (NTT-Modem: FSK)
- NTT DID Signaling Flow(SIP)
  - FXS
  - FXO
  - ISDN PRI
- Command Line Interface

# NTT DID Service

- The VoIP gateway supports DTMF, Modem and PB(Push/Button Dial Signal) types for tone generation.
- It is applied to the FXS/FXO/ISDN-PRI ports.
- DID enables callers to dial directly into an extension on a PBX without having to use an auto attendant.
- The dialed extension number is forwarded to the PBX and the call is connected to the local telephone.
- AddPac's all VoIP products supports the feature and it can be enabled/disabled by configuration.

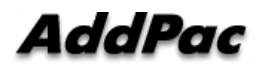

## Network Diagram(NTT-PB : DTMF)

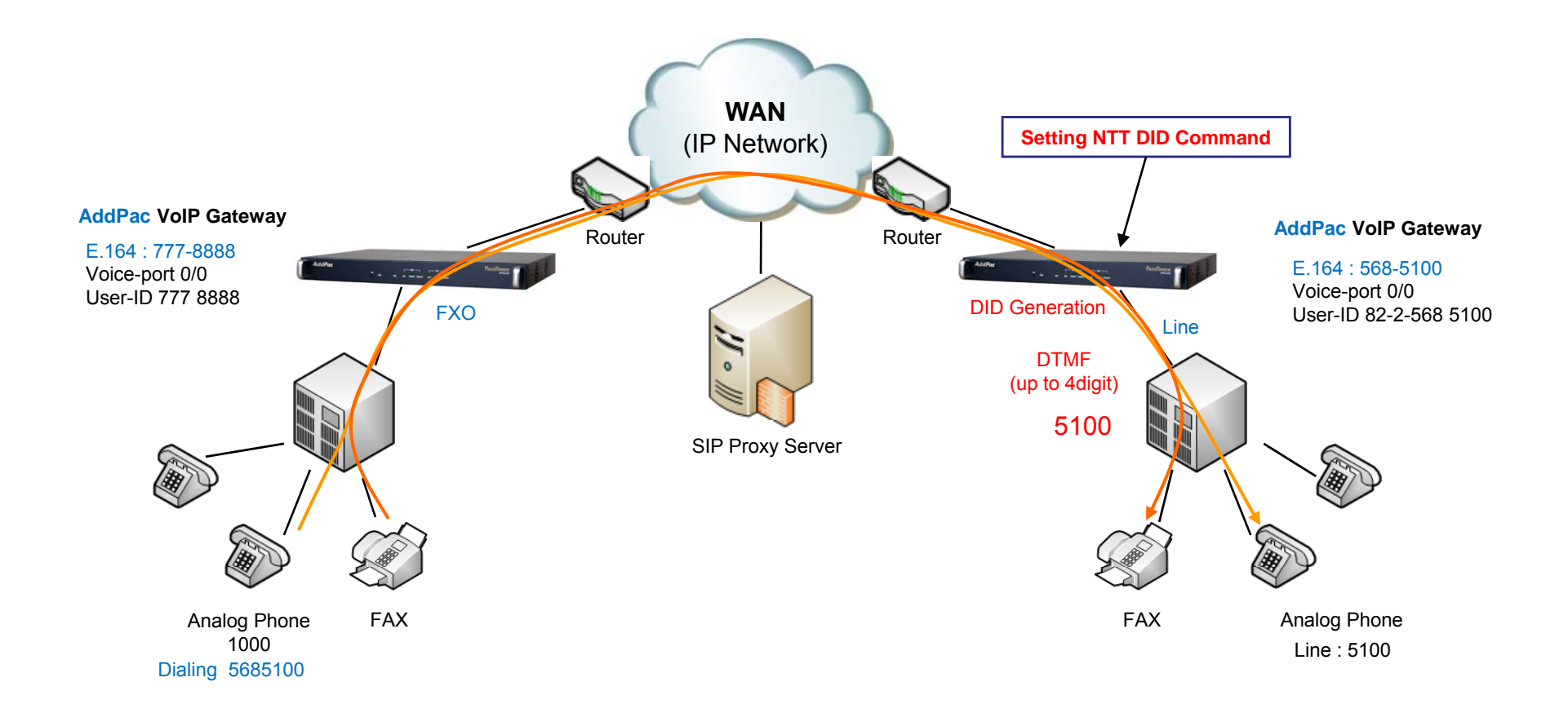

AddPac

www.addpac.com

# Network Diagram(NTT-Modem : FSK)

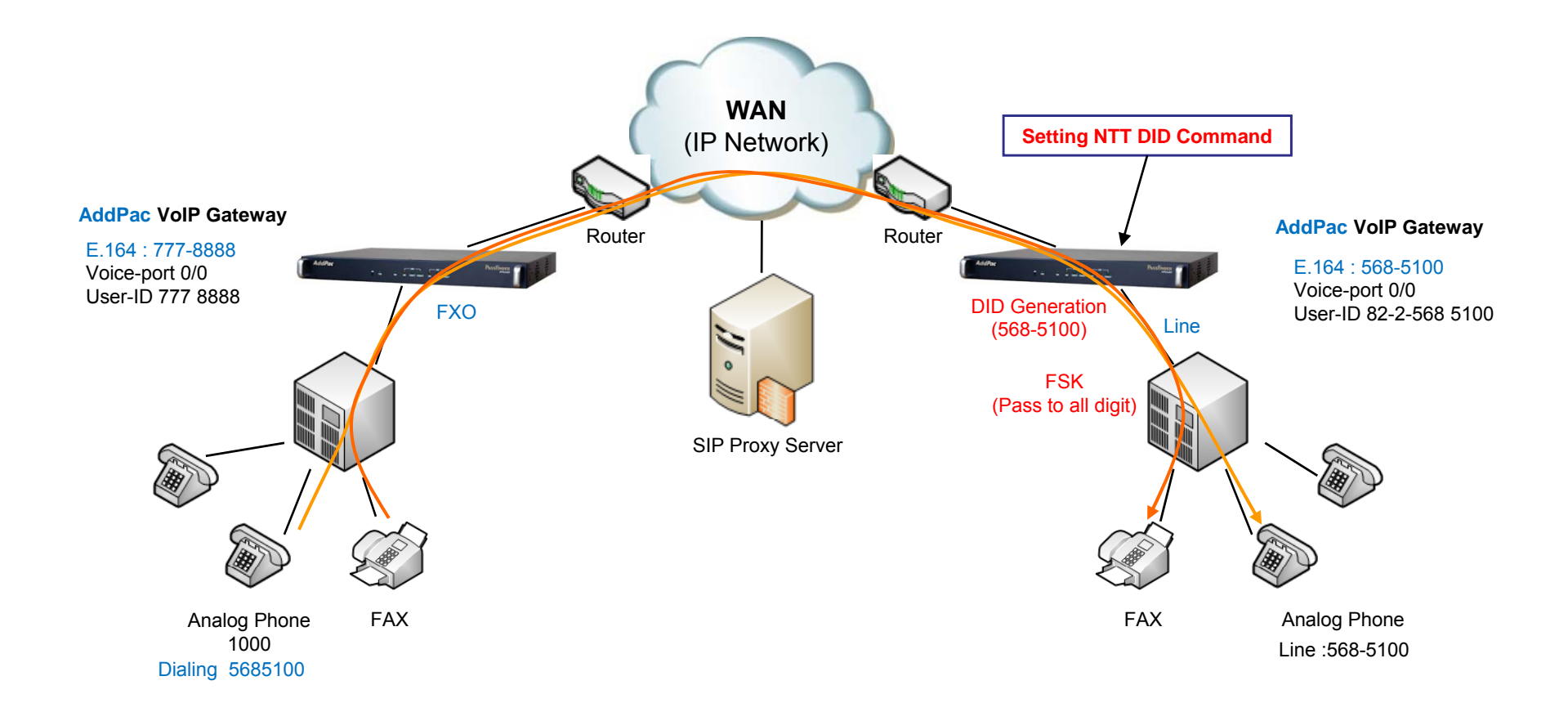

AddPac

www.addpac.com

## Signaling Flow - FXS

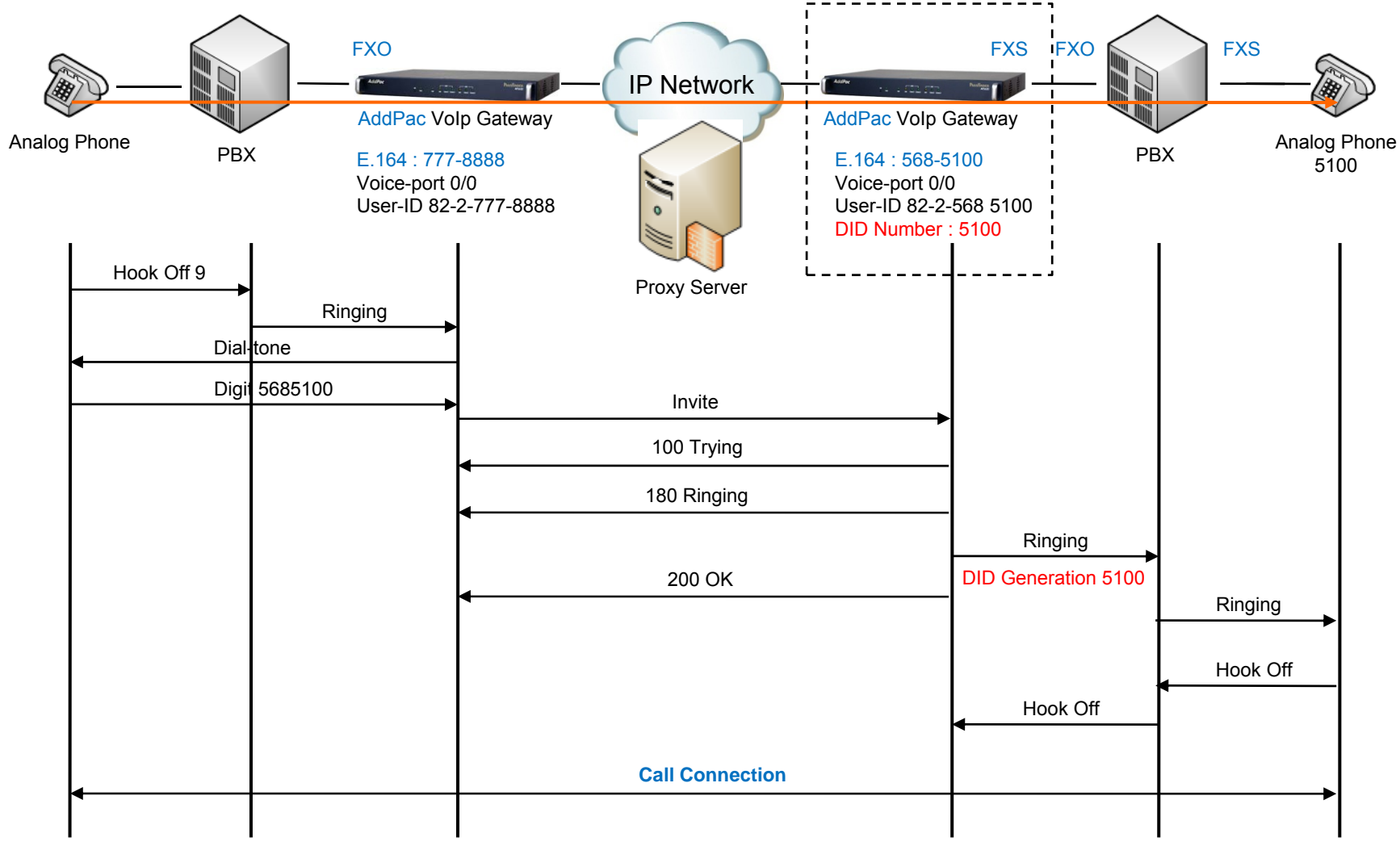

## **Signaling Flow - FXO**

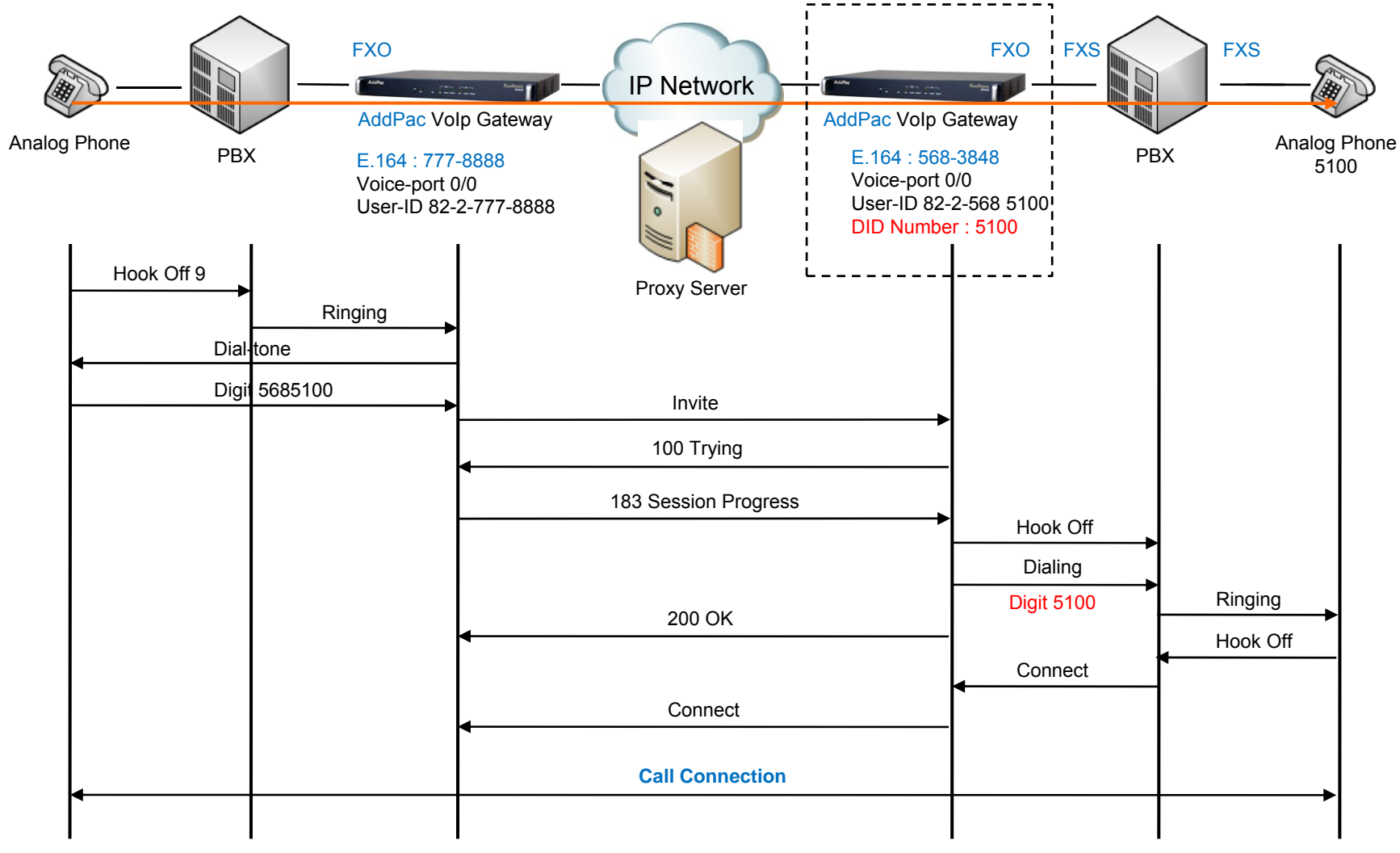

AddPac

# Signaling Flow - FXO

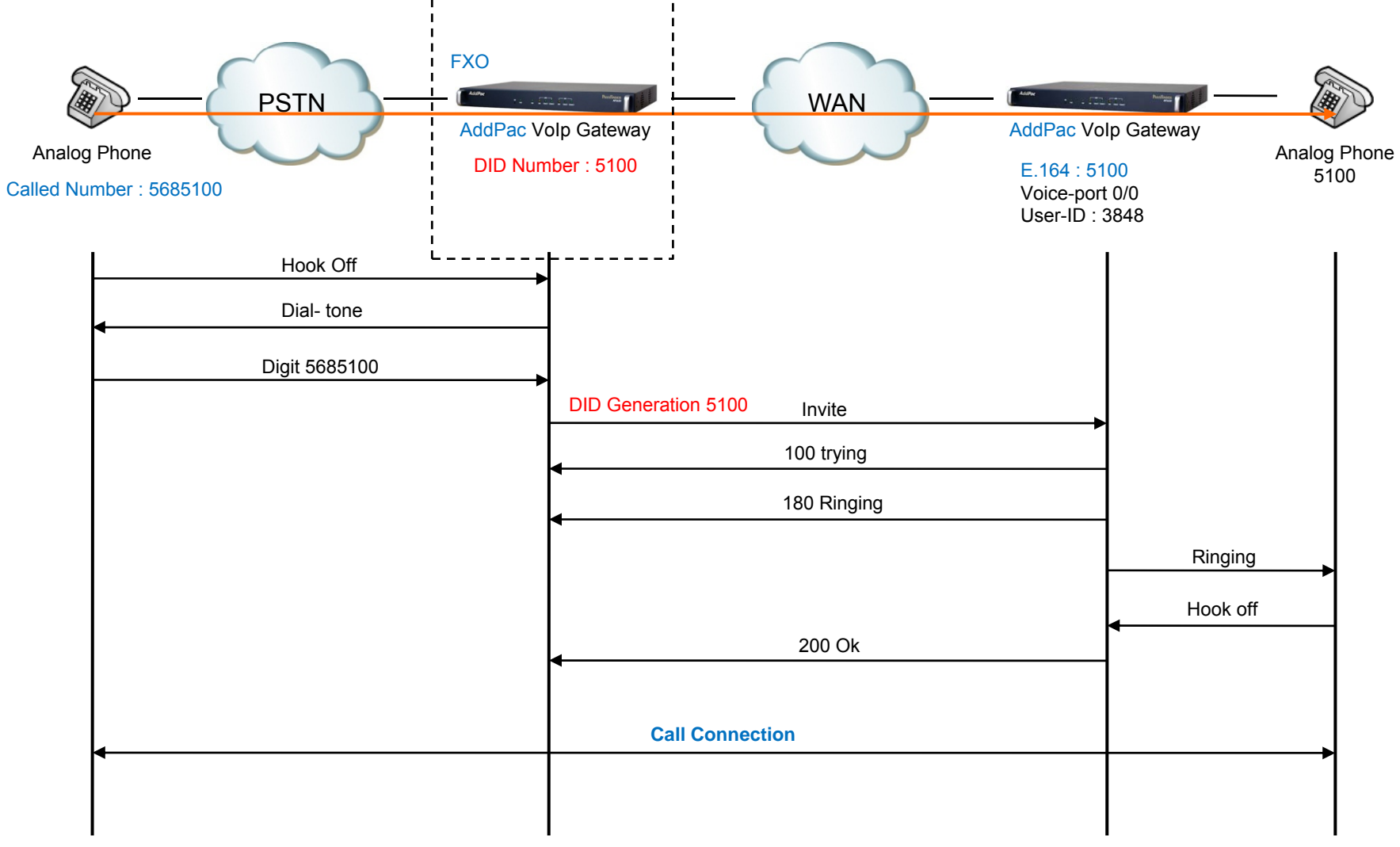

### Signaling Flow – ISDN PRI

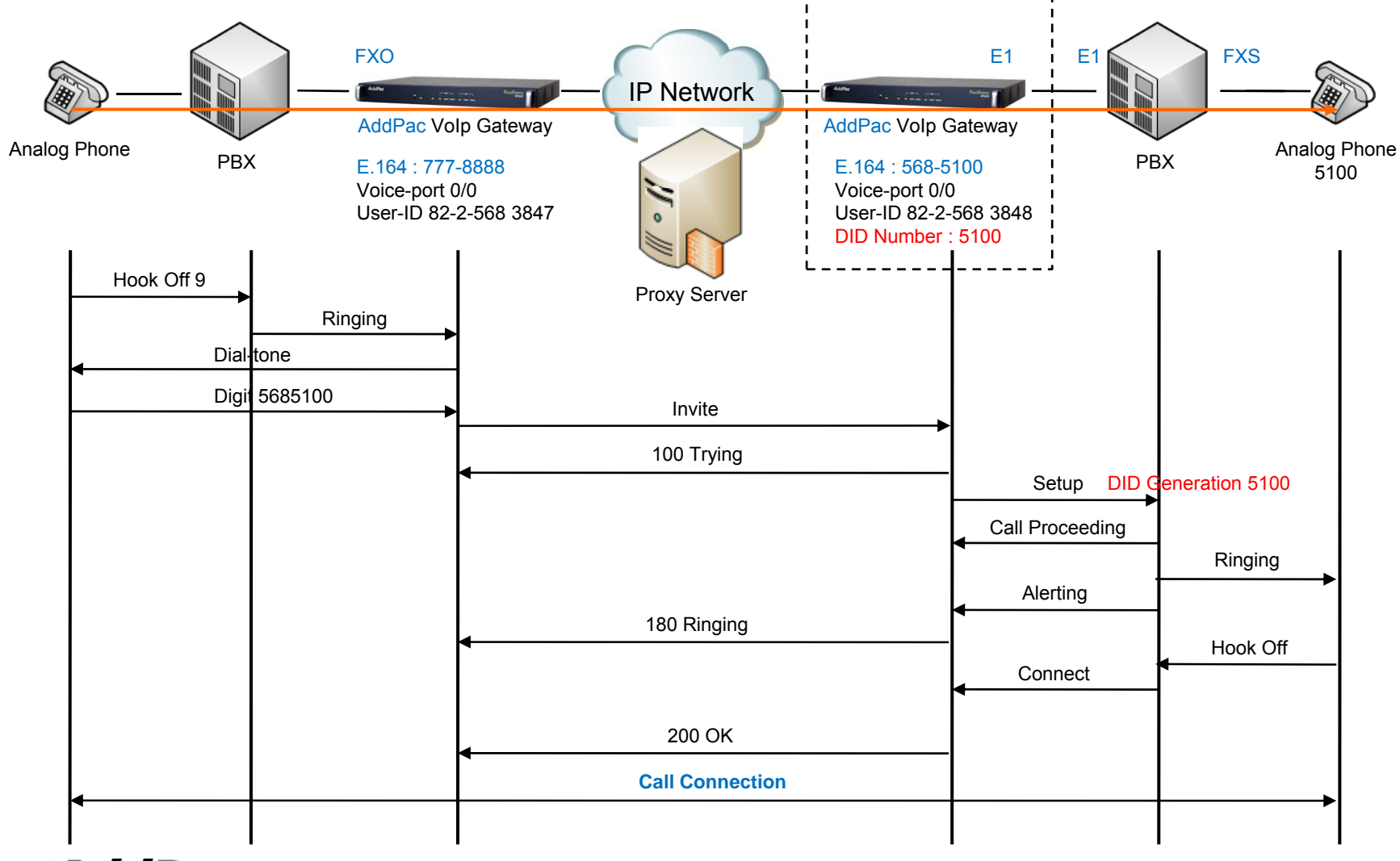

AddPac
FXS, ISDN DID Configuration Command (Default : Disable)

- 1. Normal : DTMF Type Digit Transmission (forward digits after hook off.)
- 2. None : Disable DID Feature
- 3. NTT-PB : NTT-PB Type Digit Transmission
- 4. NTT-Modem : FSK Modem Type
- CID function should be enabled for NTT-Modem DID service plus CID service.
- CID function is disabled as a default value.

| Welcome to AP2620 !                                                                                                    |  |  |  |
|----------------------------------------------------------------------------------------------------|--|--|--|
| login: root ← Login<br>Password:                                                                                                    |  |  |  |
| AP2620 - Login : root at tty/1 on Tue Jan 10 10:33:06 2012    AP2620_A#    AP2620_A# configure terminal ← Global Configuration    Enter configuration commands, one per line. End with CNTL/Z    AP2620_A(config)# voice-port <slot>/<port> ← Voice-Port Interface Configuration    AP2620_A(config)# voice-port <slot>/<port> ← Voice-Port Interface Configuration    AP2620_A(config-voice-port-0/0)# did { none   normal   ntt-modem   ntt-pb } ← DID Command    normal set normal mode (default : forward digits after hook off.)    none set none forward digit mode    ntt-modem set NTT modem mode    ntt-pb set NTT PB mode    AP2620_A#</port></slot></port></slot> |  |  |  |
|                                                                                                    |  |  |  |

- Transmission All Digit
- AP2620 A# AP2620 A# port 0/0 AP2620 A# forward-digit from 0 AP2620 A#
- - ← Port Configuration Command
  - ← Digit Transmit from 0 th Digit Position
- Transmission Part of Digit forward digit from
- AP2620 A# AP2620\_A# dial-peer voice 0 pots Pots Peer Configuration
  AP2620 A# port 0/0 ← Port Configuration Command AP2620 A# forward-digit from 4 ← Digit Transmit from 4 th Digit Position(3848) AP2620 A#

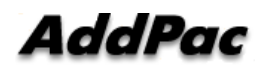

Transmission Part of Digit– forward digit last

| AP2620_A#                             |                                                                                                    |
|---------------------------------------|----------------------------------------------------------------------------------------------------|
| AP2620_A# dial-peer voice 0 pots      | ← Po                                                                                                    |
| AP2620_A# destination-pattern 5683848 | ← De                                                                                                    |
| AP2620_A# port 0/0                    | ← Po                                                                                                    |
| AP2620_A# forward-digit last 4        | ← Di                                                                                                    |
| AP2620_A#                             |                                                                                                    |
|                                       | AP2620_A#<br>AP2620_A# dial-peer voice 0 pots<br>AP2620_A# destination-pattern 5683848<br>AP2620_A# port 0/0<br>AP2620_A# forward-digit last 4<br>AP2620_A# |

- ← Pots Peer Configuration
- ← Destination Pattern Configuration Command
- ← Port Configuration Command
- ← Digit Transmit from last 4 digit position
- Transmission Part of Digit Prefix

AP2620\_A#AP2620\_A# dial-peer voice 0 pots← Pots Peer ConfigurationAP2620\_A# destination-pattern 5683848← Destination Pattern Configuration CommandAP2620\_A# port 0/0← Port Configuration CommandAP2620\_A# Prefix 2000← Transmit Digit 2000 to PBXAP2620\_A#

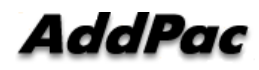

## VoIP Gateway SNMP MIB Overview

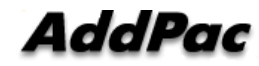

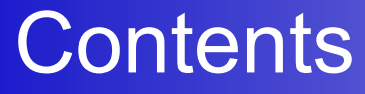

SNMP MIBs

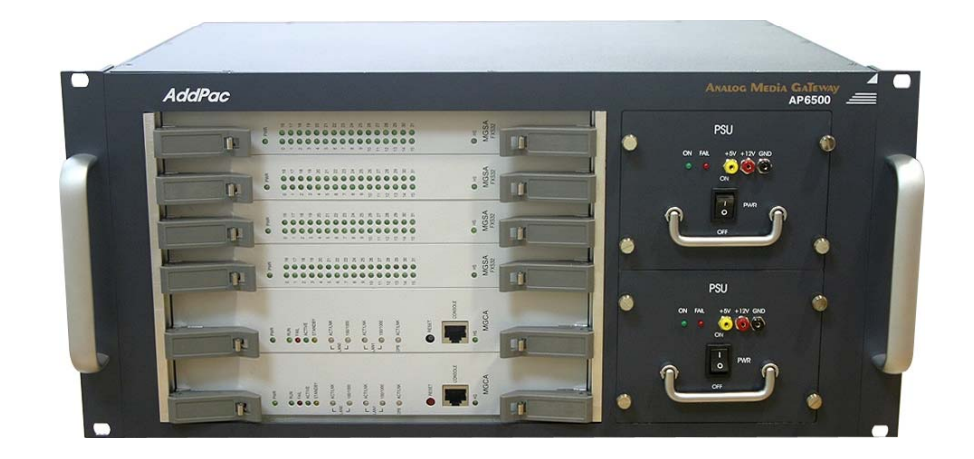

## **SNMP MIBs**

#### **SNMP MIBs**

- MIB-II
- RMON MIBs (Statistsics, History, Alarm, Hosts Group)
- RFC2465 Management Information Base for IP Version 6: Textual Conventions and General Group
- RFC2466 Management Information Base for IP Version 6: ICMPv6 Group
- RFC2452 IP Version 6 Management Information Base for the Transmission Control Protocol
- RFC2454 IP Version 6 Management Information Base for the User Datagram Protocol
- AddPac Enterprise MIBs
- etc

## AddPac Enterprise VoIP MIBs

#### AddPac Enterprise VoIP SNMP MIBs

- VOIP-GLOBAL MIB
  - ° Manages the Global setting and status.
- VOICE-IF-MIB
  - Manages the voice related parameters for both voice analog and ISDN interfaces.
- VOIP-POTS-PEER-MIB
  - Manages the POTS dial peer related parameters for POTS.
- VOIP-VOIP-PEER-MIB
  - ° Manages the VOIP dial peer related parameters for VOIP.
- VOIP-MISC-MIB
  - Manages the Translation rule Table, Codec Class Table, User Class Table, Alternate Gatekeeper Table, Number Expansion Table.
- VOIP-STAT-MIB
  - Shows call statistics of current active calls and call history

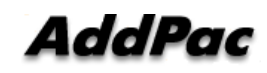

# VoIP Gateway Service Feature for Multiple MCU Redundancy Service

#### Call-hunt-group Service Overview

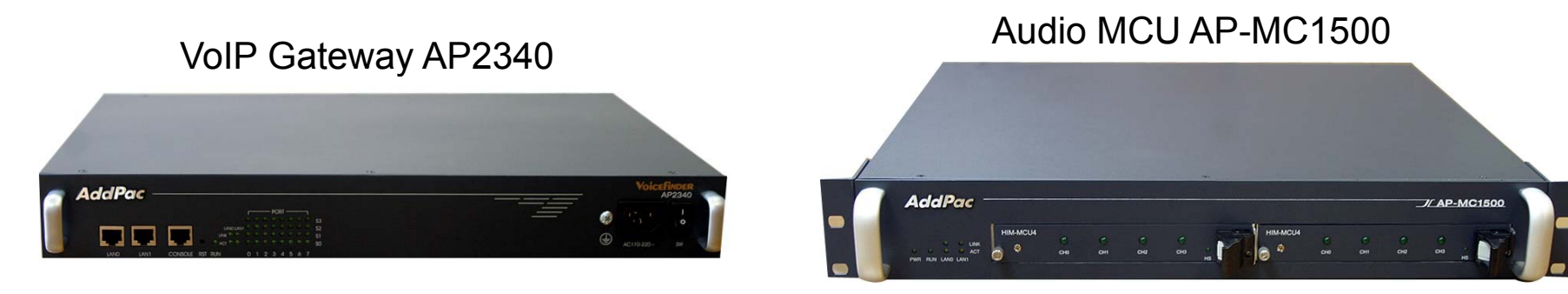

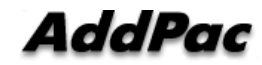

www.addpac.com

## Contents

- Overview
- Signaling Flow
  - VoIP Gateway to MCU
  - VoIP Gateway to Gateway
- Command Line Interface

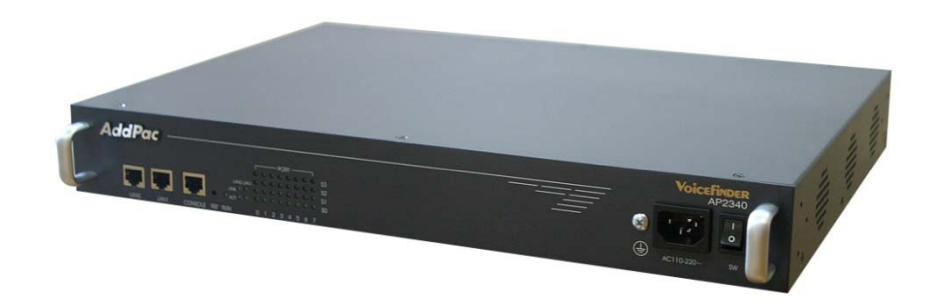

### Overview

#### What`s Call-hunt-group

- Send multiple setup (h.323) or Invite (sip) message concurrently
- Send setup (h.323) or Invite (sip) message in order
- Call connection scheme for concurrent multiple call inbound from MCU
  - Call Arrival Time (First Incoming Call Service)
  - Preference Setting
  - RTP session change by Specific DTMF Transmission

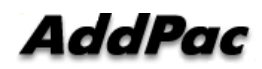

### Signaling Flow #1 (Gateway to MCU)

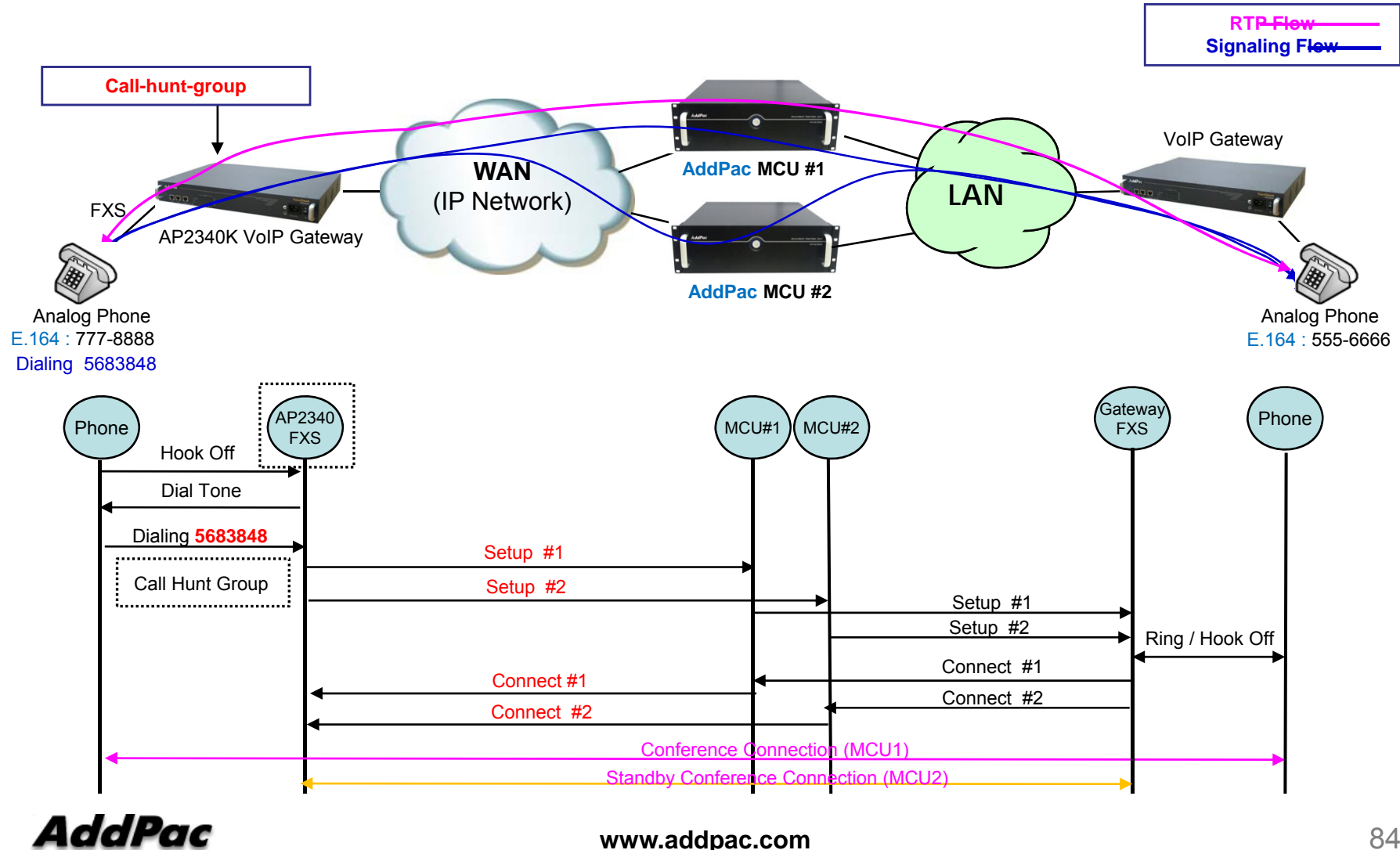

www.addpac.com

84

#### Signaling Flow #2 (VoIP Gateway to VoIP Gateway)

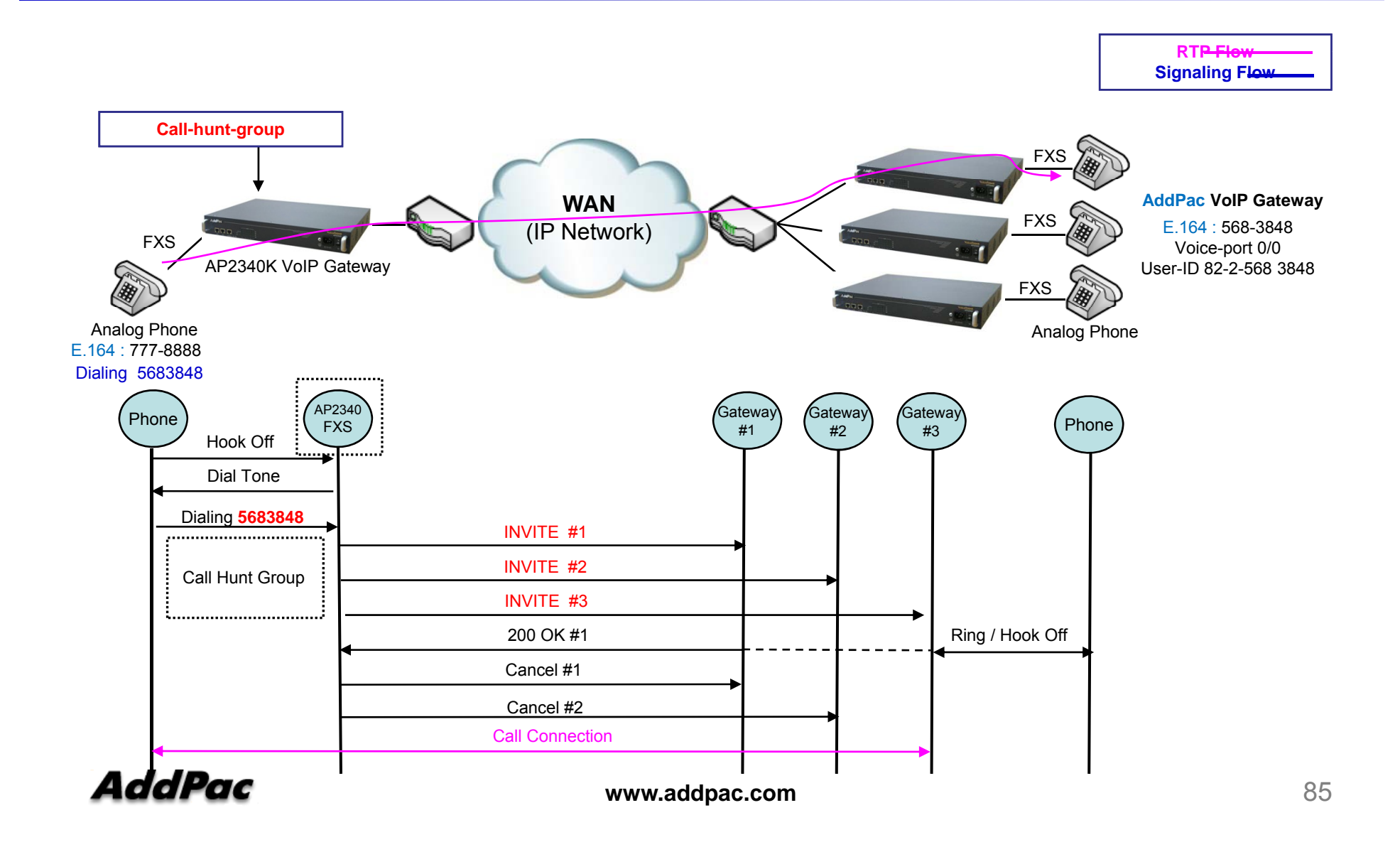

Multiple Setup or Invite Configuration Command (Default : Disable)

Call-hunt-group

Group Configuration to send multiple SETUP (H.323), INVITE (SIP) Setup identical call-hunt-group in Voice Port and VoIP Peer

- Call-hunt-group [Option]
  - Disconnect-policy Call Termination Policy Configuration
  - Timeout hunt Hunting Configuration to send setup or invite message
  - Session-change-dtmf

DTMF Configuration to change RTP session change in hunt-group

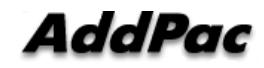

Welcome to AddPac Gateway login: root ← Login Password: Gateway > enable Gateway# Gateway# configure terminal ← Global Configuration Gateway(config)# call-hunt-group <tag> ← Call-hunt-group Configuration Gateway(call-hunt-group)# disconnect-policy [active-session | individual | priority-based] Gateway(call-hunt-group)# timeout hunt [0-10] (0: simultaneous mode, 1-10: hunting mode) Gateway(call-hunt-group)# session-change-dtmf [<0-9> <#> <\*>]

## CDR(Call Detail Record) Service Features

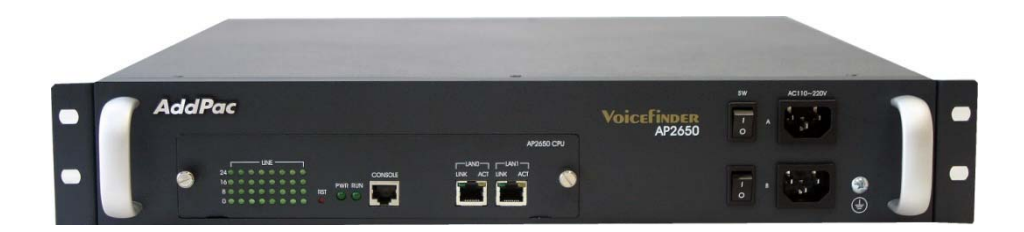

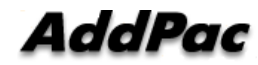

#### Contents

- Network Diagram for CDR Service
- VoIP Gateway CDR Features
- CDR over RADIUS Features
- CDR Data Field

#### Network Diagram

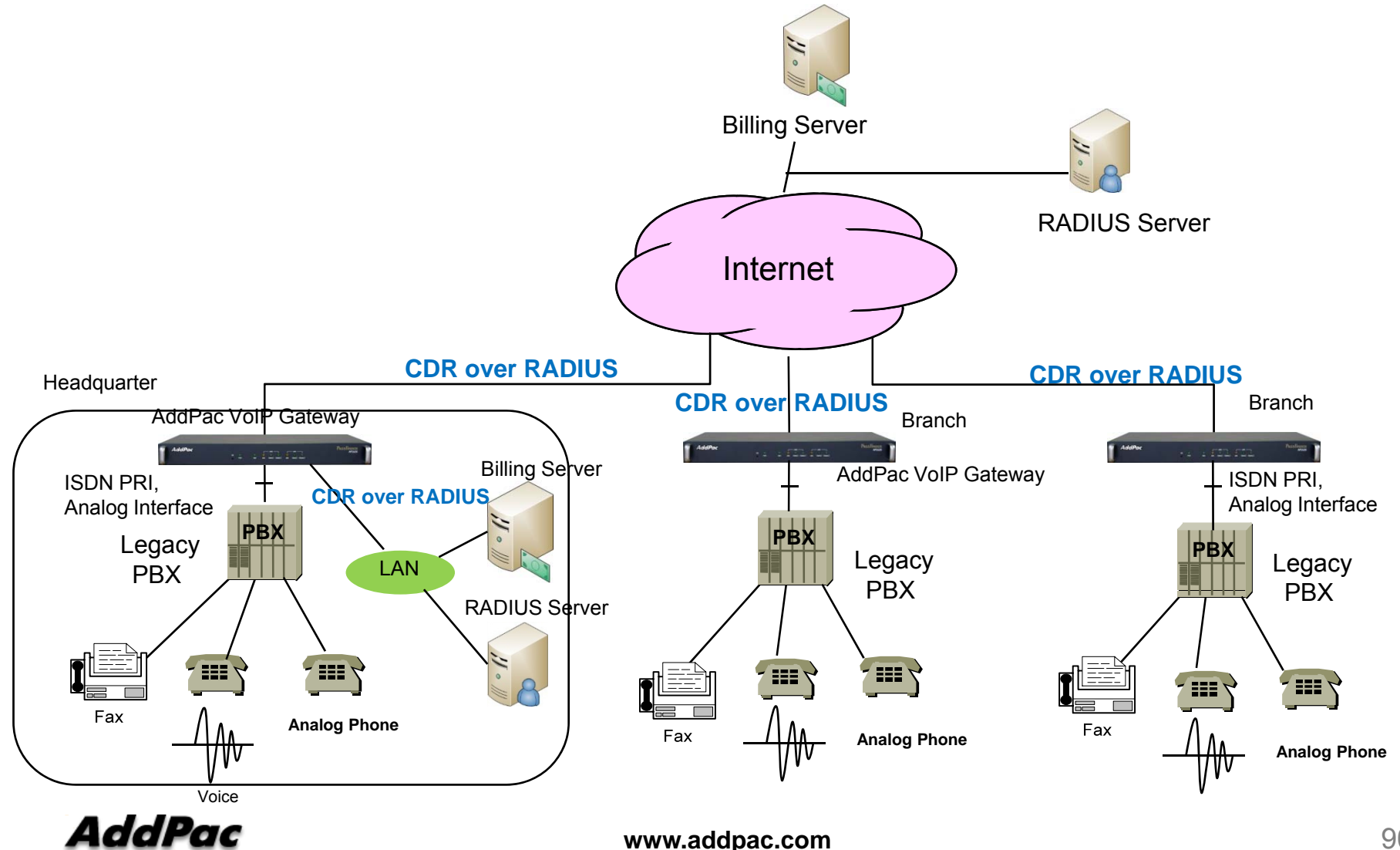

www.addpac.com

## **VoIP Gateway CDR Features**

- AddPac VoIP Gateway Products support a feature of CDR(Call Detail Records)
  - CDR field parameters for RAIDUS Server
  - One CDR information is created when the call ends. It is composed of 60 data field values

## **CDR over RADIUS Features**

CDR can be transmitted to RADIUS server by using VoIP Gateway Series RADIUS message.

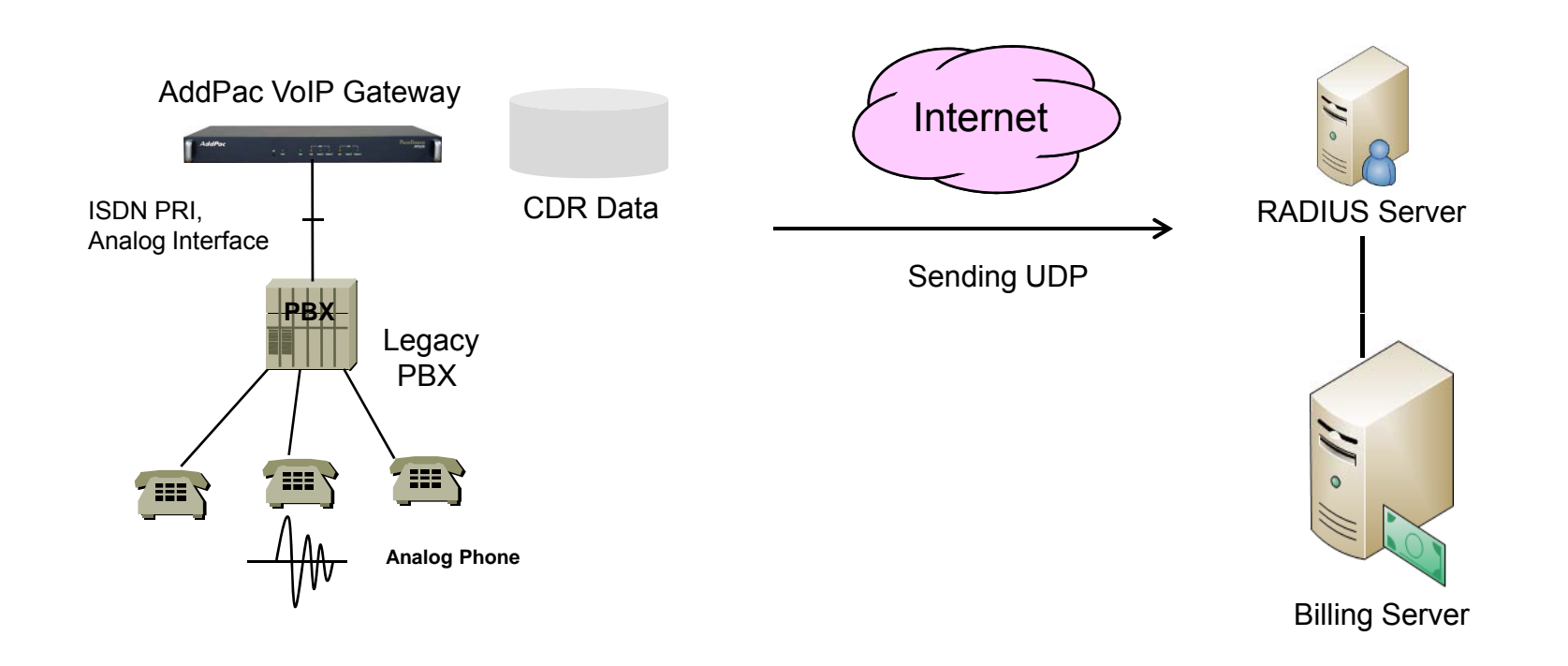

AddPac

## **CDR** Data Field

| Data Field Names                                                                                                    | Description                    | Data Field Names                                                                                                    | Description               |
|----------------------------------------------------------------------------------------------------|--------------------------------|----------------------------------------------------------------------------------------------------|---------------------------|
| cdrRecordType<br>globalCallId_ClusterID<br>globalCalIId_callManagerId<br>globalCalIId_calIId                                                     | Call Identifier<br>(mandatory) | origMediaTransportAddress<br>origMediaTransportPort<br>origMediaCap_PayloadCapability<br>origMediaCap_MaxFramePerPacket                                                                                                    |                           |
| dateTimeOrigination<br>dateTimeConnect<br>dateTimeDisconnect<br>duration                                                                         | Timestamp and Duration         | origVideoCap_Codec<br>origVideoCap_Bandwidth<br>origVideoCap_Resolution<br>origVideoTransportAddress<br>origVideoTransportPort                                                                                                    | Media Channel Information |
| callingPartyNumber<br>lastRedirectDn<br>origCalledPartyNumber<br>finalCalledPartyNumber                                                          | Extension Number               | destMediaTransportAddress<br>destMediaTransportPort<br>destMediaCap_PayloadCapability<br>destMediaCap_MaxFramePerPacket<br>destVideoCap_Codec                                                                                                    |                           |
| callingPartyNumberPartition<br>lastRedirectDnPartition<br>origCalledPartyNumberPartition<br>finalCalledPartyNumberPartition                      | Partition Information          | destVideoCap_Bandwidth<br>destVideoCap_Resolution<br>destVideoTransportAddress<br>destVideoTransportPort                                                                                                    |                           |
| callingPartyLoginUserId<br>finalCalledPartyLoginUserId                                                                                           | User Information               | origLegCallIdentifier<br>destLegIdentifier<br>destConversationId                                                                                                    | Call Leg Identifier       |
| origDeviceName<br>origNetAddr<br>origNetPort<br>origNodeId<br>origSpan<br>destDeviceName<br>destNodeId<br>destSpan<br>destNetAddr<br>destNetPort | Device Information             | origCause_Value<br>origCallTerminationOnBehalfOf<br>lastRedirectRedirectOnBehalfOf<br>lastRedirectReason<br>joinOnBehalfOf<br>destCallTerminationOnBehalfOf<br>origCalledPartyRedirectReason<br>origCalledPartyRedirectOnBehalfOf<br>destCause_Value<br>comment | State Transition Reason   |

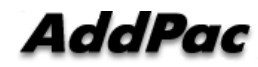

#### **DNS UPDATE Features** (Dynamic Updates in the Domain Name System)

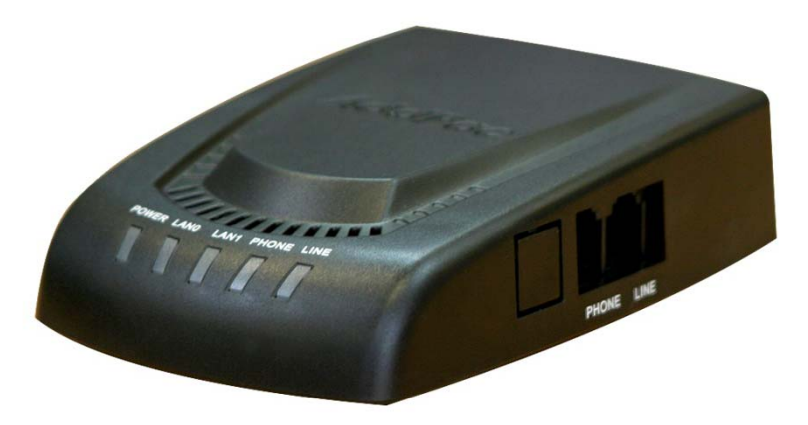

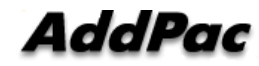

## Contents

- AP100 H/W Specification
- What is DNS Update?
- Network Service Diagram
- APOS Commands for DNS Update

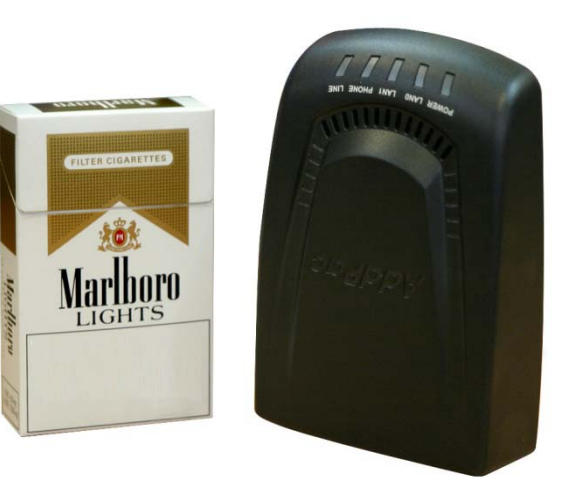

### AP100 VoIP Gateway H/W Spec.

- RISC+DSP (Audio Codec) Microprocessor Computing Power (Dual Processor Architecture)
- VoIP Interface
  - 1-Port FXS Interface
- Optional PSTN Backup Interface (AP100P Model)
- Network Interface
  - Two(2) 10/100Mbps Fast Ethernet
  - One(1) RS-232C Console(RJ45)
- Power Supply
  - External Power Adaptor (5V, 2A)
  - Power ON/OFF Switch

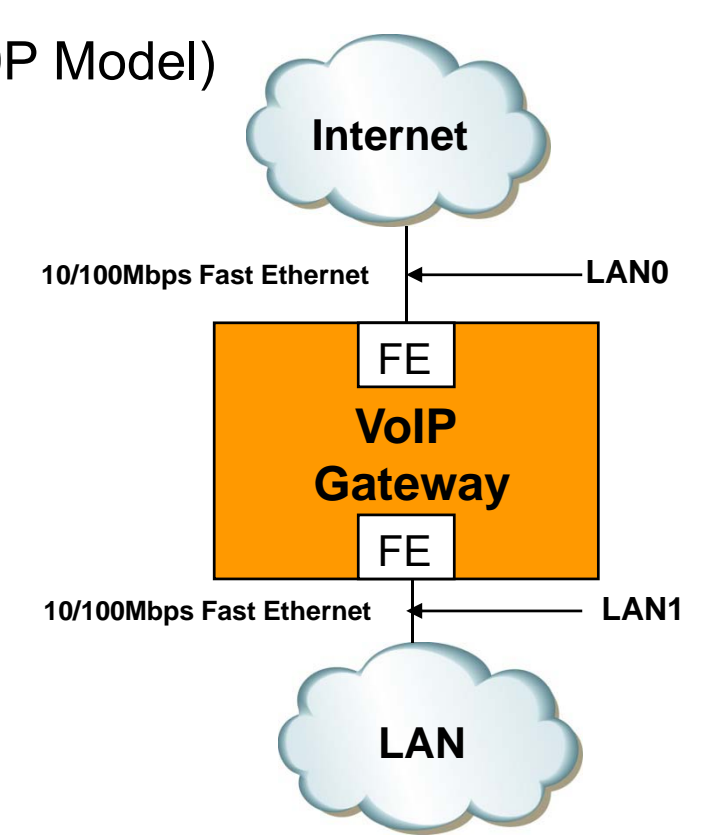

### What is DNS UPDATE?

- DNS UPDATE is used to submit Dynamic DNS Update Requests as defined in RFC2136 to a name server
- DNS UPDATE packet is sent to the name server when the interface address is changed.

#### Network Service Diagram

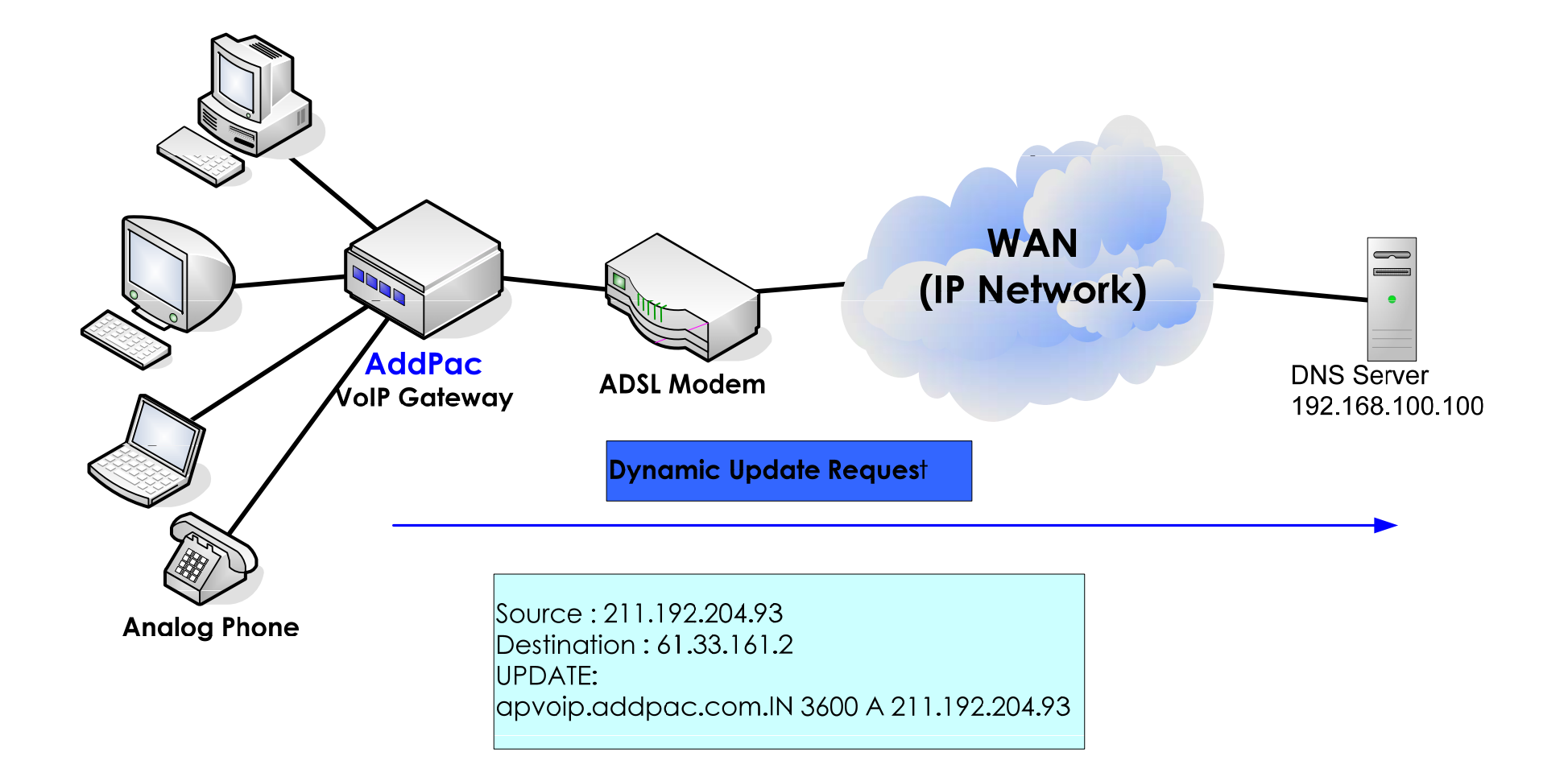

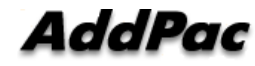

## **APOS Commands for DNS Update**

#### nsupdate domain-name apvoip.addpac.com nsupdate nameserver 61.33.161.2 nsupdate ttl 10

interface ether0.0 no ip address encapsulation pppoe ppp authentication pap callin ppp pap sent-username \*\*\*\*\*\* password \*\*\*\*\*\* ppp echo interval 20 ppp ipcp ms-dns ppp ipcp default-route **ip nsupdate** 

## **DNS Proxy Features**

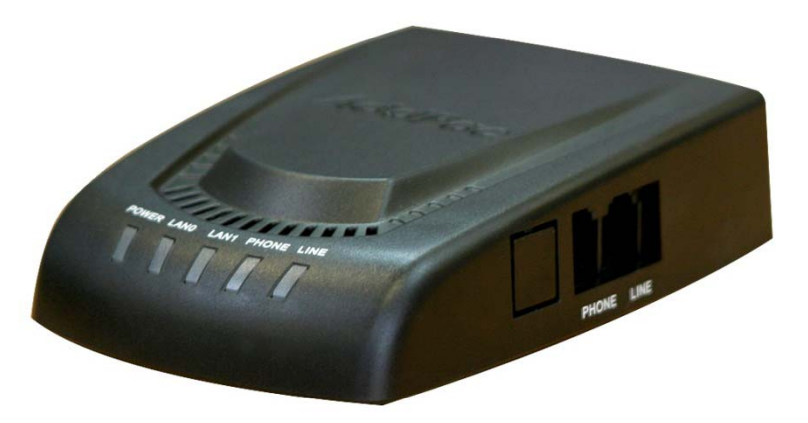

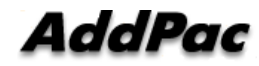

## Contents

- What is DNSProxy?
- Network Service Diagram
- APOS Commands for DNS Proxy function

## What is DNSProxy?

- DNSProxy Server recognize the various local character set from Client, and encode the UTF-8(RACE support) format, and then send to DNS server.
- DNSProxy Server is existed between Local Client (PC) and DNS Server
- Local Client Domain Name Query to DNSProxy Server and If DNS Proxy Server don't have a Enquired Domain Name (Cache missing), DNSProxy Server this Domain Name Query to DNS Server and Relay to Original Local Client.
- DNSProxy listen to Well-Known UDP Port(53) to receive DNS Query from Client.

#### **Network Service Diagram**

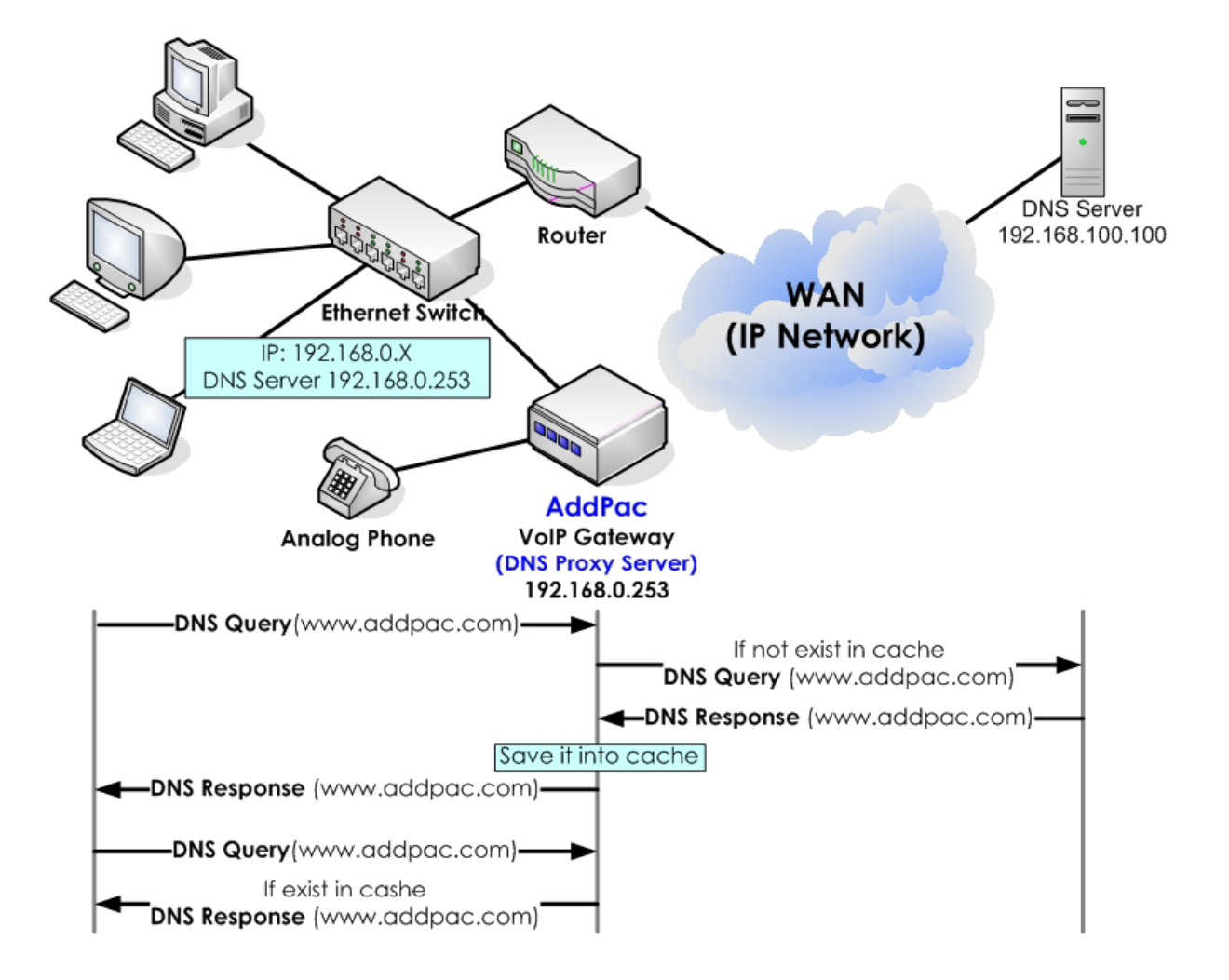

AddPac

## APOS Commands for DNSProxy

#### DNSProxy Function Enable

| Step | Command                    | Explanation              |
|------|----------------------------|--------------------------|
| 1    | (config)# service dnsproxy | DNSProxy Function Enable |

#### DNSProxy Function Disable

| Step | Command                              | Explanation               |
|------|--------------------------------------|---------------------------|
| 1    | (config)# <b>no service dnsproxy</b> | DNSProxy Function Disable |

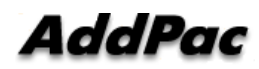

# Dual MAC Address Concept

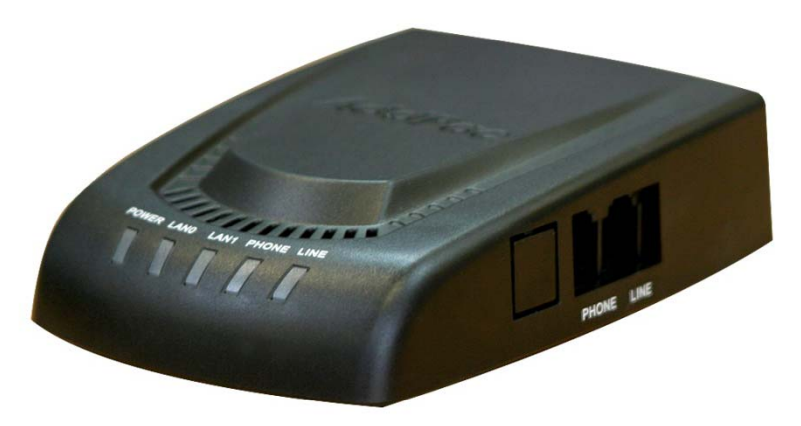

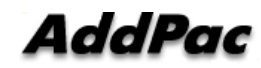

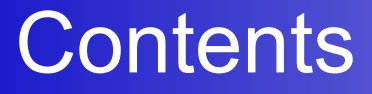

- QoS Enabled VoIP Service
- Dual MAC Address Features
- Network Diagram

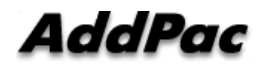

## **QoS Enabled VoIP Service**

- AddPac VoIP Gateway supports Two(2) Ethernet Interface for LAN traffic such as Personal Computer.
- Some ISP want to provide the QoS Enable Network Service for High Quality VoIP Service.
- QoS Enabled Network Service for Real-Time Traffic such as Voice over IP traffic
- Best Effort Network Service for Normal Data Traffic such as Web, Email

## **Dual MAC Address Features**

- Normally working at PPPoE Environment (DHCP also possible)
- PPPoE Server(NAS) has 2 service (voice & data)
- Gateway support 2 MAC Address
  - Real MAC Address
  - Virtual MAC Address
- The User set the virtual MAC address at Ethernet Subinterface
- Gateway Get Public Address using PPPoE with different PPPoE Service Name
#### Network Diagram

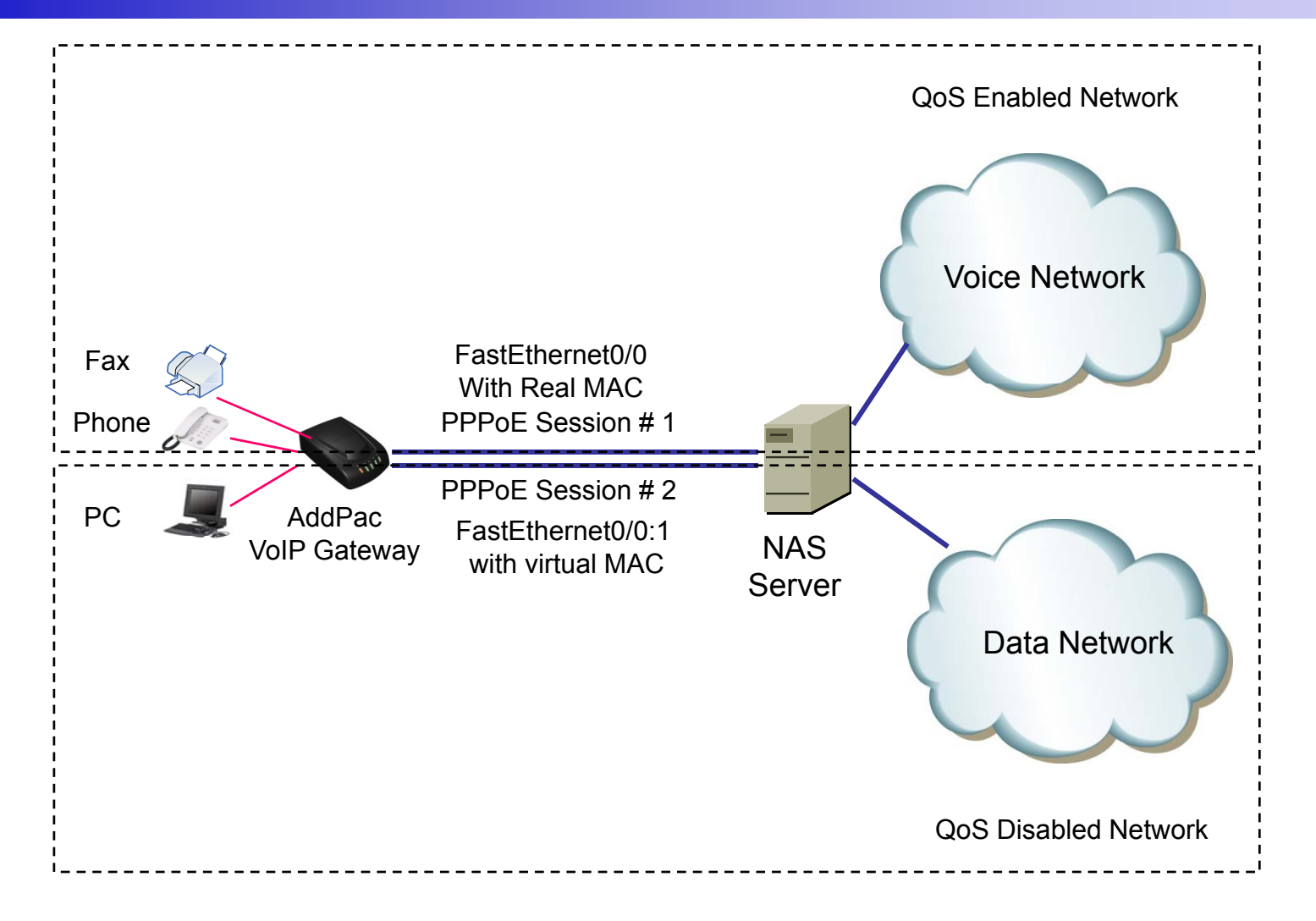

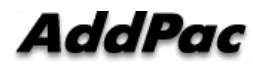

## PPTP (Point-to-Point Tunneling Protocol) Features

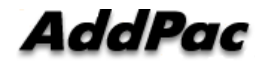

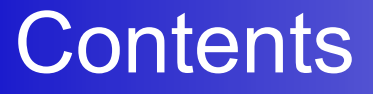

- PPTP Network Service Diagram
- APOS Commands for STUN function
- Application Examples

#### Network Service Diagram

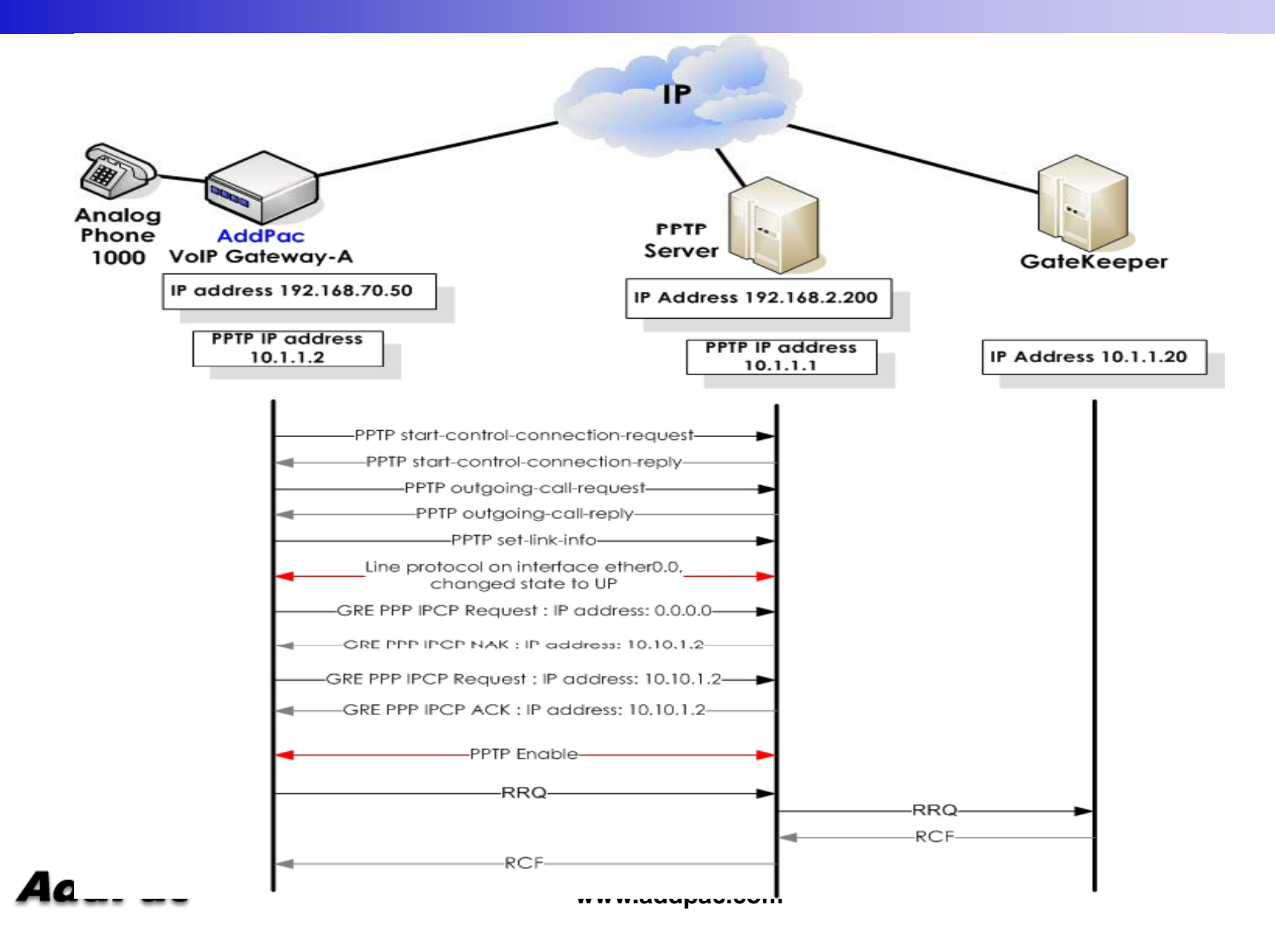

112

#### **APOS Commands for PPTP**

#### **PPTP Function Enable**

| STEP | Command                                           | Explanation                                                                                                    |  |
|------|---------------------------------------------------|----------------------------------------------------------------------------------------------------|--|
| 1    | # config                                          | Enter the APOS command Setting Mode                                                                                |  |
| 2    | (config)# interface eth 0.0                       | Enter the interface setting mode                                                                                   |  |
| 3    | (config-ether0.0)# no ip address                  | IP address disable                                                                                                 |  |
| 4    | (config-ether0.0)# encapsulation ppp-pptp         | PPTP setting as Network Protocol<br>(notice : interface pptp0 is created when<br>encapsulation ppp-pptp is enable) |  |
| 5    | (config-ether0.0)# pptp ip remote 192.168.2.200   | PPTP Server IP address setting                                                                                     |  |
| 5    | (config-ether0.0)# pptp route data                | This command is used when a user want to send Data to PPTP interface (optional)                                    |  |
| 7    | (config-ether0.0)# ppp authentication chap callin | Chap protocol setting as PPP authentication                                                                        |  |
| 8    | (config-ether0.0)# ppp chap hostname addpac       | Chap USER ID = "addpac"                                                                                            |  |
| 9    | (config-ether0.0)# ppp chap password 1234         | Chap PASSWORD = "1234"                                                                                             |  |
| 10   | (config-ether0.0)# <b>no ppp ipcp ms-dns</b>      | Disable the configuration setting that DNS<br>IP address can be received from PPP<br>server                        |  |

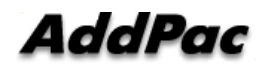

## **APOS Commands for PPTP**

| 11 | (config-ether0.0)# no ppp ipcp default-route                     | Disable the configuration setting that<br>Default router's IP address can be<br>received from PPP Server. (important)                               |
|----|------------------------------------------------------------------|----------------------------------------------------------------------------------------------------|
| 12 | (config-ether0.0)#exit                                           | Exit from the interface setting mode                                                                                                    |
| 13 | (config)# interface pptp0                                        | Enter the interface pptp0 setting mode                                                                                                    |
| 14 | (config-pptp0)# <b>ip address 192.168.70.50</b><br>255.255.255.0 | IP address setting (Please refer to Quick<br>Operation Guide for DHCP, PPPoE<br>configuration.)                                                     |
| 15 | (config-ether0.0)#exit                                           | Exit from interface 0.0 setting mode                                                                                                    |
| 16 | (config)# <b>route 0.0.0.0 0.0.0.0 192.168.70.1</b>              | Default router setting                                                                                                    |
| 17 | (config)#route 20.1.1.0 255.255.255.0 10.1.1.1                   | If a user want to send the traffic of 20.1.1.0<br>network to other network via 10.1.1.1 network,<br>this static routing command is used. (optional) |
| 18 | (config)# ip-policy ip host voip-interface any route-if ether0.0 | This configuration is used when a user want<br>to send DATA traffic to Public network and<br>VoIP traffic to Private Network (optional)             |
| 19 | (config)#exit                                                    | Exit from setting mode                                                                                                    |

#### **PPTP** Function Disable

|     | STEP | Command                                     | Explanation                |
|-----|------|---------------------------------------------|----------------------------|
|     | 1    | (config-ether0.0)#no encapsulation ppp-pptp | PPTP Configuration Disable |
| Adi | dPac | www.addpac.com                              |                            |

#### Application Example 1. (cont.)

Send all traffic(VoIP + Data) to PPTP Interface

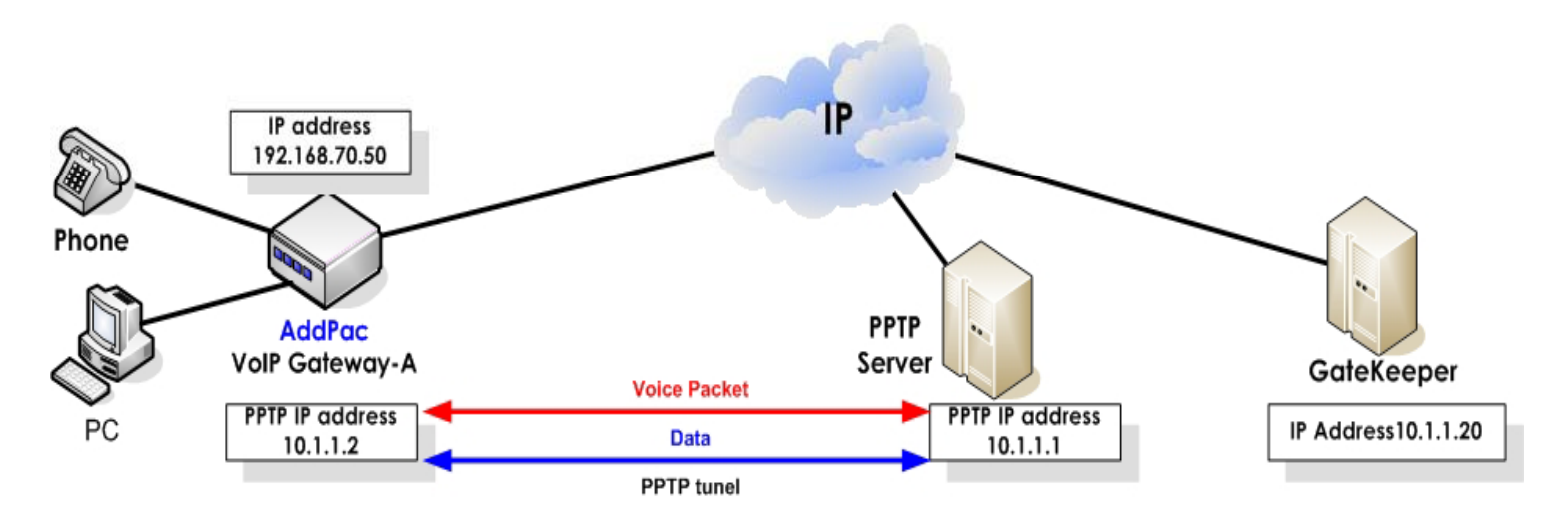

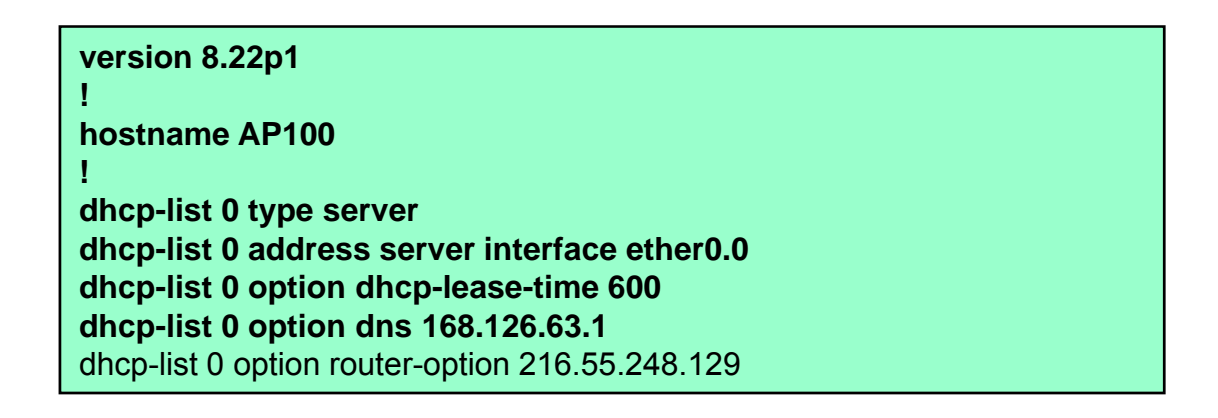

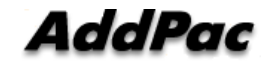

#### Application Example 1.

dhcp-list 1 type server dhcp-list 1 address server 10.1.1.2 10.1.1.126 255.255.255.128

ip-share enable ip-share interface net-side ether0.0 ip-share interface local-side ether1.0

interface ether0.0 no ip address encapsulation ppp-pptp pptp ip remote 192.168.2.200 ppp authentication chap callin ppp chap hostname Addpac ppp chap password 1234 no ppp ipcp ms-dns no ppp ipcp default-route

interface ether1.0 no ip address ip dhcp-group 0

interface pptp0 ip address 192.168.70.50 255.255.255.0

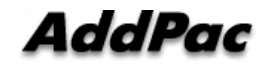

#### Application Example 2. (cont.)

Send VoIP traffic only to PPTP Interface (IP Share Environment)

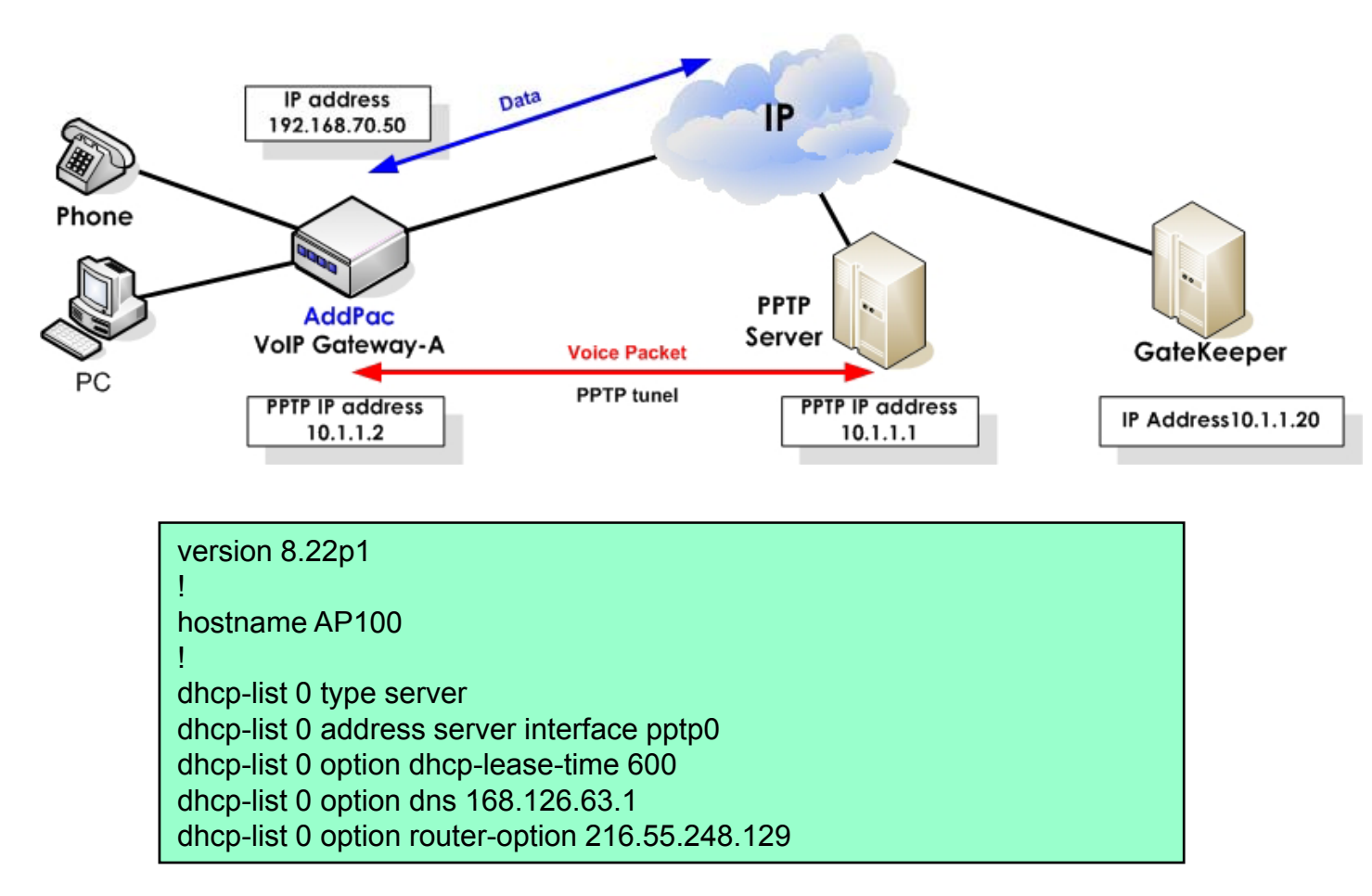

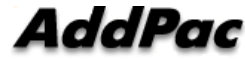

#### Application Example 2.

dhcp-list 1 type server dhcp-list 1 address server 10.1.1.2 10.1.1.126 255.255.255.128

ip-share enable ip-share interface net-side pptp0 ip-share interface local-side ether1.0

interface ether0.0 no ip address encapsulation ppp-pptp pptp ip remote 192.168.2.200 pptp route data ppp authentication chap callin ppp chap hostname Addpac ppp chap password 1234

no ppp ipcp ms-dns no ppp ipcp default-route

interface ether1.0 no ip address ip dhcp-group 0

interface pptp0 ip address 192.168.70.50 255.255.255.0

ip-policy ip host voip-interface any route-if ether0.0

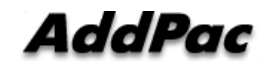

www.addpac.com

#### Application Example 3. (cont.)

#### Send VoIP traffic only to PPTP Interface (PAT Environment)

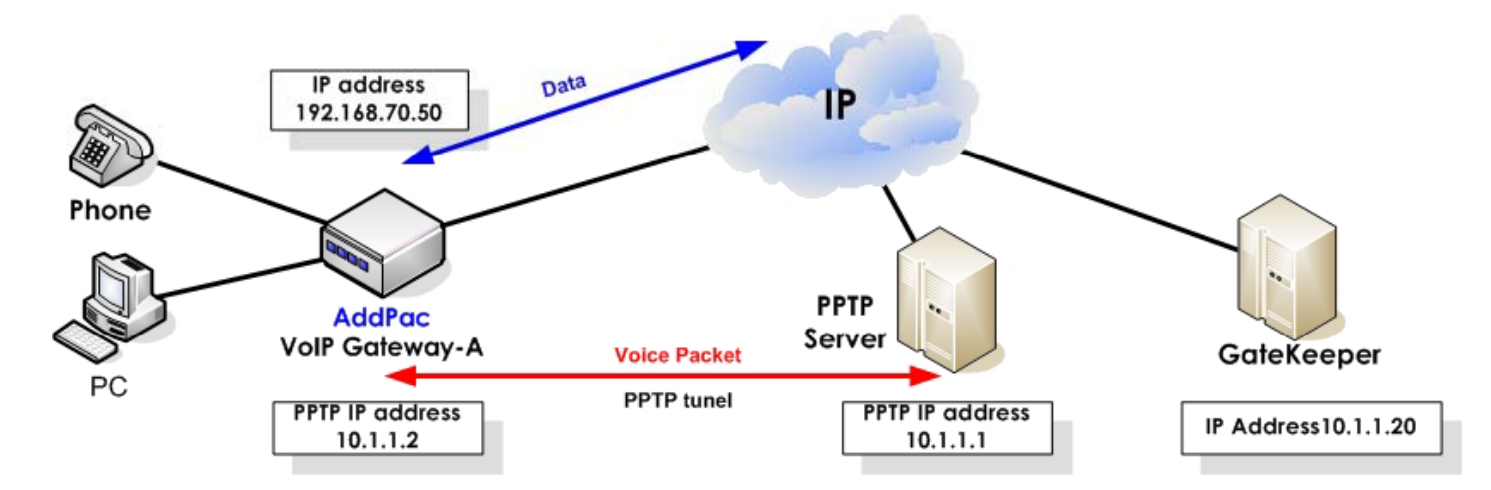

| version 8.234                                                |
|--------------------------------------------------------------|
| 1                                                            |
| hostname AP100                                               |
| !                                                            |
| dhcp-list 0 type server                                      |
| dhcp-list 0 address server 10.1.1.2 10.1.1.254 255.255.255.0 |
| dhcp-list 0 option dns 168.126.63.1                          |
| dhcp-list 0 option router-option 10.1.1.1                    |
| !                                                            |
| nat-list 1 pat static-entry tcp 1720 local                   |

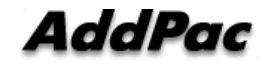

#### Application Example 3.(cont.)

nat-list 1 pat static-entry udp 5060 local nat-list 1 pat static-entry tcp 1723 local nat-list 1 pat group-static-entry udp 22000 22001 local nat-list 1 pat group-static-entry udp 23000 24999 local nat-list 1 pat group-static-entry tcp 10000 10999 local nat-list 1 pat group-static-entry tcp 14000 14999 local nat-list 1 pat group-static-entry tcp 18000 18999 local nat-list 1 pat group-static-entry tcp 20 20 18999 local nat-list 1 pat group-static-entry tcp 20 21 local nat-list 1 pat group-static-entry udp 67 68 local nat-list 1 pat static-entry icmp ping local

#### no ip-share enable

ip-share interface net-side ether0.0 ip-share interface local-side ether1.0

interface ether0.0 no ip address encapsulation ppp-pptp pptp ip remote 192.168.2.200 pptp route data ppp authentication chap callin ppp chap hostname addpac

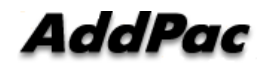

#### Application Example 3.

ppp chap password addpac no ppp ipcp ms-dns no ppp ipcp default-route ← This command is used when a used doesn't want to get the default routing information from PPTP server ! interface ether1.0 ip address 10.1.1.1 255.255.255.0 ip nat-group 1 pat pptp0 ← pptp0 interface ip (public IP) translate , ip dhcp-group 0 ! interface pptp0 no ip address encapsulation pppoe ppp authentication pap callin

# **Tunneling Service Features**

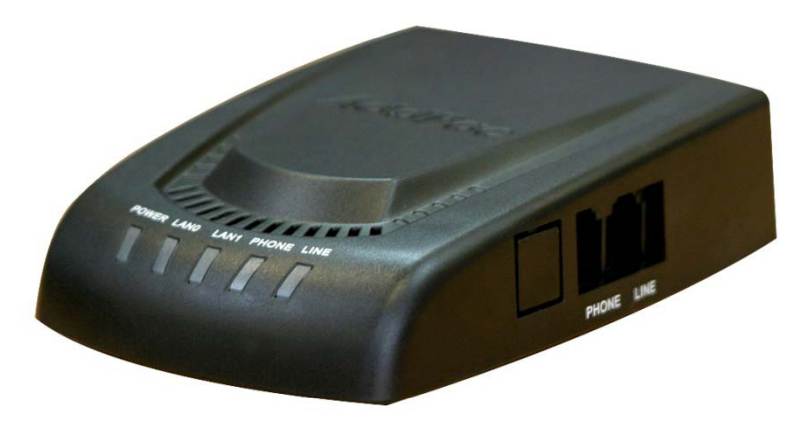

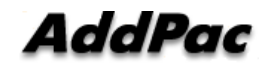

## Contents

- Tunneling Server Feature
- Dialup Tunneling Protocol
- IP Tunneling Protocol at NAT/PAT
- Tunneling Service at NAT/PAT
- Tunneling Service at VPN

## **Tunneling Service Feature**

- RADIUS Interface (AAA)
- Dialup Tunneling Protocol
  - PPTP
  - PPPoE
- IP Tunneling Protocols
  - IPIP
- PPP Authentication
  - -PAP
  - CHAP

## **Dialup Tunneling Protocol**

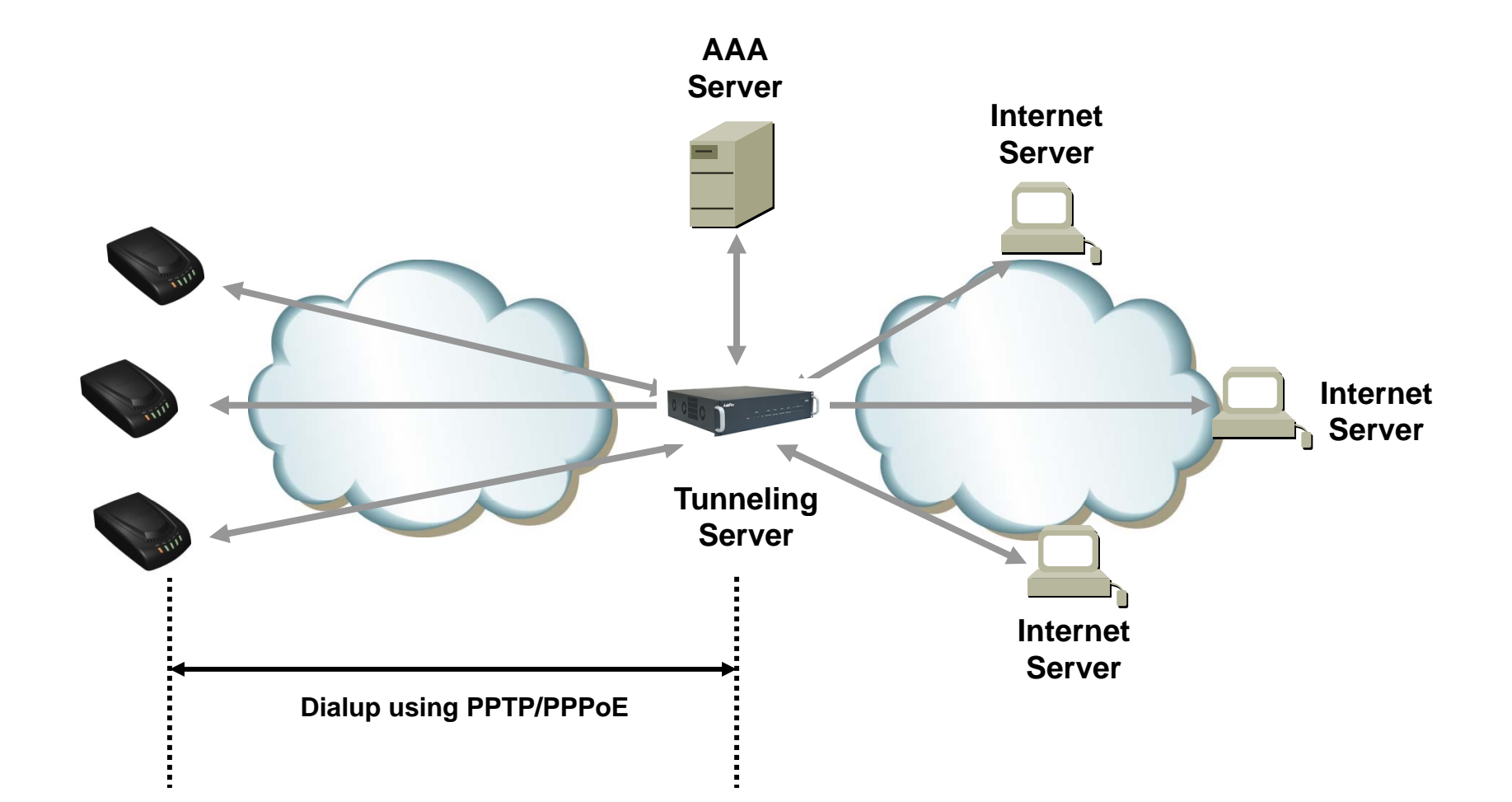

#### **IP Tunneling Protocol at NAT/PAT**

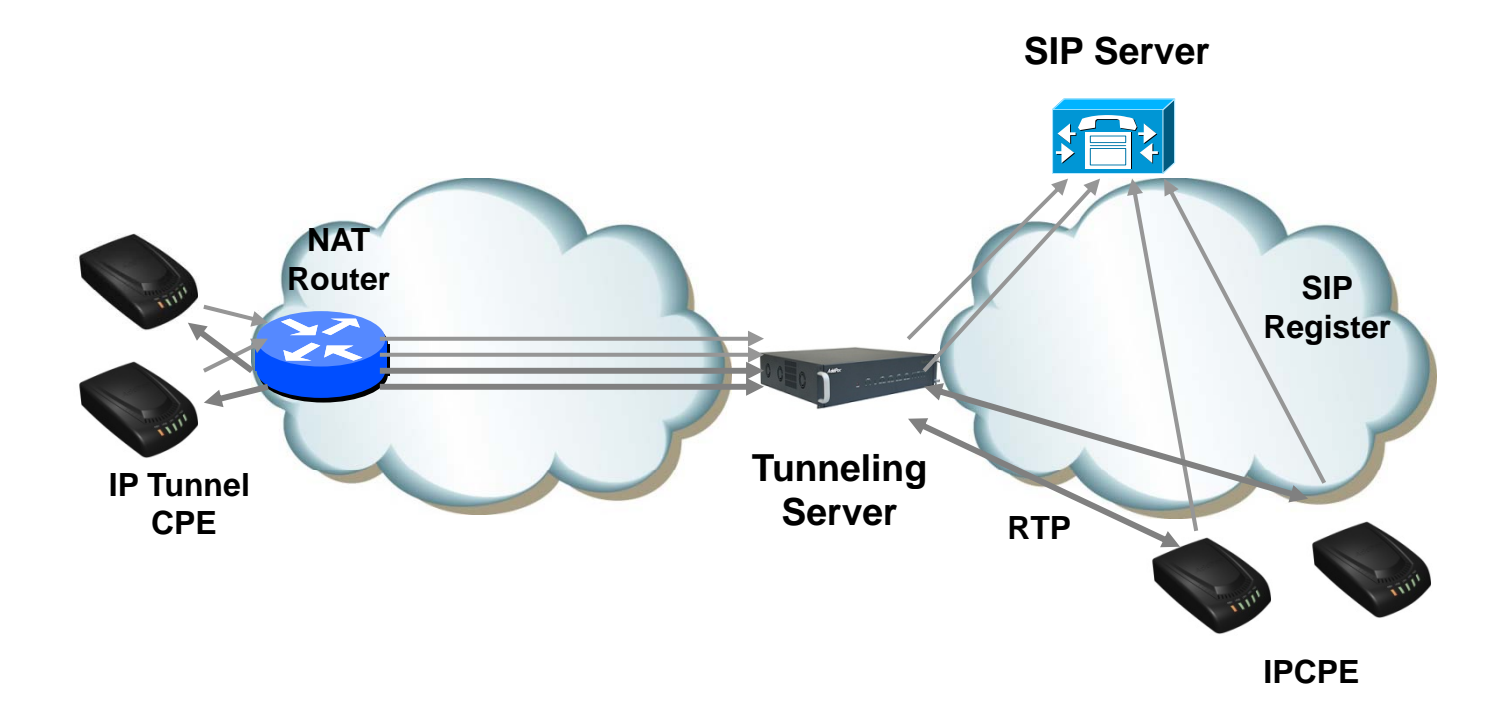

#### **Tunneling Service at NAT/PAT**

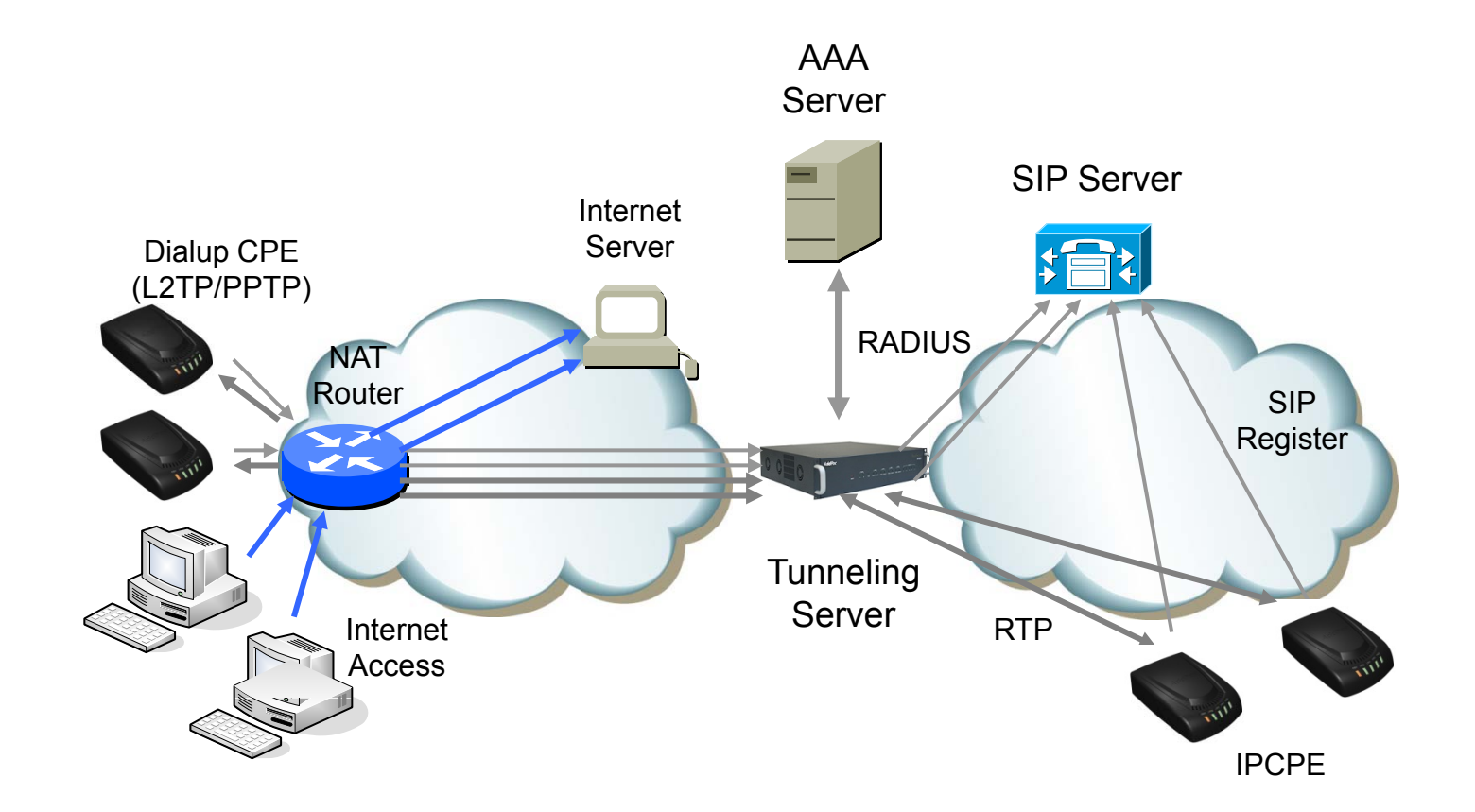

#### **Tunneling Service at VPN**

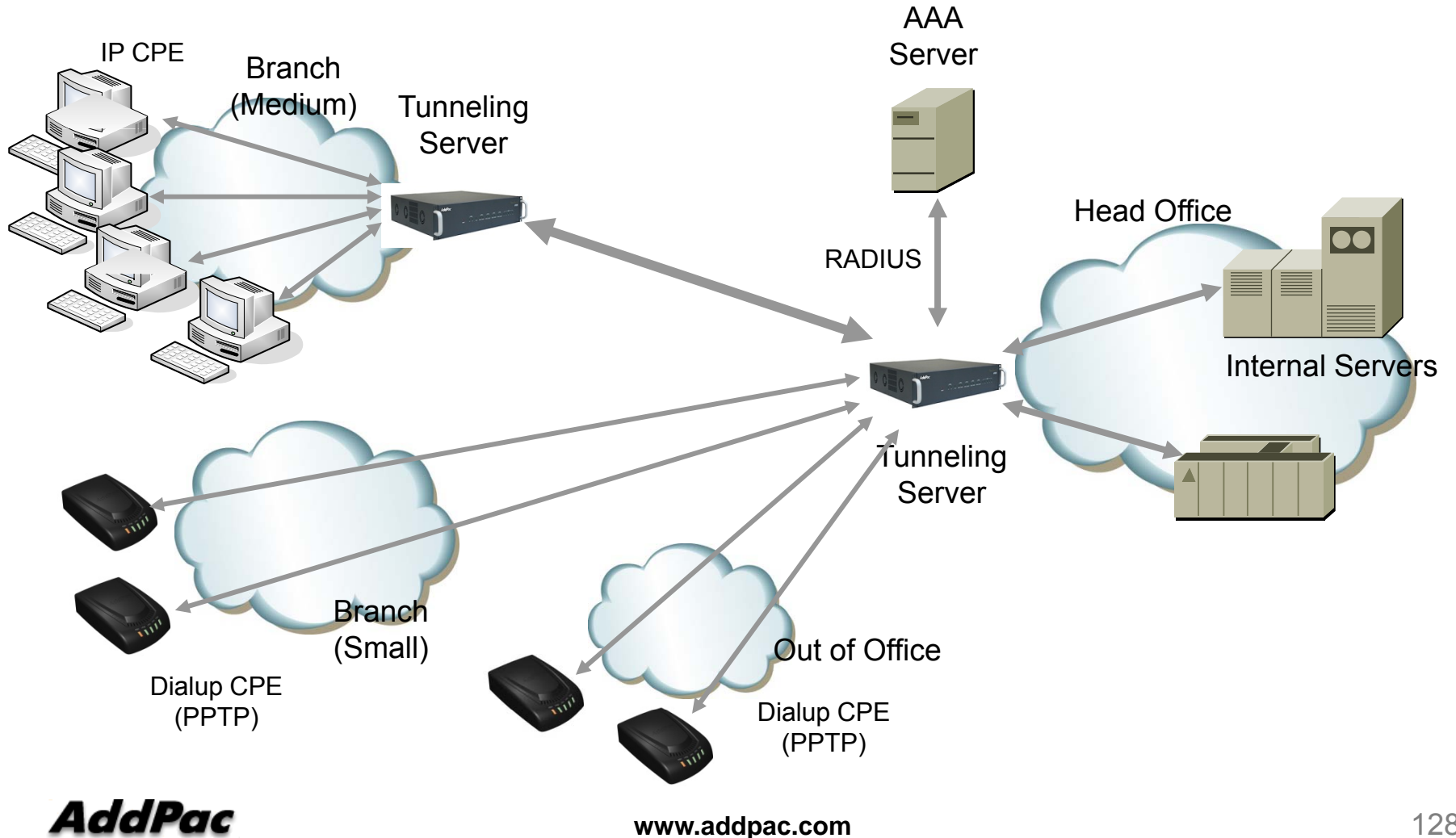

#### 802.1Q + 802.1P + Bridge VLAN

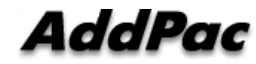

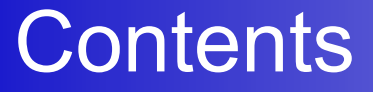

- 802.1Q VLAN Encapsulation
- 802.1P VLAN Priority
- VLAN Bridge

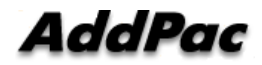

# 802.1Q VLAN +NAT/PAT

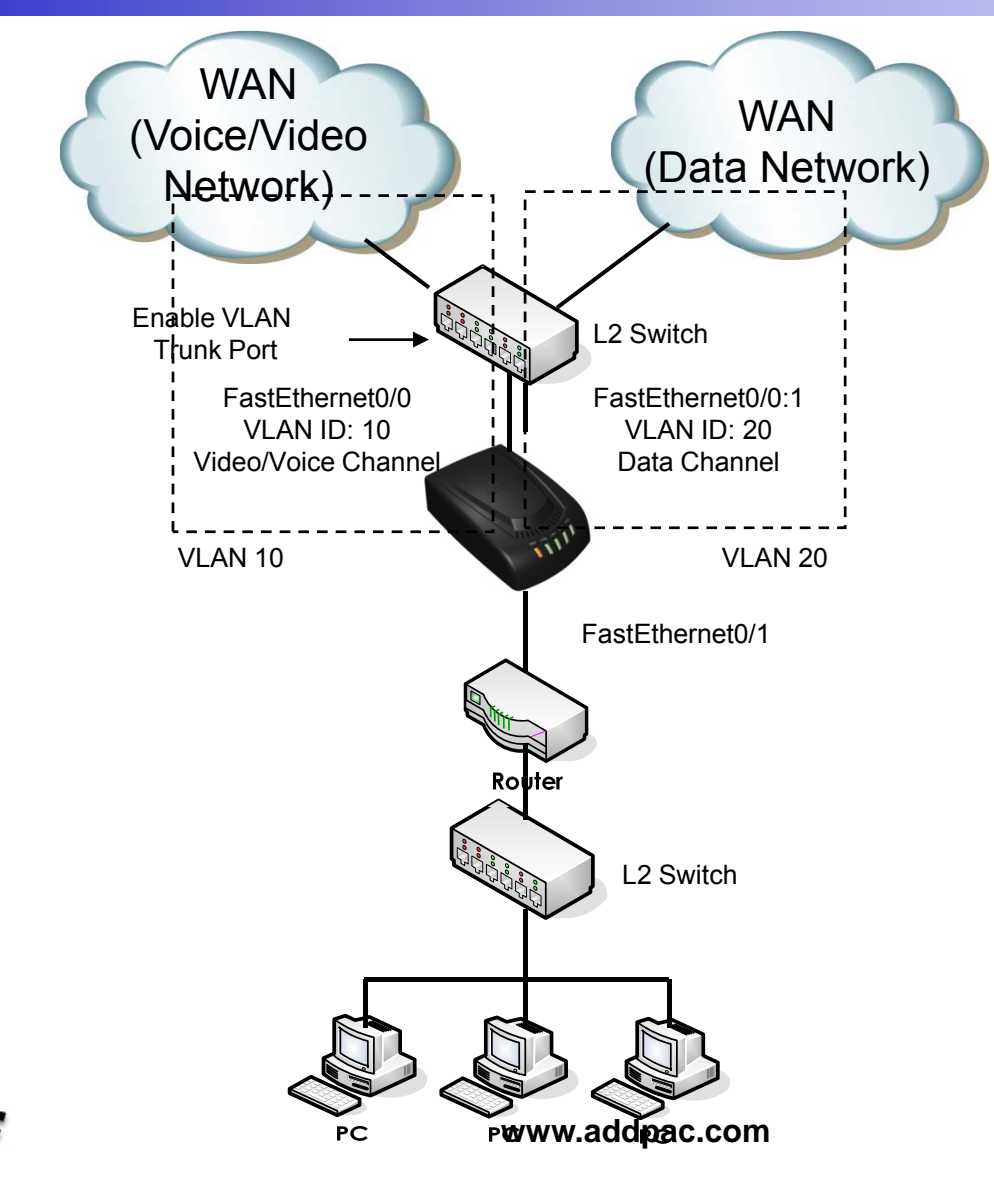

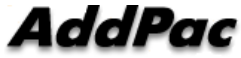

#### Public IP (Static IP) + NAT/PAT

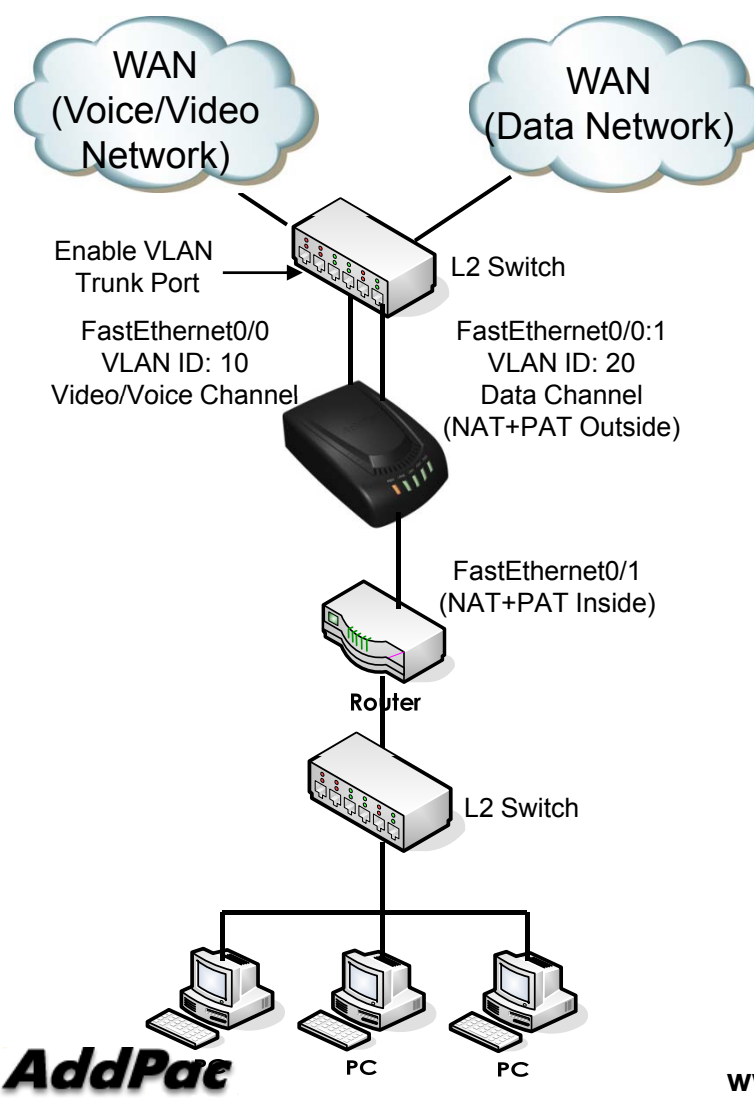

interface Loopback0 ip address 127.0.0.1 255.0.0.0

interface FastEthernet0/0 ip address 200.212.149.130 255.255.255.0 encapsulation dot1Q 10 speed auto

interface FastEthernet0/1 ip address 10.1.1.1 255.255.255.0 ip nat inside speed auto

interface FastEthernet0/0:1 ip address 61.33.161.130 255.255.255.0 encapsulation dot1Q 20 ip nat outside

ip route 0.0.0.0 0.0.0.0 61.33.161.1 ip route 0.0.0.0 0.0.0.0 200.212.149.1

access-list 1 permit 10.1.1.0 0.0.0.255

ip nat inside source list 1 interface FastEthernet0/0:1 overload

www.addpac.com

## Public IP (DHCP) + NAT/PAT

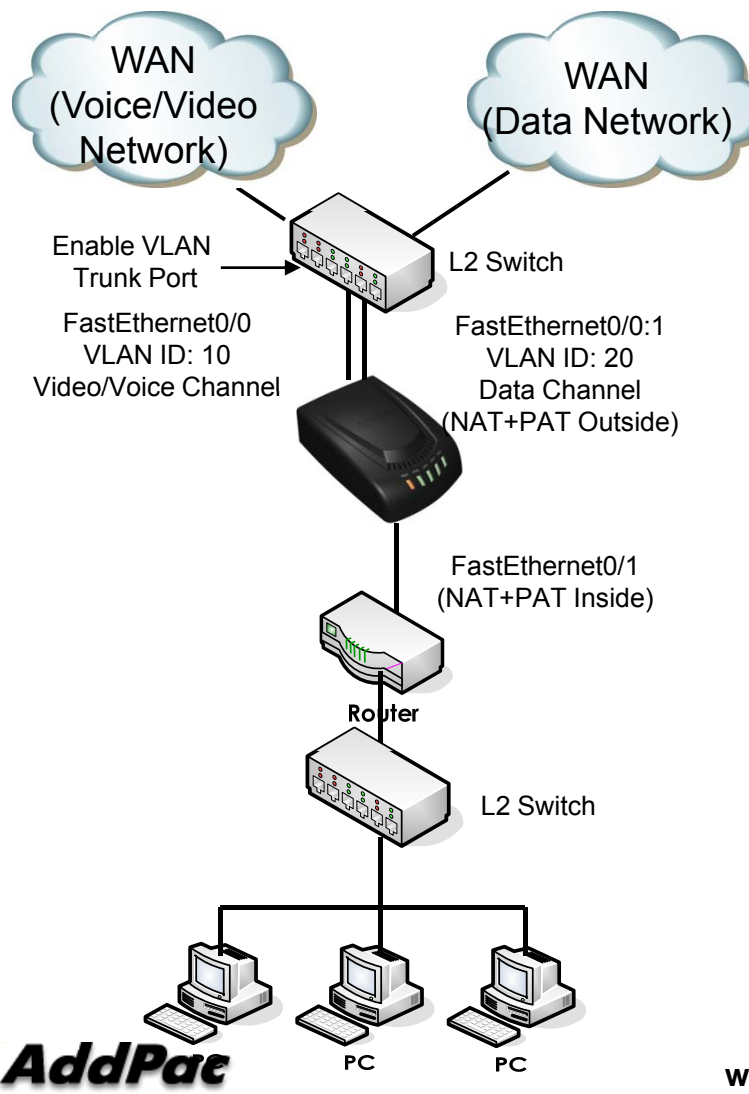

interface Loopback0 ip address 127.0.0.1 255.0.0.0

interface FastEthernet0/0 ip address dhcp encapsulation dot1Q 10 speed auto

interface FastEthernet0/1 ip address 10.1.1.1 255.255.255.0 ip nat inside speed auto

interface FastEthernet0/0:1 ip address dhcp encapsulation dot1Q 20 ip nat outside

access-list 1 permit 10.1.1.0 0.0.0.255

ip nat inside source list 1 interface FastEthernet0/0:1 overload

www.addpac.com

#### Public IP (PPPoE) + NAT/PAT

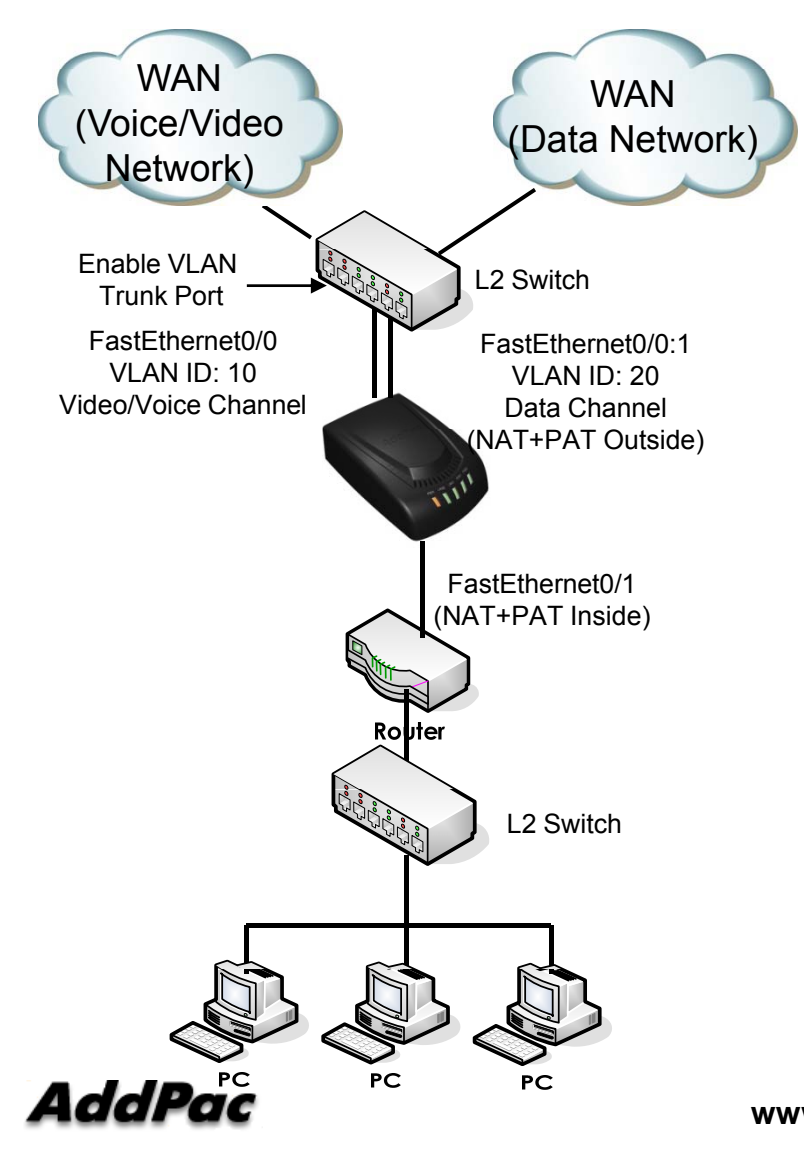

interface FastEthernet0/0 no ip address encapsulation dot1Q 10 pppoe enable encapsulation ppp pppoe-client local-interface ppp authentication pap callin ppp pap sent-username test password test speed auto

interface FastEthernet0/1 ip address 10.1.1.1 255.255.255.0 ip nat inside speed auto

interface FastEthernet0/0:1 no ip address encapsulation dot1Q 20 pppoe enable encapsulation ppp pppoe-client local-interface ppp authentication pap callin ppp pap sent-username test password test ip nat outside

access-list 1 permit 10.1.1.0 0.0.0.255

ip nat inside source list 1 interface FastEthernet0/0:1 overload

# 802.1Q VLAN +802.1P CoS

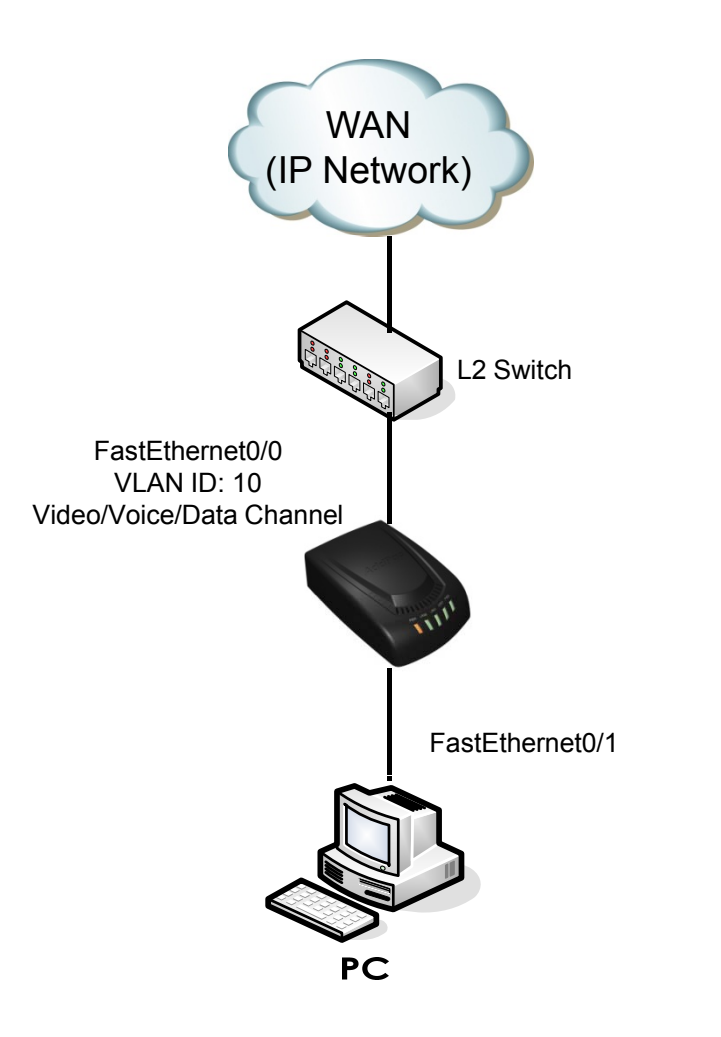

AddPac

#### VLAN + CoS

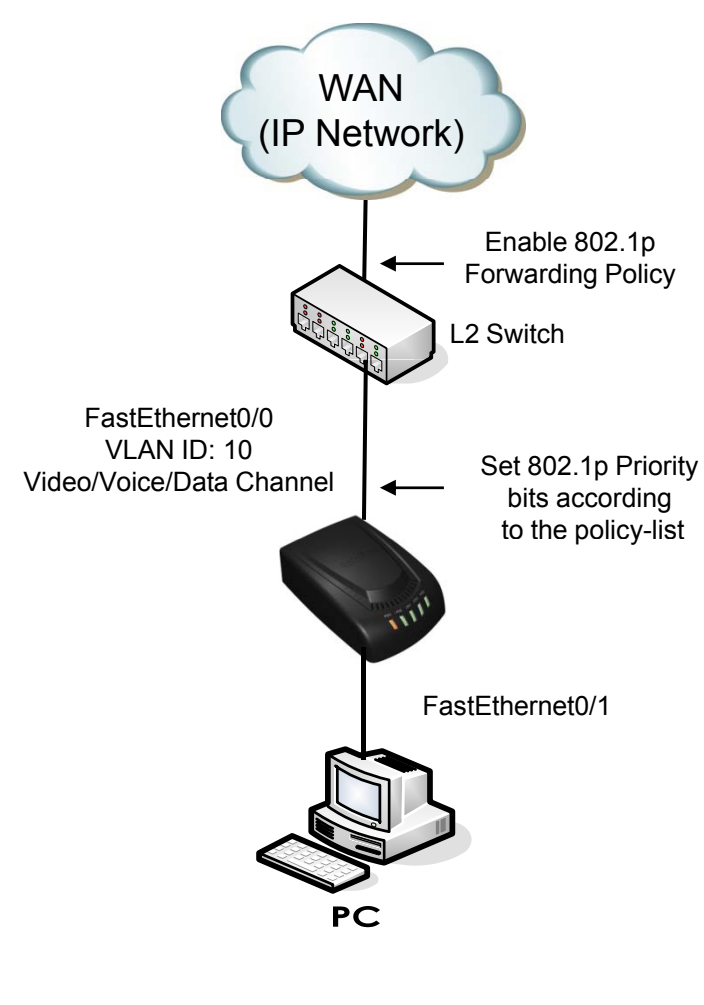

interface Loopback0 ip address 127.0.0.1 255.0.0.0

interface FastEthernet0/0 ip address 200.212.149.130 255.255.255.0 encapsulation dot1Q 10 ip nat outside ip policy-group 1 speed auto

interface FastEthernet0/1 ip address 10.1.1.1 255.255.255.0 ip nat inside speed auto

ip route 0.0.0.0 0.0.0.0 200.212.149.1

access-list 1 permit 10.1.1.0 0.0.0.255

ip policy-list 1 local signaling cos 7 ip policy-list 1 local rtp cos 7 ip policy-list 1 default cos 0

ip nat inside source list 1 interface FastEthernet0/0 overload

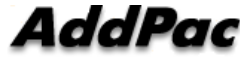

# 802.1Q VLAN +Bridge

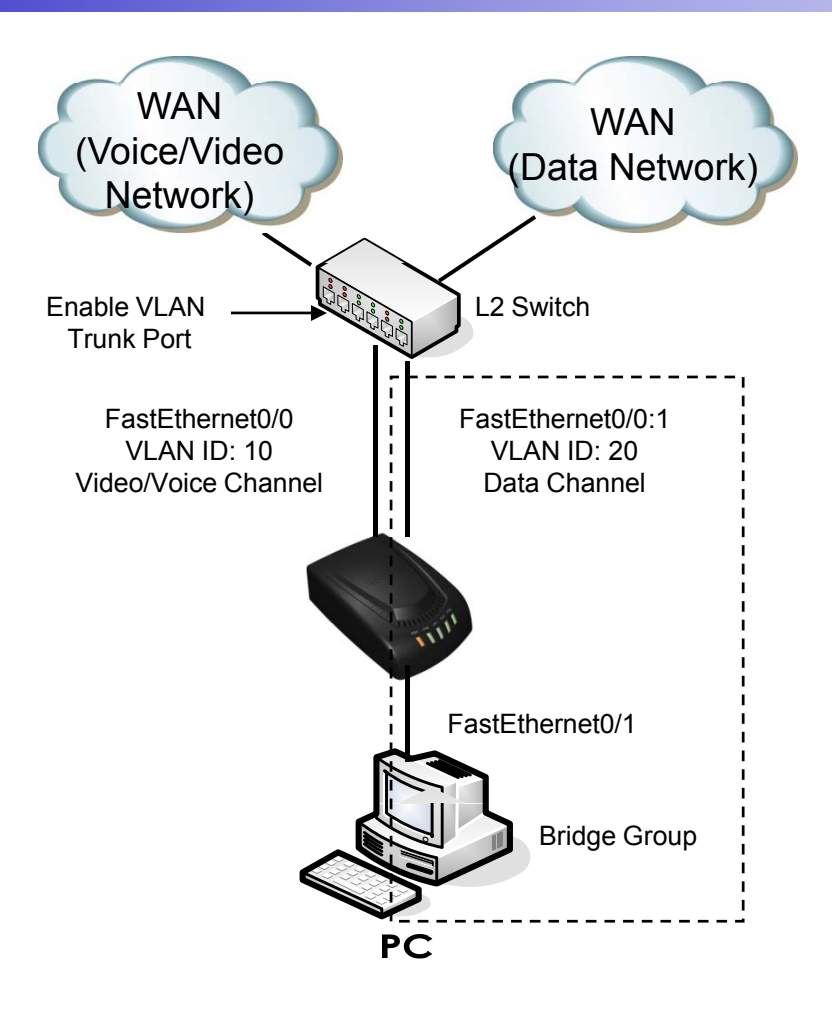

AddPac

### VLAN + Single Bridge Group

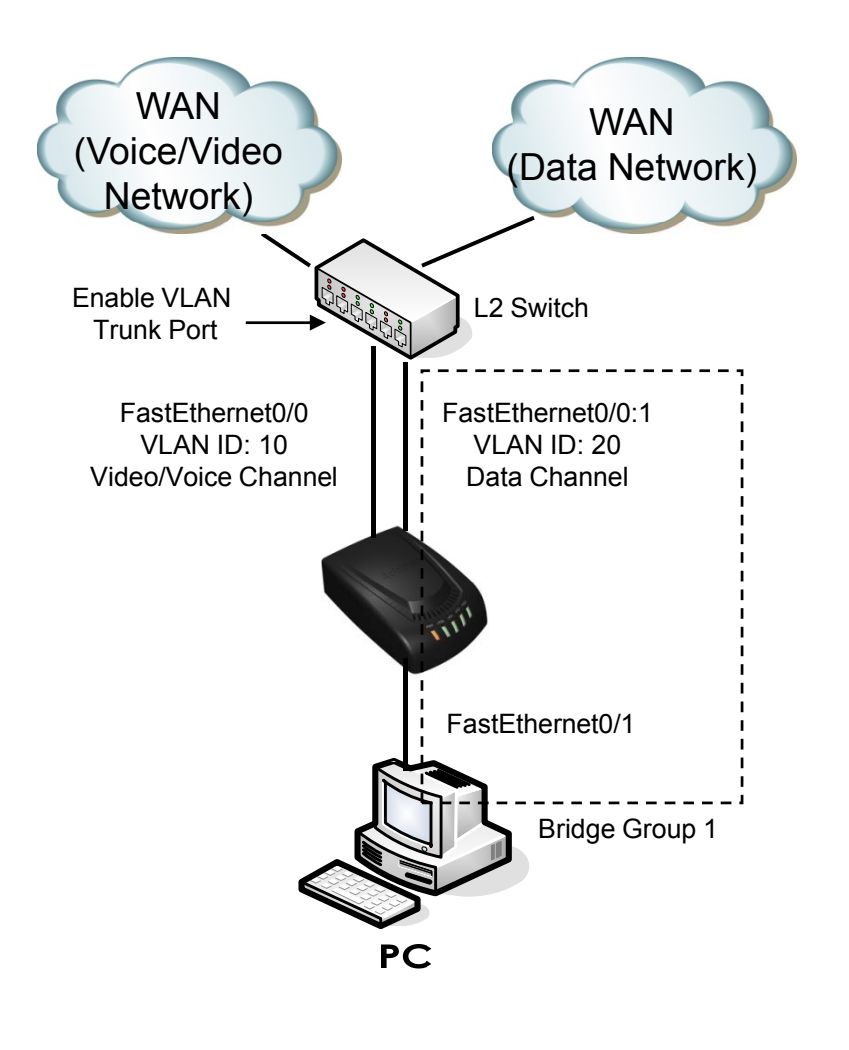

| interface Loopback0<br>ip address 127.0.0.1 255.0.0.0                                                          |  |
|----------------------------------------------------------------------------------------------------|--|
| interface FastEthernet0/0<br>ip address 200.212.149.130 255.255.255.0<br>encapsulation dot1Q 10<br>speed auto  |  |
| interface FastEthernet0/1<br>no ip address<br>bridge-group 1<br>speed auto                                     |  |
| interface FastEthernet0/0:1<br>no ip address<br>encapsulation dot1Q 20<br>bridge-group 1<br>!<br>no ip routing |  |
| !<br>ip route 0.0.0.0 0.0.0.0 200.212.149.1<br>!<br>!                                                          |  |
|                                                                                                    |  |

AddPac

#### VLAN + Double Bridge Group

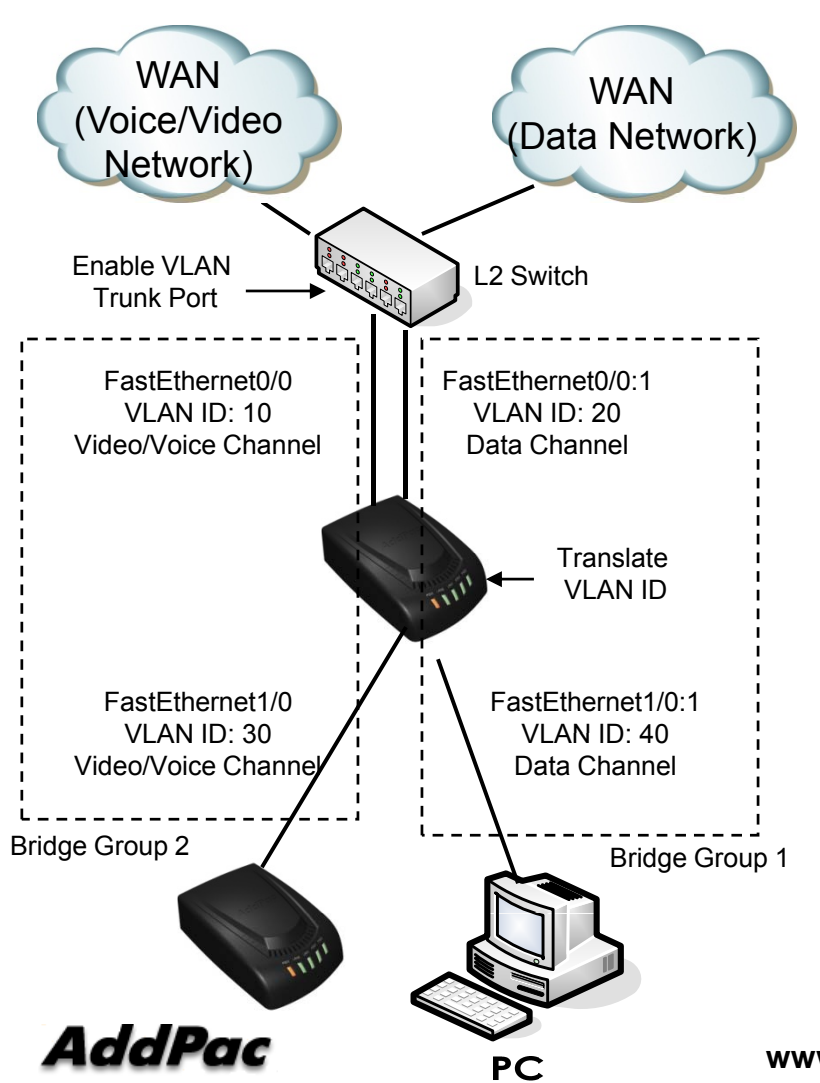

interface FastEthernet0/0 ip address 200.212.149.130 255.255.255.0 encapsulation dot1Q 10 bridge-group 2 speed auto

interface FastEthernet0/1 no ip address encapsulation dot1Q 30 bridge-group 2 speed auto

interface FastEthernet0/0:1 no ip address encapsulation dot1Q 20 bridge-group 1

interface FastEthernet1/0:1 no ip address encapsulation dot1Q 40 bridge-group 1

no ip routing

ip route 0.0.0.0 0.0.0.0 200.212.149.1

www.addpac.com

### Standalone 3-Party Call Conference (AP100 1-Port FXS Gateway)

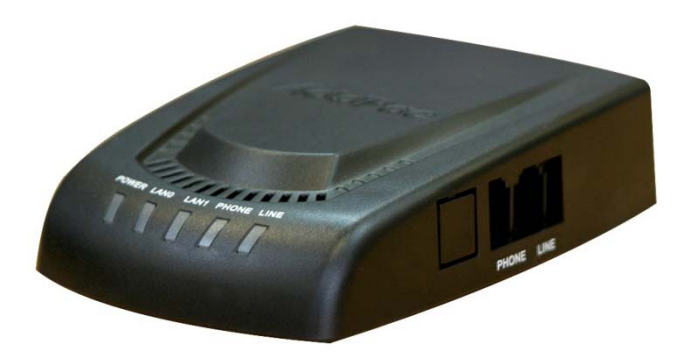

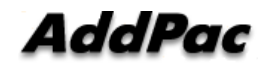

#### Contents

- Multiparty Conference Model (External MCU)
- Standalone AP100 3-Party Conference Model
- Network Diagram
- Signal Flow Diagram

## **Multiparty Conference Model**

#### External MCU Model

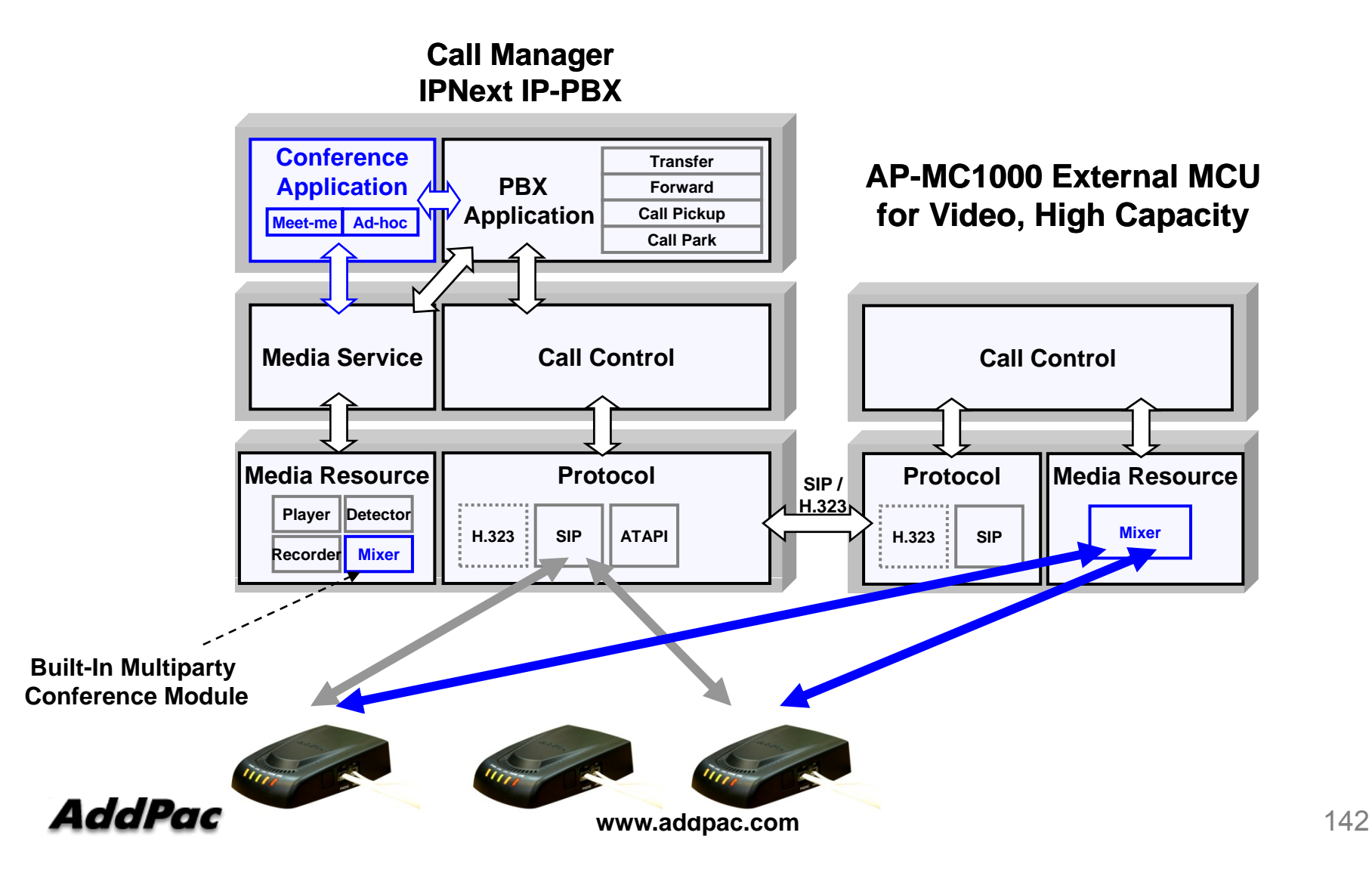

#### **Standalone 3-Party Conference Model**

AP100 Built-In 3-Party Conference

• Voice Codec :G.711,G.729,etc

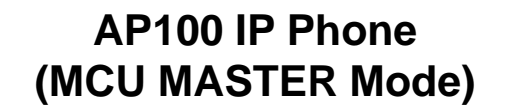

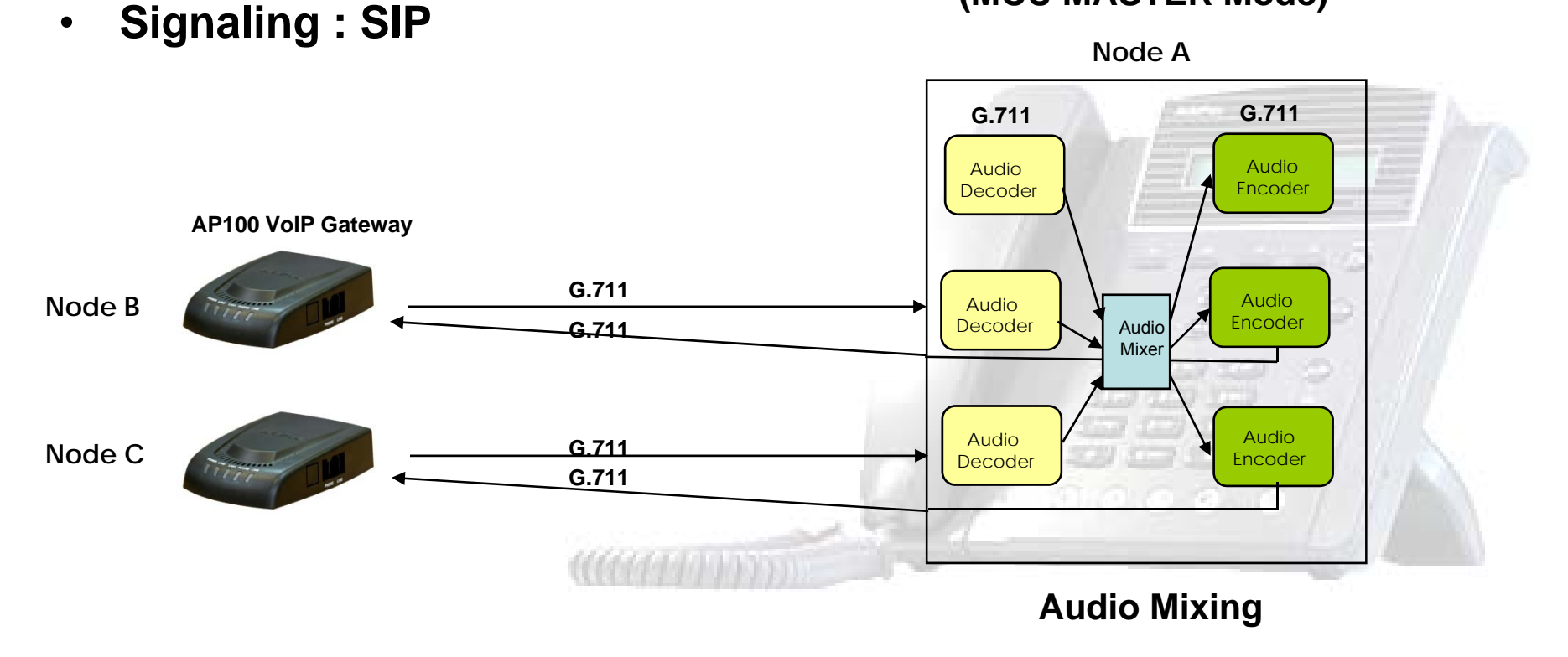

#### **Network Service Diagram**

AP100 1-Port VoIP Gateway

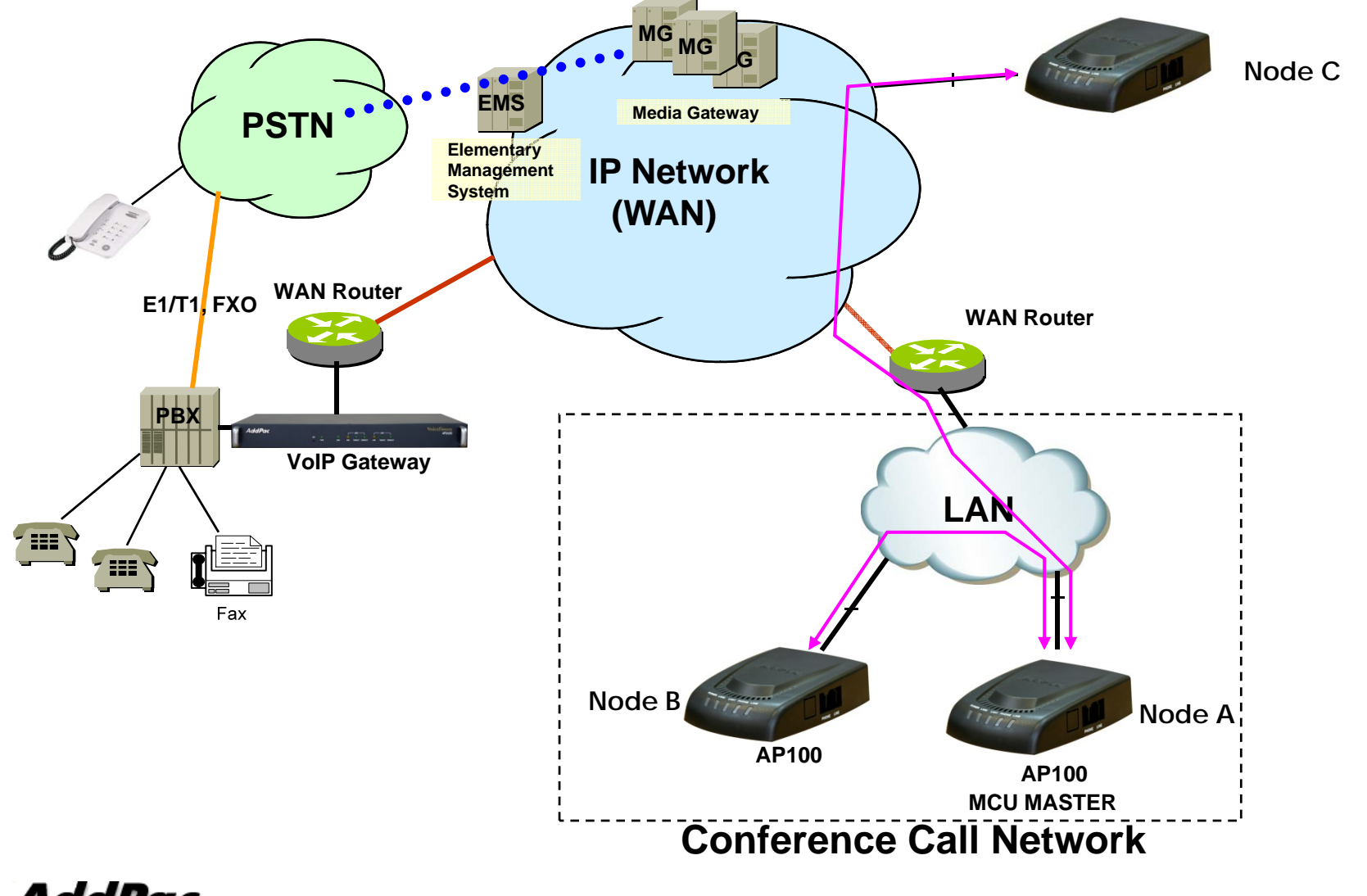

AddPac

www.addpac.com
### Signal Flow Diagram

AP100 1-Port VoIP Gateway

#### **Conference Call Flow**

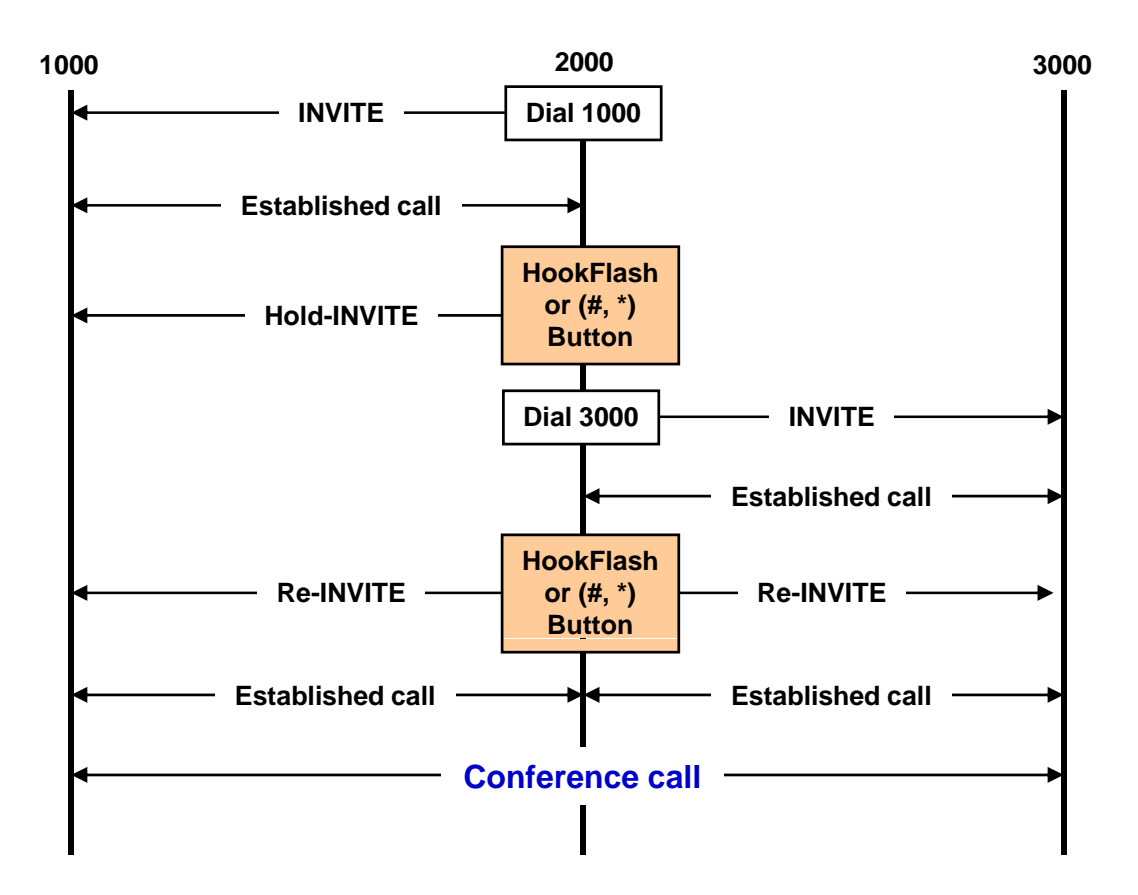

AddPac

www.addpac.com

# VoIP Gateway/IP-PBX Interworking with Skype

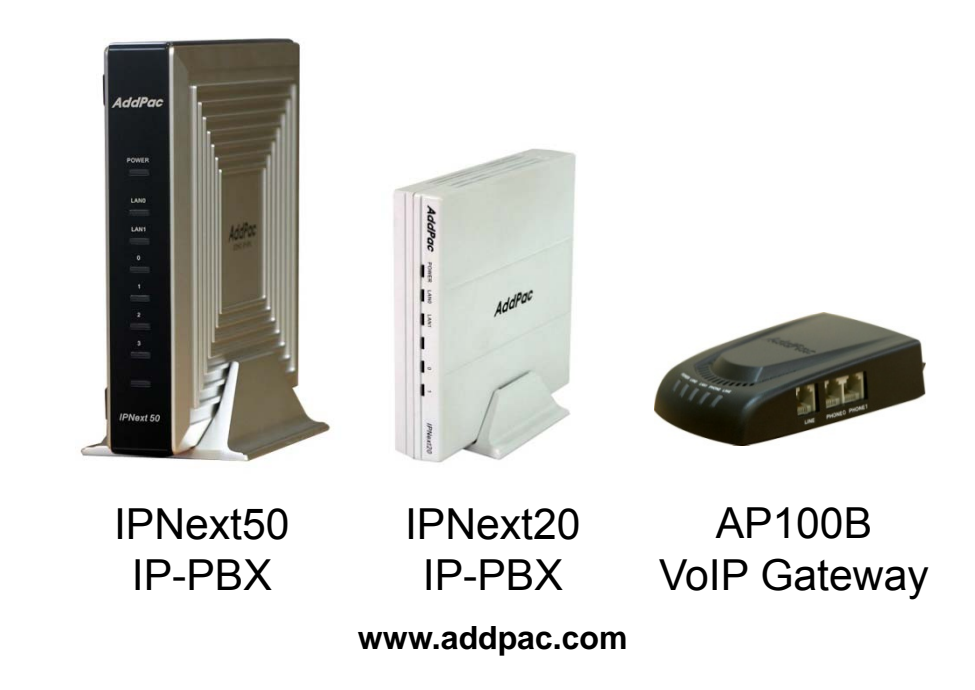

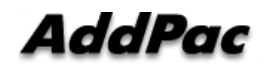

# Contents

- Skype Interworking Test
  - VoIP Gateway to Skype (online number)
  - IP-PBX to Skype(online number)
  - IP-PBX to Skype(Skype name)
- Skype Configuration for IP-PBX or VoIP Gateway
- Configuration for Skype Application
- AddPac VoIP Gateway Configuration
- AddPac IP-PBX Configuration
- SIP Register Scenario
  - Signal Flow Diagram
  - Message Format
- Inbound Call Scenario from Skype ٠
  - Signal Flow Diagram
  - Message Format
- Outbound Call Scenario from IP-PBX
  - Signal Flow Diagram
- \_Message Format

# Skype Interworking Test (GW – Skype :using online-number)

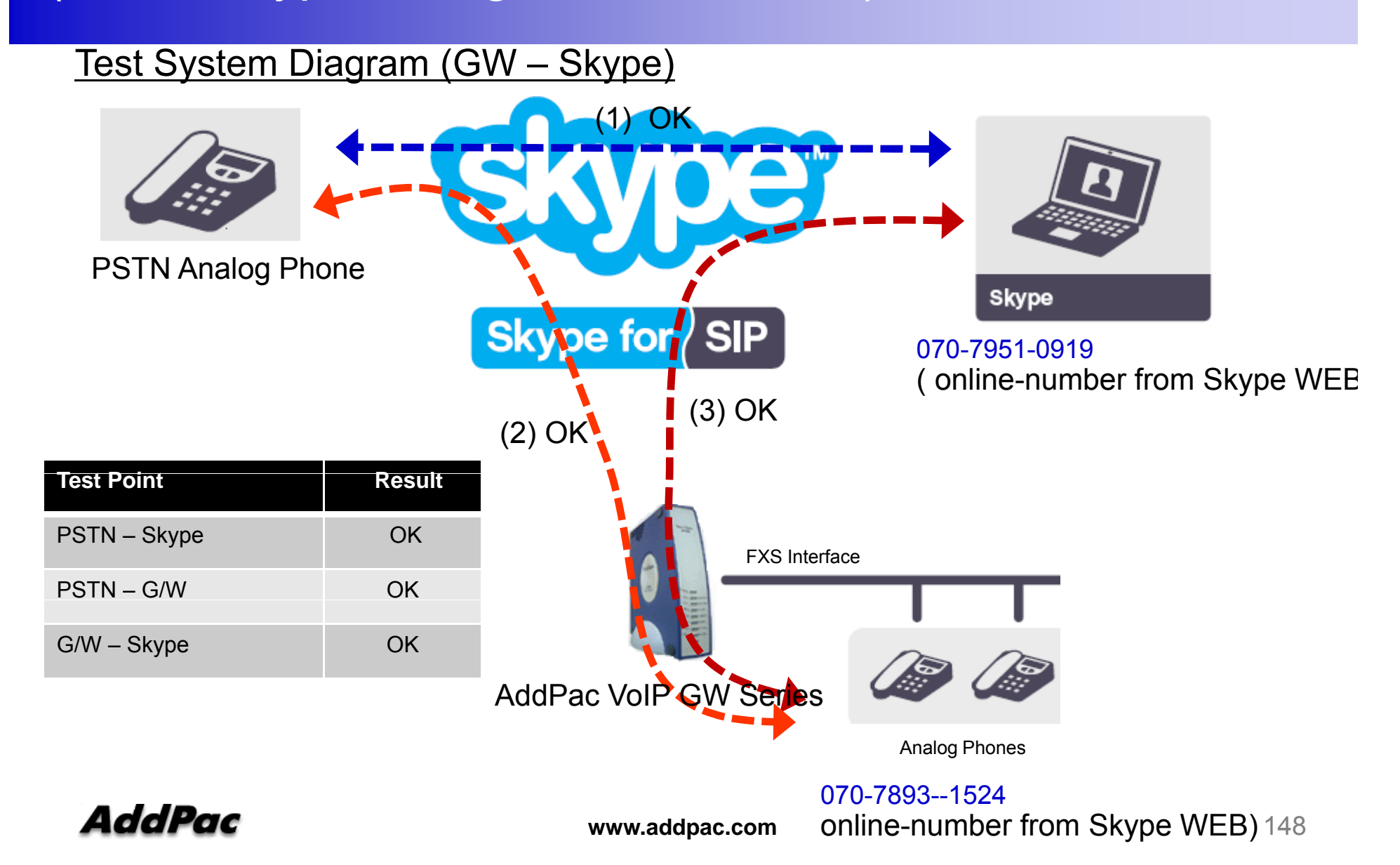

# Skype Interworking Test (IP-PBX– Skype :using online-number)

#### Test System Diagram (IP-PBX – Skype)

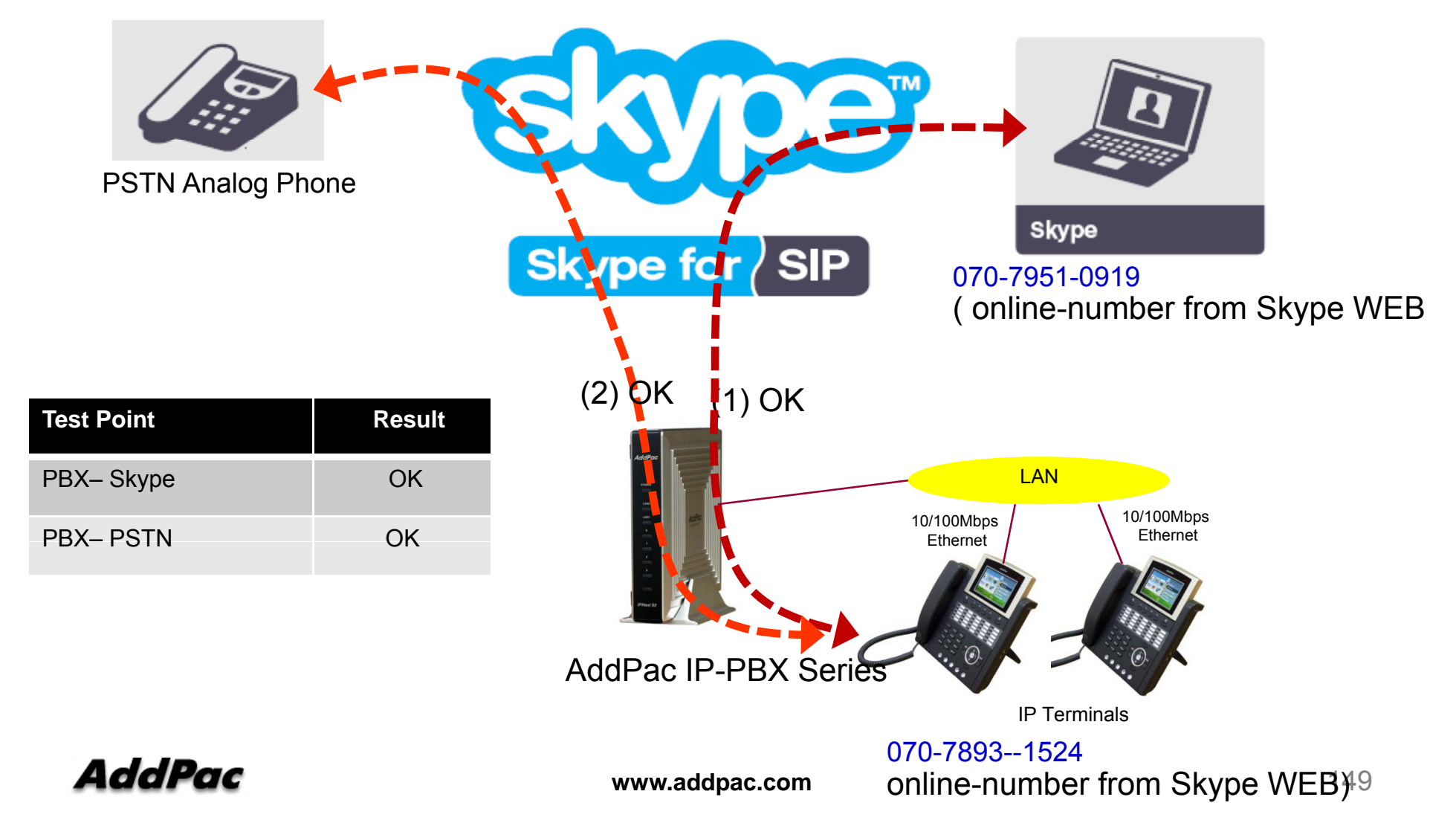

# Skype Interworking Test (IP-PBX– Skype :using Skype-name)

#### Test System Diagram (IP-PBX – Skype)

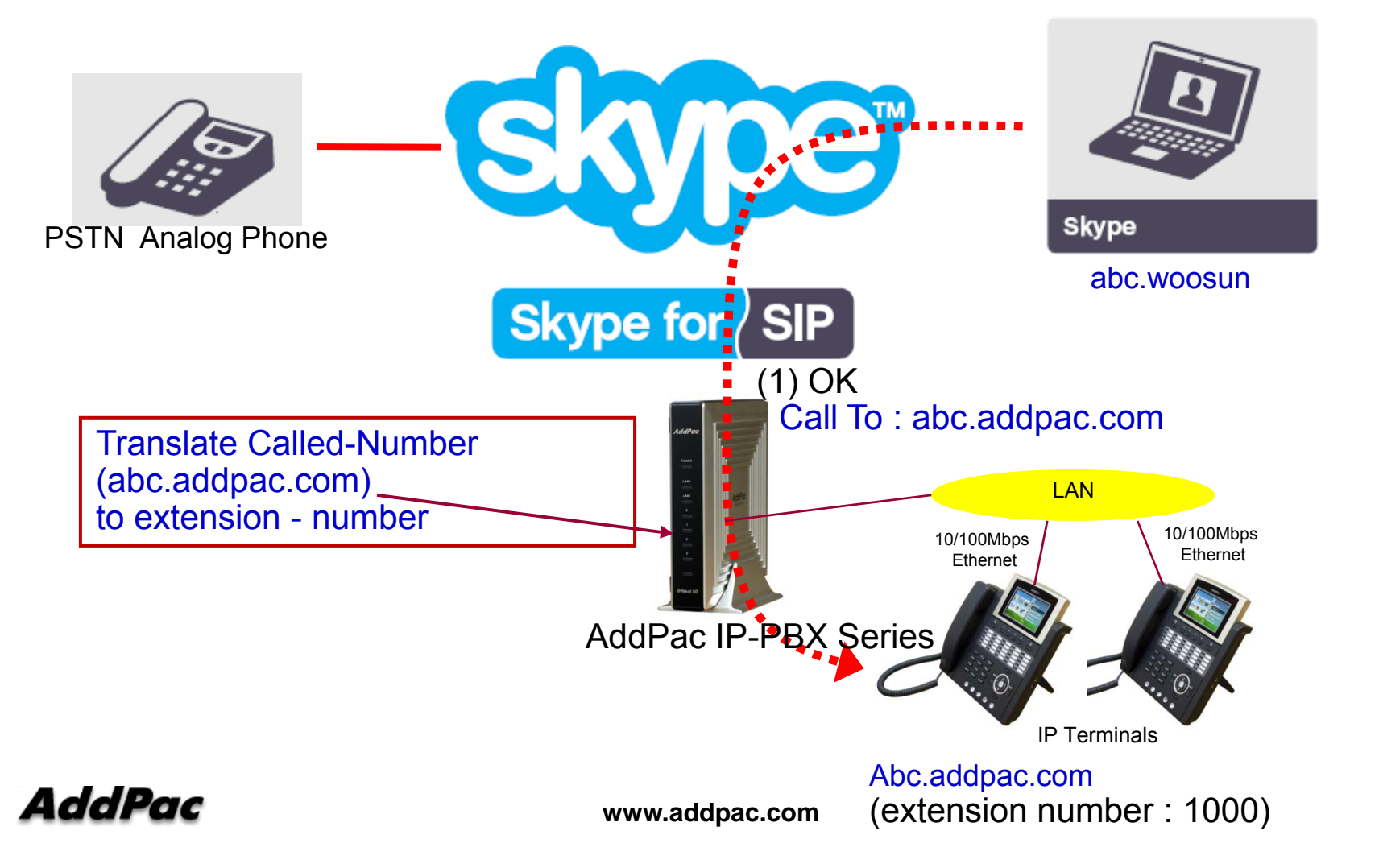

150

# Skype Configuration for IP-PBX or G/W (1/3)

#### Skype for SIP Beta

| People Company        | (S) €5,10 Add Z people Add                                                                                                    |
|-----------------------|----------------------------------------------------------------------------------------------------|
| Account details       | Skype for SIP Beta Profile                                                                                                    |
| Purchase Skype credit | « Back to profile list                                                                                                    |
| Add members           | Profile overview Calling Online numbers Caller ID                                                                                                    |
| Redeem voucher        |                                                                                                    |
| Manage online numbers | Headquarter                                                                                                    |
| Group people          | Rename this profile   Delete this profile                                                                                                    |
| Order list            | Sir authentication                                                                                                    |
| Allocation report     | IP address.                                                                                                    |
| Payment preferences   | This SIP profile uses the registration authentication settings below:                                                                                                    |
| Skype for SIP Beta    | <ul> <li>Registration (username and password)</li> <li>Paddress</li> <li>You will need this information to configure your PBX</li> <li>SIP User: 99051000003457</li> <li>Password: e8kVVTU2</li> <li>Skype for SIP domain sip.skype.com</li> <li>UDP Port: 5060</li> <li>SIP user successfully registered at sip.skype.com</li> <li>SIP user successfully registered at sip.skype.com</li> </ul> |

# Skype Configuration for IP-PBX or G/W (2/3)

#### Manage online numbers

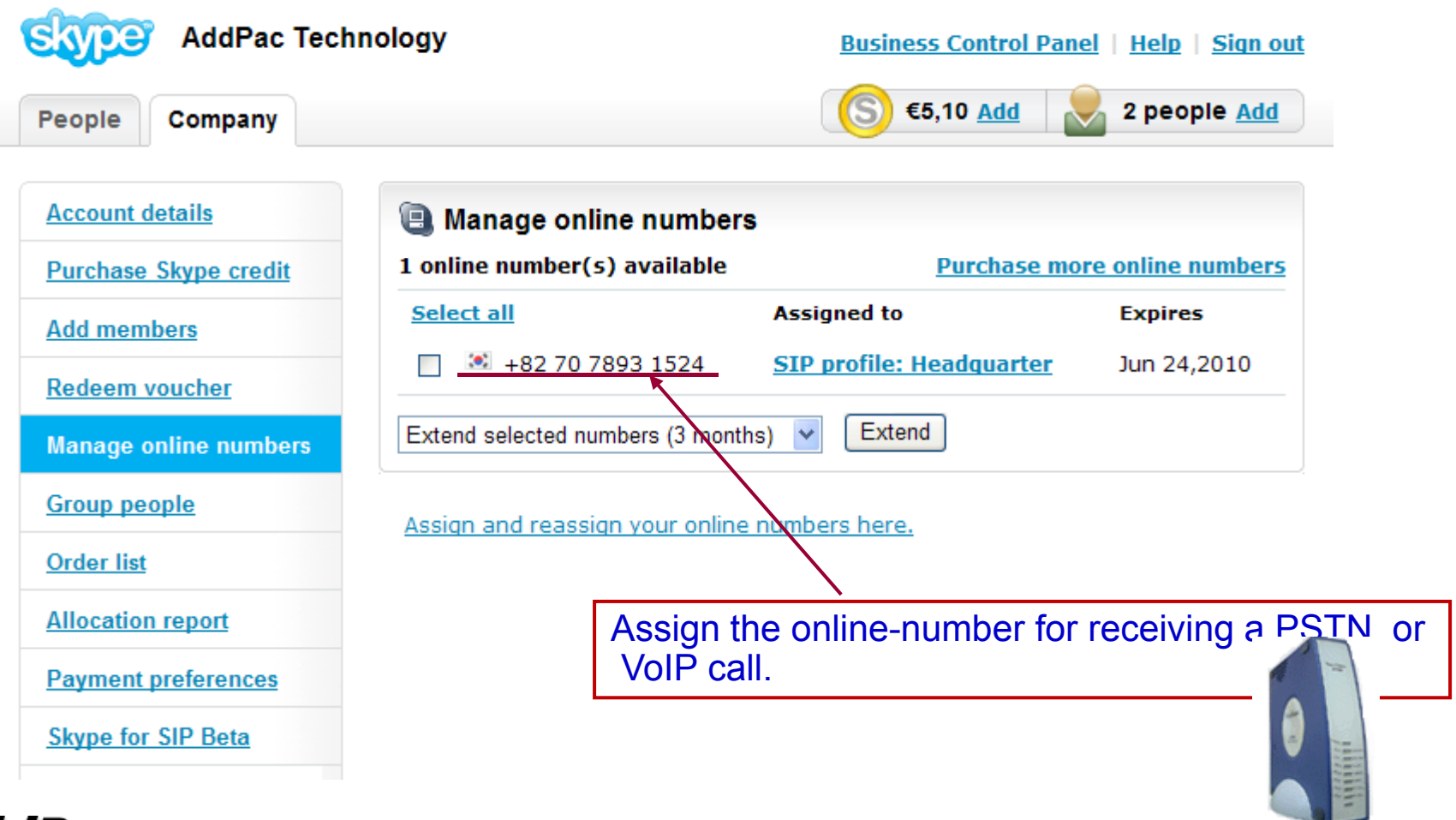

AddPac

www.addpac.com

# Skype Configuration for IP-PBX or G/W (3/3)

#### **Configure Extension Line**

| eople Company         | S €5,10 <u>Add</u> 2 people <u>Add</u>                                      |
|-----------------------|-----------------------------------------------------------------------------|
| Account details       | Skype for SIP Beta Profile                                                  |
| Purchase Skype credit | « Back to profile list                                                      |
| dd members            | Profile overview Calling Online numbers Caller ID                           |
| edeem voucher         |                                                                             |
| lanage online numbers | Headquarter - Calling                                                       |
| broup people          | Business accounts can have their incoming calls redirected to this profile. |
| rder list             | Rucinoss Accounts                                                           |
| llocation report      | Change or add business accounts to this profile.                            |
| ayment preferences    |                                                                             |
| type for SIP Beta     | Business account Extension number                                           |
|                       | wshwang.addpac.com                                                          |
|                       | Assign the extension line number for receiving a PSTN or VoIP call.         |
| ldPac                 | www.addpac.com                                                              |

### Configuration for Skype Application

#### **Online number for Skype Application**

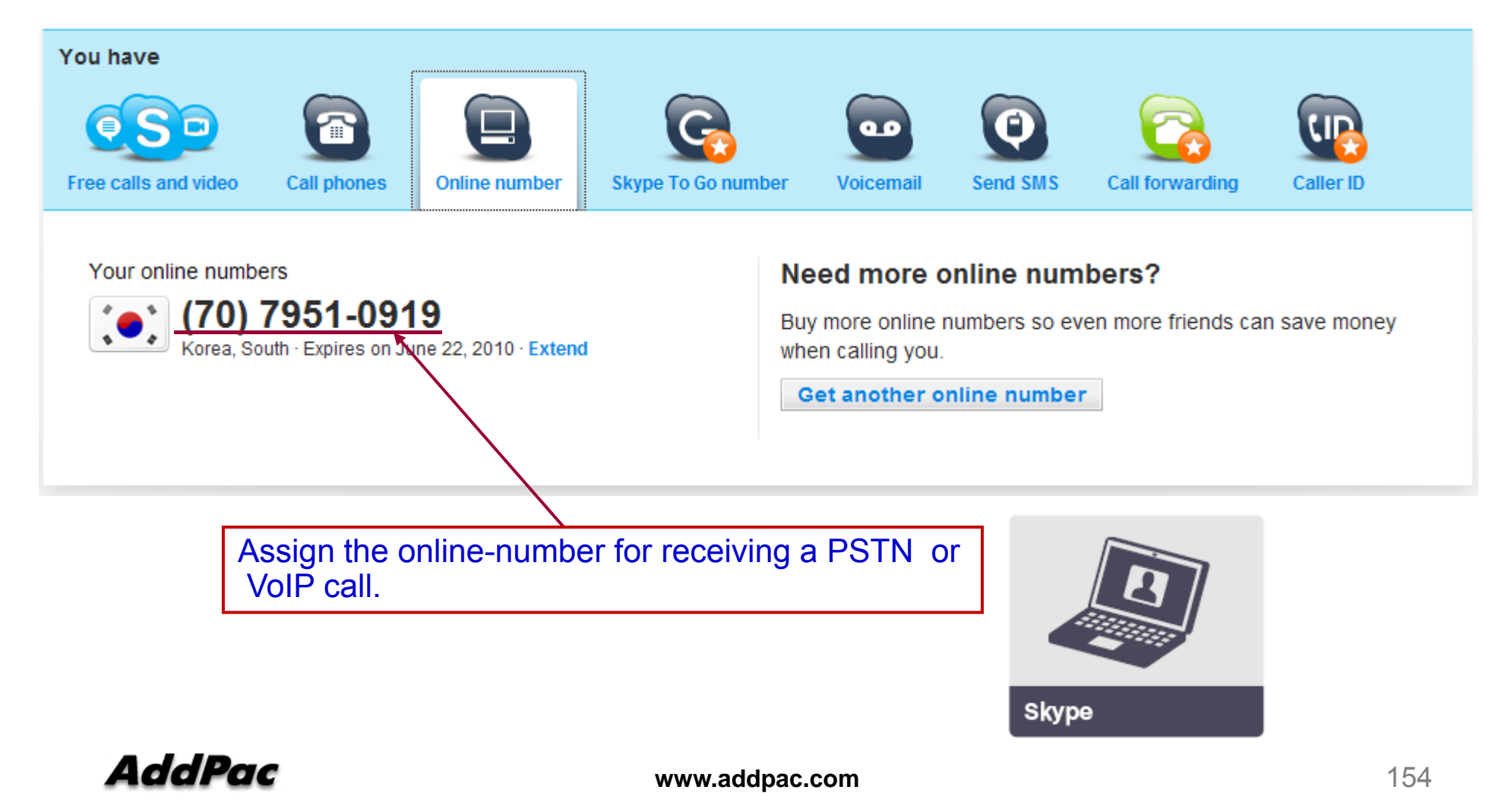

### AddPac VoIP Gateway Configuration

#### AddPac G/W configuration

dial-peer voice 0 pots destination-pattern 827078931524 port 0/0 no register e164 user-name 99051000003457 user-password e8kVVTU2Jxxxxx

dial-peer voice 1 pots destination-pattern 99051000003457 port 0/0 user-password e8kVVTU2Jxxxxx

sip-ua sip-server sip.skype.com called-party-number to-field Configure online-number for receiving a call. Also, The authentication information should be configured.

- reference page 4-5

The authentication information should be configured for REGISTRATION. - reference page 5

Configure SIP-Proxy Server information. The option(called-party-number) should be configured for extracting called-number from 'To filed'.

- reference page 5

### AddPac IP-PBX Configuration(1/4)

#### **Skype Proxy Server Configuration**

|                                                                         | 🗄 Add a New SIP Proxy Server                                                                                                    |            |
|-------------------------------------------------------------------------|----------------------------------------------------------------------------------------------------|------------|
|                                                                         | General Routing Pattern Phone Number Call Control Options                                                                                                    |            |
|                                                                         | Proxy Server Name       Skype         Description                                                                                                    | nformation |
| The authentication information be configured.<br>- reference the page 4 | Ation should UDP v<br>out 60 (10-86400 sec)                                                                                                    | mormation. |
|                                                                         | <ul> <li>RTP Proxy Required</li> <li>✓ Use Music On Hold</li> <li>Use Local Hostname at Registered Domain Name</li> <li>Nortel Hold Method</li> <li>Use Username at Registered User Information</li> <li>REFER Method Supported</li> <li>✓ Register</li> </ul> |            |
| AddPac                                                                  | www.addpac.com                                                                                                    | 156        |

### AddPac IP-PBX Configuration(2/4)

#### **Translation Rule Configuration**

| No | Number Translation Rul | Input Matched Pattern                       | Substituted Pattern                                                | Description |  |
|----|------------------------|---------------------------------------------|--------------------------------------------------------------------|-------------|--|
| 1  | 외 부발신_called           | 9T<br>8T<br>53T<br>54T<br>55T<br>56T<br>67T | %02%99<br>%02%99<br>%03%99<br>%03%99<br>%03%99<br>%03%99<br>%03%99 |             |  |
| 2  | Skype_outbound_called  | 070T                                        | 82%02%99                                                           |             |  |
| }  | Skvpe_inbound_called   | 8270T                                       | 0%03%99                                                            |             |  |

Configure Translation-Rules for inbound and outbound call.

For the outbound call starting with '070', Eliminate one digit, and then insert '82' digits. (*ex: called-number 070-8888-9999*  $\rightarrow$  *8270-8888-9999*) For the inbound call starting with '8270', Eliminate two digits, and then insert '0' digit. (*ex: called-number 8270-8888-9999*  $\rightarrow$  *070-8888-9999*)

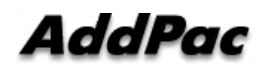

# AddPac IP-PBX Configuration(3/4)

#### **Apply Translation Rule**

| Routing Pattern Properties                                                                                                    |                                                                                                    |  |  |
|----------------------------------------------------------------------------------------------------|----------------------------------------------------------------------------------------------------|--|--|
| Routing Pattern       Image: Comparison       <[0-9#*][[].TF>         Description       Image: Comparison       Edit         Partition       N/A       Edit         Trunk/Routing List       Skype       Edit         AAR Group       N/A       Edit | General Routing Pattern Phone Number Call Control Options                                                                                                    |  |  |
| Number Translation on Outgoing Call       Routing Mode         Called Number       Skype_outbound_v       Edit         Calling Number       N/A       Edit         O Sequential       Sequential                                                     | Malicious Call Filter N/A<br>Number Translation on Incoming Call<br>Called Number Skype_inbound_called<br>Calling Number N/A<br>Calling Number N/A<br>Calling Num |  |  |
| □ Used as Service Code         Service Code         Subscriber Number         Call Forwarding Activation         □ Provide Outside Dial Tone         □ Do Not Generate Outbound CDR         □ Emergency         □ Block this Pattern                 | Calling Party Presentation Default Caller ID DN Use P-Asserted-Identity Header CID Use From-Header Purpose of Trunking Do Not Generate CDR External Device                                                                                                    |  |  |
|                                                                                                    | Www.addpac.com 158                                                                                                    |  |  |

# AddPac IP-PBX Configuration(4/4)

#### **Configure Routing Pattern**

| Routing Pattern Properties                                                                                                    |                                                                                                    |      |
|----------------------------------------------------------------------------------------------------|----------------------------------------------------------------------------------------------------|------|
| Routing Pattern 070T<br>Description                                                                                                    | <[0-9#*]I[].TF>                                                                                                    |      |
| Partition       N/A         Trunk/Routing List       Skype         AAR Group       N/A         Number Translation on Outgoing Call         Called Number       Skype_outbound         Calling Number       Skype_outbound         Display Name Presentation       None | Edit   Edit   Edit   Name   Skype_outbound_calling   Description     Edit   Prefere   Sequer   No   Input Matched Pattern   Substituted Pattern   1   T   99051000003457%98 |      |
| P-Asserted Identity Presentation None Used as Service Code Service Code Call Forwarding Activation                                                                                                    | Configure the calling number translation rule.           Number         Configure the page 5                                                                                | ID.) |
| <ul> <li>Provide Outside Dial Tone</li> <li>Do Not Generate Outbound CDR</li> <li>Emergency</li> <li>Block this Pattern</li> <li>Ok</li> </ul>                                                                                                    | Add Delete<br>Ok Cancel                                                                                                    | 150  |

# SIP REGISTER (1/3)

|                      |                      | kype for SIP |
|----------------------|----------------------|--------------|
| AddPac IP-PBX Series |                      | I            |
|                      | (1) REGISTER         | <b></b>      |
|                      | (2) 401 Unauthorized |              |
|                      |                      |              |
|                      |                      |              |
|                      | (3) REGISTER         |              |
|                      |                      |              |
|                      | (4) 200 OK           | _            |
|                      |                      |              |
|                      |                      |              |

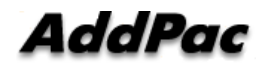

### SIP REGISTER (2/3)

#### (1) REGISTER

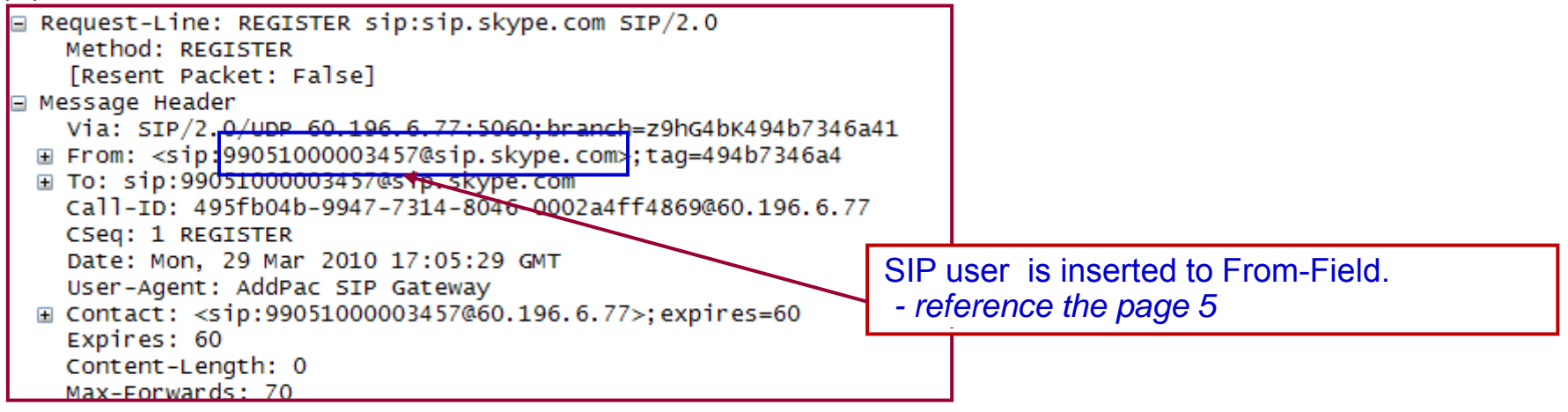

#### (2) 401 Unauthorized

|   | Status-Line: SIP/2.0 401 Unauthorized<br>Status-Code: 401<br>[Resent Packet: False]                                                                                                    |
|---|----------------------------------------------------------------------------------------------------|
| - | Message Header                                                                                                    |
|   | Image: Hom: <s1p:99051000003457@s1p.skype.com>;tag=494b7346a4 Image: To: <sip:99051000003457@sip.skype.com>;tag=05aed4eb43523e287156e2da6464d890.fe30 Call-ID: 495fb04b-9947-7314-8046-0002a4ff4869@60.196.6.77</sip:99051000003457@sip.skype.com></s1p:99051000003457@s1p.skype.com> |
|   | CSeq: 1 REGISTER                                                                                                    |
|   | Via: SIP/2.0/UDP 60.196.6.77:5060;branch=z9hG4bK494b7346a41<br>WWW-Authenticate: Digest realm="sip.skype.com", nonce="4bb05f6b000128eb7223ee8f101719a27202e08df27d98d7", algorithm=MD5                                                                                                |
|   | Server: OpenSIPS                                                                                                    |
|   | Content-Length: 0                                                                                                    |

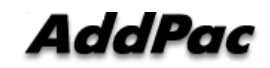

### SIP REGISTER (3/3)

#### (3) REGISTER

| 🗄 Request-Line: REGISTER sip:sip.skype.com SIP/2.0                                                                                                    |
|----------------------------------------------------------------------------------------------------|
| Method: REGISTER                                                                                                    |
| [Resent Packet: False]                                                                                                    |
| ∃ Message Header                                                                                                    |
| Via: SIP/2.0/UDP 60.196.6.77:5060;branch=z9hG4bK494b7346a42                                                                                                    |
| ⊞ From: <sip:99051000003457@sip.skype.com>;tag=494b7346a4</sip:99051000003457@sip.skype.com>                                                                                           |
| ⊞ To: sip:99051000003457@sip.skype.com                                                                                                    |
| Call-ID: 495fb04b-9947-7314-8046-0002a4ff4869@60.196.6.77                                                                                                    |
| CSeq: 2 REGISTER                                                                                                    |
| Date: Mon, 29 Mar 2010 17:05:29 GMT                                                                                                    |
| User-Agent: AddPac SIP Gateway                                                                                                    |
| Authorization: Digest username="99051000003457", realm="sip.skype.com", nonce="4bb05f6b000128eb7223ee8f101719a27202e08df27d98d7", uri="sip.skype.com", response="9e7434a787cdef395518b |
| B Contact: <sip:99051000003457@60.196.6.77>; expires=60</sip:99051000003457@60.196.6.77>                                                                                               |
| Expires: 60                                                                                                    |
| Content-Length: 0                                                                                                    |
| Max-Forwards: 70                                                                                                    |

#### (4) 200 OK

| = | Status-Line: SIP/2.0 200 OK                                                                                         |
|---|----------------------------------------------------------------------------------------------------|
|   | Status-Code: 200                                                                                                    |
|   | [Resent Packet: False]                                                                                              |
|   | Message Header                                                                                                    |
| G | ∃ From: <sip:99051000003457@sip.skype.com>;tag=494b7346a4</sip:99051000003457@sip.skype.com>                        |
| E | To: <sip:99051000003457@sip.skype.com>;tag=05aed4eb43523e287156e2da6464d890.d621</sip:99051000003457@sip.skype.com> |
|   | Call-ID: 495fb04b-9947-7314-8046-0002a4ff4869@60.196.6.77                                                           |
|   | CSeq: 2 REGISTER                                                                                                    |
|   | Via: SIP/2.0/UDP 60.196.6.77:5060;branch=z9hG4bK494b7346a42                                                         |
| G | <pre>Gontact: <sip:99051000003457@60.196.6.77>; expires=60</sip:99051000003457@60.196.6.77></pre>                   |
|   | Server: OpenSIPS                                                                                                    |
|   | Expires: 60                                                                                                    |
|   | Content-Length: 0                                                                                                   |
|   |                                                                                                    |

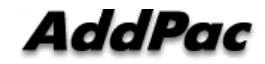

### Inbound Call from Skype (1/5)

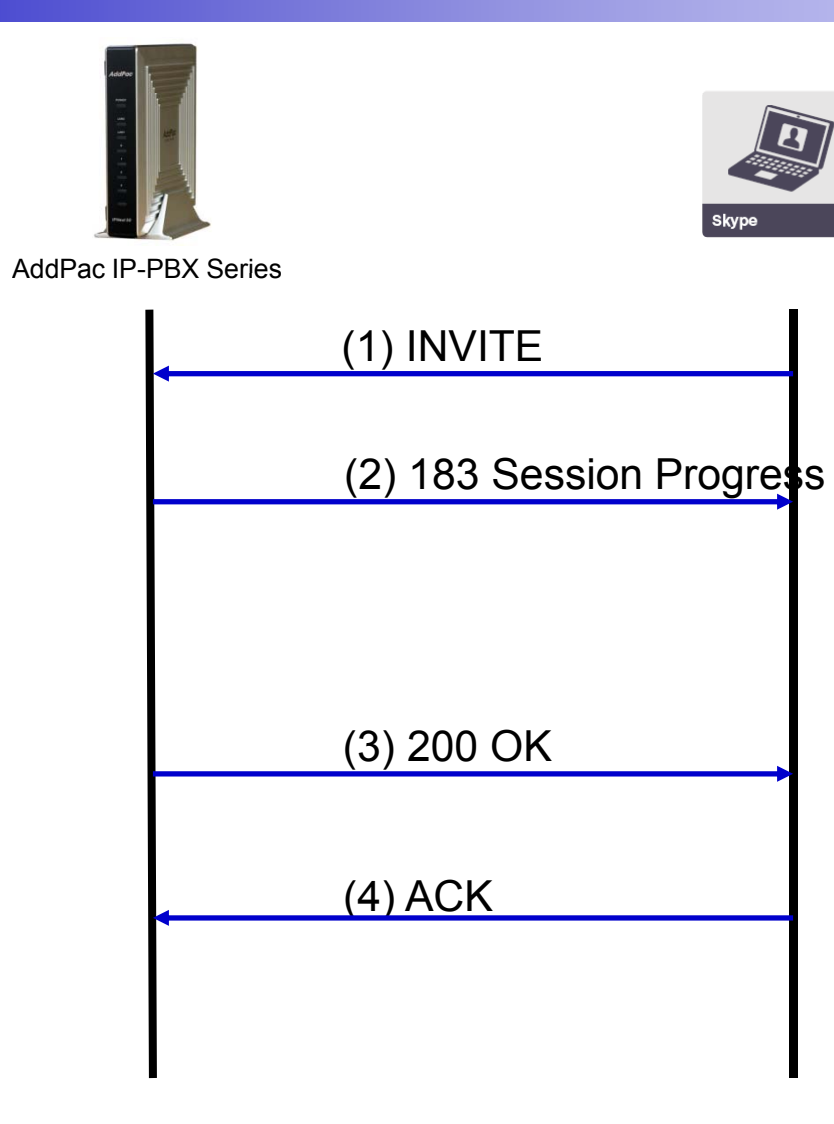

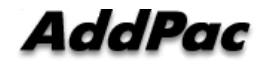

### Inbound Call from Skype (2/5)

#### (1) INVITE

| Request-Line: INVITE sip:99051000003457@60.196.6.77 SIP/2.0                                                          |
|----------------------------------------------------------------------------------------------------|
| 🖃 Message Header                                                                                                    |
| ⊞ From: <sip:anonymous@sip.skype.com>;tag=a4a109cc-13c4-4bb0601c-2729e3f7-36880b6f</sip:anonymous@sip.skype.com>     |
| ⊞ To: <sip:827078931524@sip.skype.com></sip:827078931524@sip.skype.com>                                              |
| Call-ID: CXC-59-6942a370-a4a109cc-13c4-4bb0601c-2729e3f7-2afee549                                                    |
| CSeq: 1 INVITE                                                                                                    |
| via: SIP/2.0/UDP 204.9.161.164:5060;branch=z9hG4bK-287ea-4bb0601c-2729e3f7-3242e07c                                  |
| Max-Forwards: 12                                                                                                    |
| User-Agent: sipgw-1.0                                                                                                |
| Privacy: id                                                                                                    |
| P-Asserted-Identity: <sip:anonymous@sip.skype.com></sip:anonymous@sip.skype.com>                                     |
| Remote-Party-ID: <sip:anonymous@sip.skype.com>;party=calling;screen=yes;privacy=full</sip:anonymous@sip.skype.com>   |
| Allow: INVITE, ACK, CANCEL, OPTIONS, BYE                                                                             |
| Contact: <sip:anonymous@204.9.161.164:5060;transport=udp></sip:anonymous@204.9.161.164:5060;transport=udp>           |
| Content-Type: application/sdp                                                                                        |
| Content-Length: 263                                                                                                  |
| Message body                                                                                                    |
| Session Description Protocol                                                                                         |
| Session Description Protocol Version (V): 0                                                                          |
| Owner/Creator, Session Id (0): Anonymous 1269850140 1269850140 IN IP4 204.9.161.164                                  |
| Session Name (S): Skype Call                                                                                         |
| Connection Information (C): IN IP4 204.9.161.164                                                                     |
| H Time Description, active time (t): 0.0                                                                             |
| Media Description, name and address (m): audio 28924 RIP/AVP 18 0 8 101     Wedia Attribute (a): strman:18 C720/8000 |
| ⊞ Media Attribute (a): rtpmap:18 G/29/8000                                                                           |
| Media Attribute (a): rtpmap:0 PCM0/8000                                                                              |
| Media Attribute (a). http://www.angle.com/a/0000                                                                     |
| Media Attribute (a): frtp:19 apport-po                                                                               |
| I Media Acci Duce (a). Thich.io annexD=no                                                                            |

# Inbound Call from Skype (3/5)

#### (2) 183 Session Progress

| ⊞ Status-Line: SIP/2.0 183 Session Progress<br>⊡ Message Header                                                                                                    |
|----------------------------------------------------------------------------------------------------|
| <pre>via: SIP/2.0/UDP 204.9.161.164:5060;branch=z9hG4bK-287ea-4bb0601c-2729e3f7-3242e07c<br/>From: <sip:anonymous@sip.skype.com>;tag=a4a109cc-13c4-4bb0601c-2729e3f7-36880b6f</sip:anonymous@sip.skype.com></pre> |
| To: <sip:827078931524@sip.skype.com>;tag=194b5b49a4     Call-ID: CXC-59-6942a370-a4a109cc-13c4-4bb0601c-2729e3f7-2afee549</sip:827078931524@sip.skype.com>                                                        |
| CSeq: 1 INVITE                                                                                                    |
| User-Agent: AddPac SIP Gateway                                                                                                    |
| Contact: <sip:99051000003457@60.196.6.77></sip:99051000003457@60.196.6.77>                                                                                                    |
| Content-Type: application/sdp                                                                                                    |
| Content-Length: 177                                                                                                    |
| 🖃 Message body                                                                                                    |
| 🖃 Session Description Protocol                                                                                                    |
| Session Description Protocol Version (v): 0                                                                                                    |
| 🗄 Owner/Creator, Session Id (o): addpac 1269850137 1269850137 IN IP4 60.196.6.77                                                                                                    |
| Session Name (s): AddPac Gateway SDP                                                                                                    |
| Connection Information (c): IN IP4 60.196.6.77                                                                                                    |
| 🗉 Time Description, active time (t): 1269850137 0                                                                                                    |
| Session Attribute (a): sendonly                                                                                                    |
| ⊞ Media Description, name and address (m): audio 26128 RTP/AVP 18                                                                                                    |
| Media Attribute (a): rtpmap:18 G729/8000                                                                                                    |
|                                                                                                    |

# Inbound Call from Skype (4/5)

#### (3) 200 OK

| 🖃 Message Header                                                                                                 |
|----------------------------------------------------------------------------------------------------|
| <pre>via: SIP/2.0/UDP 204.9.161.164:5060;branch=z9hG4bK-287ea-4bb0601c-2729e3f7-3242e07c</pre>                   |
| ⊞ From: <sip:anonymous@sip.skype.com>;taq=a4a109cc-13c4-4bb0601c-2729e3f7-36880b6f</sip:anonymous@sip.skype.com> |
|                                                                                                    |
| Call-ID: CXC-59-6942a370-a4a109cc-13c4-4bb0601c-2729e3f7-2afee549                                                |
| CSeq: 1 INVITE                                                                                                   |
| User-Agent: AddPac SIP Gateway                                                                                   |
|                                                                                                    |
| Content-Type: application/sdp                                                                                    |
| Content-Length: 248                                                                                              |
| Message body                                                                                                    |
| Session Description Protocol                                                                                     |
| Session Description Protocol Version (v): 0                                                                      |
|                                                                                                    |
| Session Name (s): AddPac Gateway SDP                                                                             |
| Connection Information (c): IN IP4 172.17.111.211                                                                |
|                                                                                                    |
| ⊞ Media Description, name and address (m): audio 23106 RTP/AVP 18 101                                            |
| ⊞ Media Attribute (a): ptime:20                                                                                  |
| ⊞ Media Attribute (a): rtpmap:18 G729/8000/1                                                                     |
| 🗉 Media Attribute (a): rtpmap:101 telephone-event/8000/1                                                         |
| ⊞ Media Attribute (a): fmtp:101 0-15                                                                             |
|                                                                                                    |

### Inbound Call from Skype (5/5)

#### (4) ACK

| ÷ | Request-Line: ACK sip:99051000003457@60.196.6.77 SIP/2.0                                                       |
|---|----------------------------------------------------------------------------------------------------|
| - | Message Header                                                                                                 |
|   | From: <sip:anonymous@sip.skype.com>;tag=a4a109cc-13c4-4bb0601c-2729e3f7-36880b6f</sip:anonymous@sip.skype.com> |
|   | To: <sip:827078931524@sip.skype.com>;tag=194b5b49a4</sip:827078931524@sip.skype.com>                           |
|   | call-ID: CXC-59-6942a370-a4a109cc-13c4-4bb0601c-2729e3f7-2afee549                                              |
|   | CSeq: 1 ACK                                                                                                    |
|   | via: SIP/2.0/UDP 204.9.161.164:5060; branch=z9hG4bK-287eb-4bb0601f-2729ee10-66a221b2                           |
|   | Max-Forwards: 70                                                                                               |
|   | P-Asserted-Identity: <sip:anonymous@sip.skype.com></sip:anonymous@sip.skype.com>                               |
|   | E Contact: <sip:anonymous@204.9.161.164:5060;transport=udp></sip:anonymous@204.9.161.164:5060;transport=udp>   |
|   | Content-Length: 0                                                                                              |

### Outbound Call from IP-PBX (1/7)

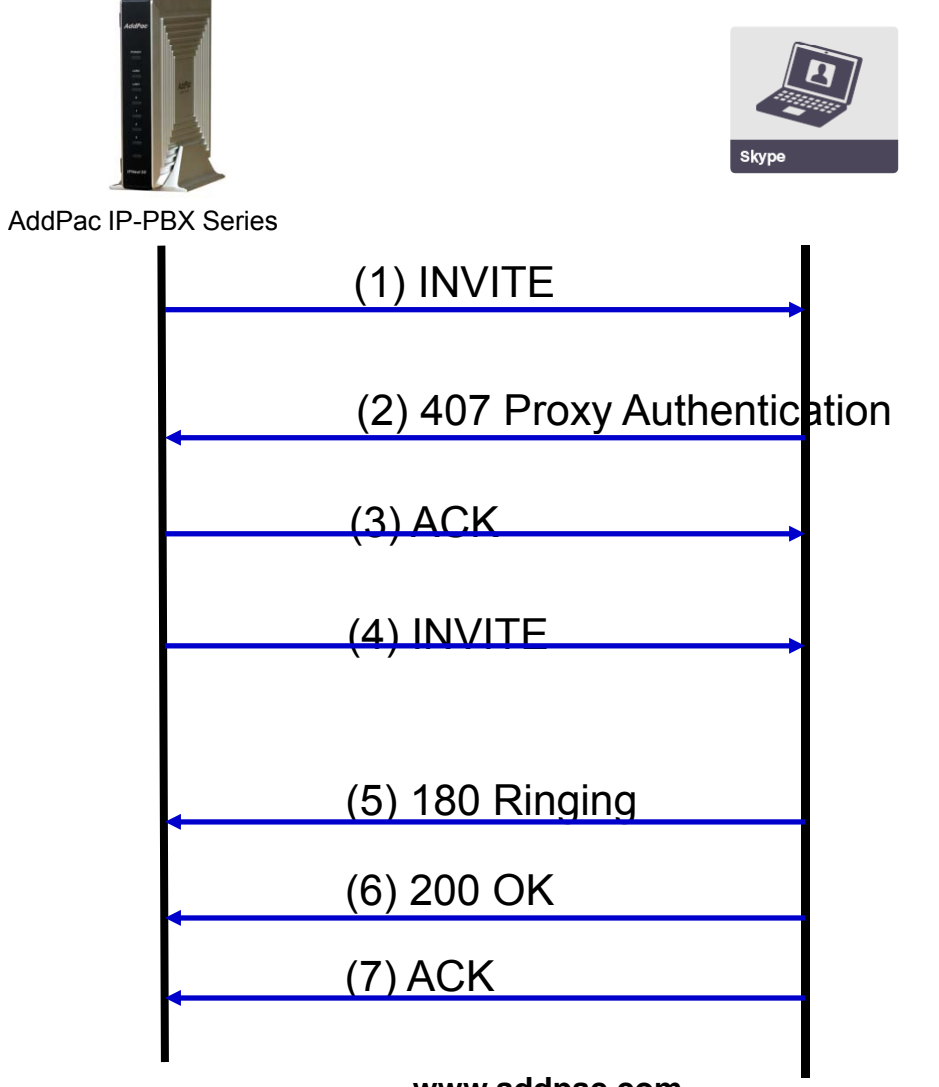

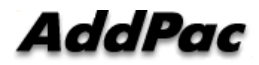

www.addpac.com

### Outbound Call from IP-PBX (2/7)

#### (1) INVITE

| + | Request-Line: INVITE sip:827079510919@sip.skype.com SIP/2.0                                             |
|---|----------------------------------------------------------------------------------------------------|
|   | Message Header                                                                                          |
|   | Via: SIP/2.0/UDP 60.196.6.77:5060;branch=z9hG4bK964b554ca484                                            |
| Θ | <pre>From: <sip:99051000003457@sip.skype.com>;tag=964b554ca4</sip:99051000003457@sip.skype.com></pre>   |
| Θ | To: <sip:827079510919@sip.skype.com></sip:827079510919@sip.skype.com>                                   |
|   | call-ID: 9666b04b-146c-556e-804c-0002a4ff4869@60.196.6.77                                               |
|   | CSeq: 84 INVITE                                                                                         |
|   | Supported: timer, 100rel                                                                                |
|   | Min-SE: 1800                                                                                            |
|   | Date: Mon, 29 Mar 2010 17:36:38 GMT                                                                     |
|   | Session-Expires: 1800                                                                                   |
|   | User-Agent: AddPac IP-PBX                                                                               |
| Θ | Gontact: <sip:99051000003457@60.196.6.77></sip:99051000003457@60.196.6.77>                              |
|   | Accept: application/sdp                                                                                 |
|   | Allow: INVITE, ACK, CANCEL, OPTIONS, BYE, UPDATE, PRACK, REFER, NOTIFY, INFO                            |
|   | Content-Type: application/sdp                                                                           |
|   | Content-Length: 449                                                                                     |
|   | Max-Forwards: 69                                                                                        |
|   | lessage body                                                                                            |
| E | Session Description Protocol                                                                            |
|   | Session Description Protocol Version (v): 0                                                             |
|   | ∃ Owner/Creator, session Id (o): 99051000003457 1269884196 1269884196 IN IP4 172.17.101.240             |
|   | Session Name (s): AddPac Gateway SDP                                                                    |
|   | 🗉 Connection Information (c): IN IP4 172.17.101.240                                                     |
|   | 🗄 Time Description, active time (t): 1269884196 0                                                       |
|   | ⊞ Media Description, name and address (m): audio 23394 RTP/SAVP 18 101                                  |
|   | 😠 Media Attribute (a): ptime:20                                                                         |
|   | ⊞ Media Attribute (a): crypto:1 AES_CM_128_HMAC_SHA1_80 inline:WzF4/tpRiWLdXEzcioXzodD00ffSWJXMzmE7wrAX |
|   | 🗄 Media Attribute (a): rtpmap:18 G729/8000                                                              |
|   | 🗄 Media Attribute (a): rtpmap:101 telephone-event/8000                                                  |
|   | 🗄 Media Attribute (a): fmtp:101 0-15                                                                    |
|   | ⊞ Media Description, name and address (m): audio 23394 RTP/AVP 18 101                                   |
|   | 🗉 Media Attribute (a): ptime:20                                                                         |
|   | 🗄 Media Attribute (a): rtpmap:18 G729/8000                                                              |
|   | ⊞ Media Attribute (a): rtpmap:101 telephone-event/8000                                                  |
|   | ⊞ Media Attribute (a): fmtp:101 0-15                                                                    |

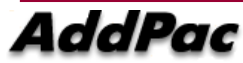

### Outbound Call from IP-PBX (3/7)

#### (2) 407 Proxy Authentication

 Status-Line: SIP/2.0 407 Proxy Authentication Required
 Message Header
 From: <sip:99051000003457@sip.skype.com>;tag=964b554ca4
 To: <sip:827079510919@sip.skype.com>;tag=a4a109cc-13c4-4bb0669a-27433f01-4d79c76 call-ID: 9666b04b-146c-556e-804c-0002a4ff4869@60.196.6.77 Cseq: 84 INVITE Proxy-Authenticate: Digest realm="sip.skype.com", nonce="4bb066b80001781bc891b9609d299d2022c6c16fb79e8c19", algorithm=MD5 Via: SIP/2.0/UDP 60.196.6.77:5060;branch=z9hG4bK964b554ca484 Content-Length: 0

### Outbound Call from IP-PBX (4/7)

#### (3) ACK

 Request-Line: ACK sip:827079510919@sip.skype.com SIP/2.0
 Message Header Via: SIP/2.0/UDP 60.196.6.77:5060; branch=z9hG4bK964b554ca484
 From: <sip:99051000003457@sip.skype.com>; tag=964b554ca4
 To: <sip:827079510919@sip.skype.com>; tag=a4a109cc-13c4-4bb0669a-27433f01-4d79c76 Call-ID: 9666b04b-146c-556e-804c-0002a4ff4869@60.196.6.77 CSeq: 84 ACK Content-Length: 0 Max-Forwards: 70

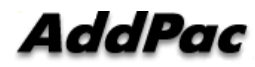

### Outbound Call from IP-PBX (5/7)

#### (4) INVITE

Request-Line: INVITE sip:827079510919@sip.skype.com;transport=udp;maddr=204.9.161.164 SIP/2.0 Message Header Via: SIP/2.0/UDP 60.196.6.77:5060;branch=z9hG4bK964b554ca485 To: <sip:827079510919@sip.skype.com> call-ID: 9666b04b-146c-556e-804c-0002a4ff4869@60.196.6.77 CSeq: 85 INVITE Supported: replaces, timer, 100rel, early-session Min-SE: 1800 Date: Mon, 29 Mar 2010 17:36:38 GMT Session-Expires: 1800 User-Agent: AddPac SIP Gateway Accept: application/sdp Proxy-Authorization: Digest username="99051000003457", realm="sip.skype.com", nonce="4bb066b80001781bc891b9609d299d2022c6c16fb79e8c19", Allow: INVITE, ACK, CANCEL, OPTIONS, BYE, UPDATE, PRACK, REFER, NOTIFY, INFO Content-Type: application/sdp Content-Length: 449 Max-Forwards: 70 Message body Session Description Protocol Session Description Protocol Version (v): 0 B Owner/Creator, Session Id (o): 99051000003457 1269884196 1269884196 IN IP4 172.17.101.240 Session Name (s): AddPac Gateway SDP Connection Information (c): IN IP4 172.17.101.240
 ⊞ Media Description, name and address (m): audio 23394 RTP/SAVP 18 101 Media Attribute (a): ptime:20 Media Attribute (a): crypto:1 AES\_CM\_128\_HMAC\_SHA1\_80 inline:WzF4/tpRiWLdXEzcioXzodD00ffSwJXMzmE7wrAX Media Attribute (a): rtpmap:18 G729/8000 Media Attribute (a): fmtp:101 0-15 ⊞ Media Description, name and address (m): audio 23394 RTP/AVP 18 101 Media Attribute (a): ptime:20 Media Attribute (a): rtpmap:18 G729/8000 Media Attribute (a): fmtp:101 0-15

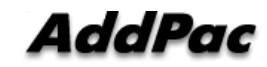

### Outbound Call from IP-PBX (6/7)

#### (5) 180 Ringing

| + | Status-Line: SIP/2.0 180 Ringing<br>Message Header                                                                |
|---|----------------------------------------------------------------------------------------------------|
| _ |                                                                                                    |
|   | To: <sip:827079510919@sip.skype.com>;tag=a4a109cc-13c4-4bb0669a-27433f01-4d79c76</sip:827079510919@sip.skype.com> |
|   | call-ID: 9666b04b-146c-556e-804c-0002a4ff4869@60.196.6.77                                                         |
|   | CSeq: 85 INVITE                                                                                                   |
|   | User-Agent: sipgw-1.0                                                                                             |
|   | via: SIP/2.0/UDP 60.196.6.77:5060;branch=z9hG4bК964b554ca485                                                      |
|   |                                                                                                    |
|   | Content-Length: 0                                                                                                 |
|   |                                                                                                    |

#### Outbound Call from IP-PBX (7/7)

#### (6) 200 OK

| ∃ Status-Line: SIP/2.0 200 OK                                                                                      |
|----------------------------------------------------------------------------------------------------|
| ∃ Message Header                                                                                                   |
| ■ From: <sip:99051000003457@sip.skype.com>;tag=964b554ca4</sip:99051000003457@sip.skype.com>                       |
| To: <sip:827079510919@sip.skype.com>; tag=a4a109cc-13c4-4bb0669a-27433t01-4d79c76</sip:827079510919@sip.skype.com> |
| Call-ID: 9666004D-146C-556E-804C-0002a4TT4869@60.196.6.77                                                          |
| CSeq: 85 INVITE                                                                                                    |
| Allow: Invite, Ack, CANCEL, OPTIONS, BYE                                                                           |
| User-Agent: Sipgw-1.0                                                                                              |
| Via: SIP/2.0/00P 00.190.0.77:5000; 0r dici=29/040K9040534C4485                                                     |
| Contact: <s1p:82 0="" 9510919965p.skype.com:5000;="" madur="204.9.101.104;" transport="uup"></s1p:82>              |
| Content Longth: 320                                                                                                |
| Massage bedy                                                                                                    |
| ■ Message Dody                                                                                                    |
| Session Description Protocol                                                                                       |
| $\mathbb{P}$ Session bescription Protocol version (v): 0                                                           |
| ■ Owner/Creator, Session 10 (0), 99051000005457 1209864190 1209864190 1N 1P4 204.9.101.10                          |
| Connection Information (5): TN TR4 204 0 161 164                                                                   |
| $\blacksquare \text{ Connection information (c). IN 1P4 204.9.101.104}$                                            |
| Redia Description pare and address (m): audio 24068 PTP/AVP 18 101                                                 |
| Media Attribute (a): rtomanile C20/8000                                                                            |
| Media Attribute (a): rtpmap:101 telephone_event /8000                                                              |
| Madia Attribute (a). Emphapitor tereprone-event/8000                                                               |
| ■ Media Accilibace (a). Thepito annexo-no                                                                          |

#### (7) ACK

 Request-Line: ACK sip:827079510919@sip.skype.com;transport=udp;maddr=204.9.161.164 SIP/2.0
 Message Header Via: SIP/2.0/UDP 60.196.6.77;branch=z9hG4bK964b554ca485
 From: <sip:99051000003457@sip.skype.com>;tag=964b554ca4
 To: <sip:827079510919@sip.skype.com>;tag=a4a109cc-13c4-4bb0669a-27433f01-4d79c76 Call-ID: 9666b04b-146c-556e-804c-0002a4ff4869@60.196.6.77 Cseq: 85 ACK Content-Length: 0 Max-Forwards: 70

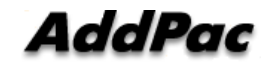

#### Unwanted Call Blocking Service Features (Hacking Call, Illegal Call, etc)

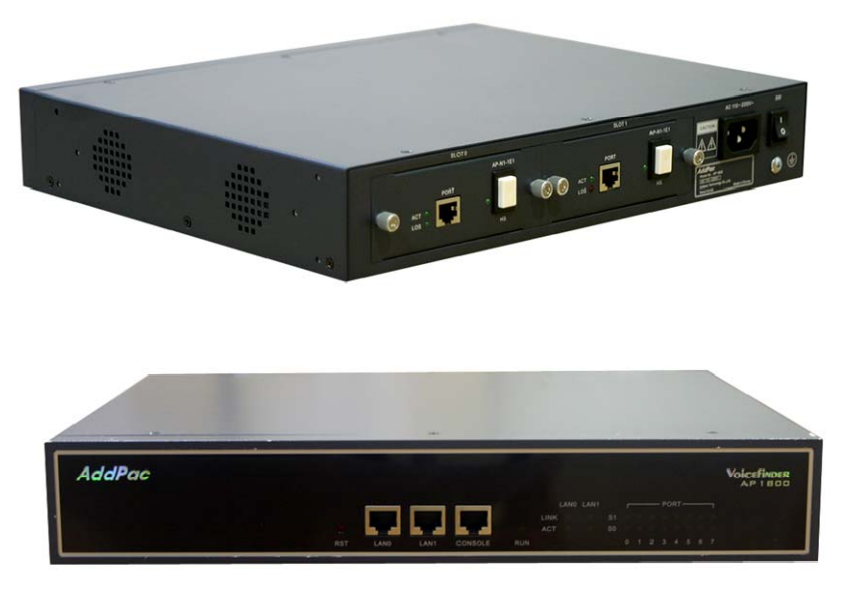

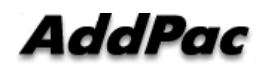

### Contents

- Overview
- Unwanted Call Blocking Service for VoIP Gateway, IP-PBX
  - Blocking of Call Generated from unregistered IP address
  - Unregistered Calling Number's PSTN Routing Blocking
  - PSTN Routing Blocking by using Called Number digit pattern.
- DDoS Attack Blocking
- ACL(access-list) Function

### Overview

- AddPac VoIP Gateway/IP-PBX anti-hacking function, blocking of illegal call, DDoS attack blocking, etc
  - Blocking of call generated from unregistered IP address
  - Unregistered Calling Number's PSTN Routing Blocking
  - Unwanted PSTN Routing Call Blocking by using called number digit pattern.
  - DDoS attack blocking by ethernet packet analysis when DDoS attack is occurred. This ensures service continuity by blocking related IP for a certain time after continuous DDoS attack and pattern analysis when sending data.
  - Blocking of unwanted packet by setting ACL (access-list)
     Standard & Extended IP Access List

#### **Unwanted Call Blocking Service**

- Blocking of call generated from unregistered IP address in VoIP gateway -This function does not response when call is incoming, except pre-registered H.323 GateKeeper, SIP server, Head and Branch office IP address.
  - When illegal hacking server try to port scanning, this function prevent VoIP gateway from hacking server by no response SIP or H.323 message, and blocking incoming call from unwanted outside VoIP gateway.

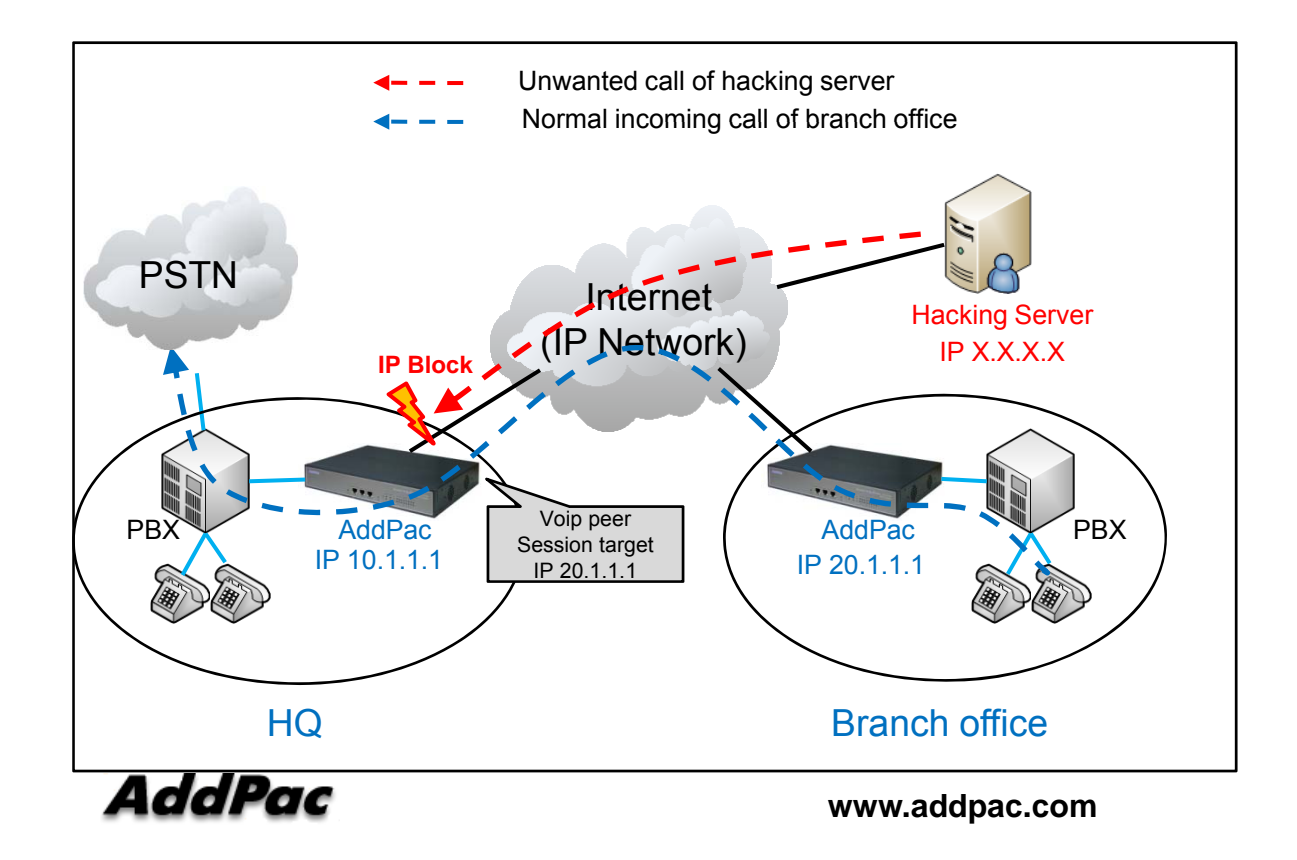

When unregistered IP address blocking scheme is enabled, following operation is occurred.

- Blocking incoming call by discarding H.323 and SIP message except branch office IP registered in HQ VoIP Gateway
- Registered GK and SIP proxy server IP address in VoIP gateway is processed as normal call even if it is not registered IP in Branch office.
- Server address registered by DNS is automatically processed as normal call.

#### **Unwanted Call Blocking Service**

- Unregistered calling number's PSTN routing call blocking
  - This function block the incoming call except E.164 registered in VoIP gateway. (Block PSTN routing call by ignoring configuration of destination-pattern T)
  - Regardless of E.164 address, incoming call from GK or SIP proxy server is considered normal call.

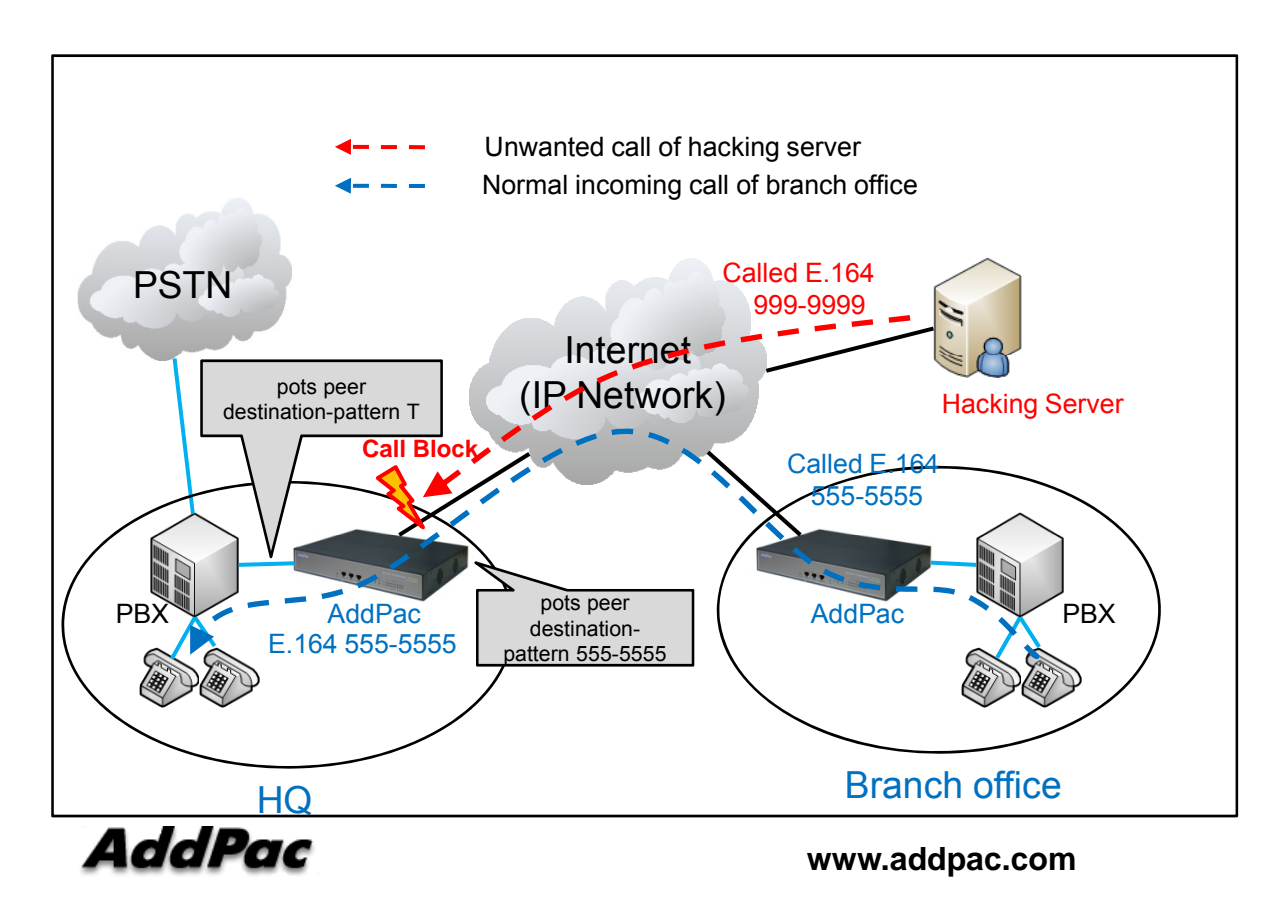

Block of unwanted call by configuring PSTN back-up

- When PSTN line is connected for backup line in VoIP network design, unwanted hacking call via PSTN line can be occurred.
- Only permit incoming call from phone number registered PBX'S port connected to VoIP gateway.

#### **Unwanted Call Blocking Service**

- Unwanted PSTN Routing Call Blocking by using called number digit pattern
  - This function block the call by using E.164 called number digit pattern.
  - For example, international call or long distance call use the E.164 prefix number for numbering plan.
  - By using call routing pattern-match, international or long distance outbound call from VoIP gateway via hacking can be blocked or controlled.

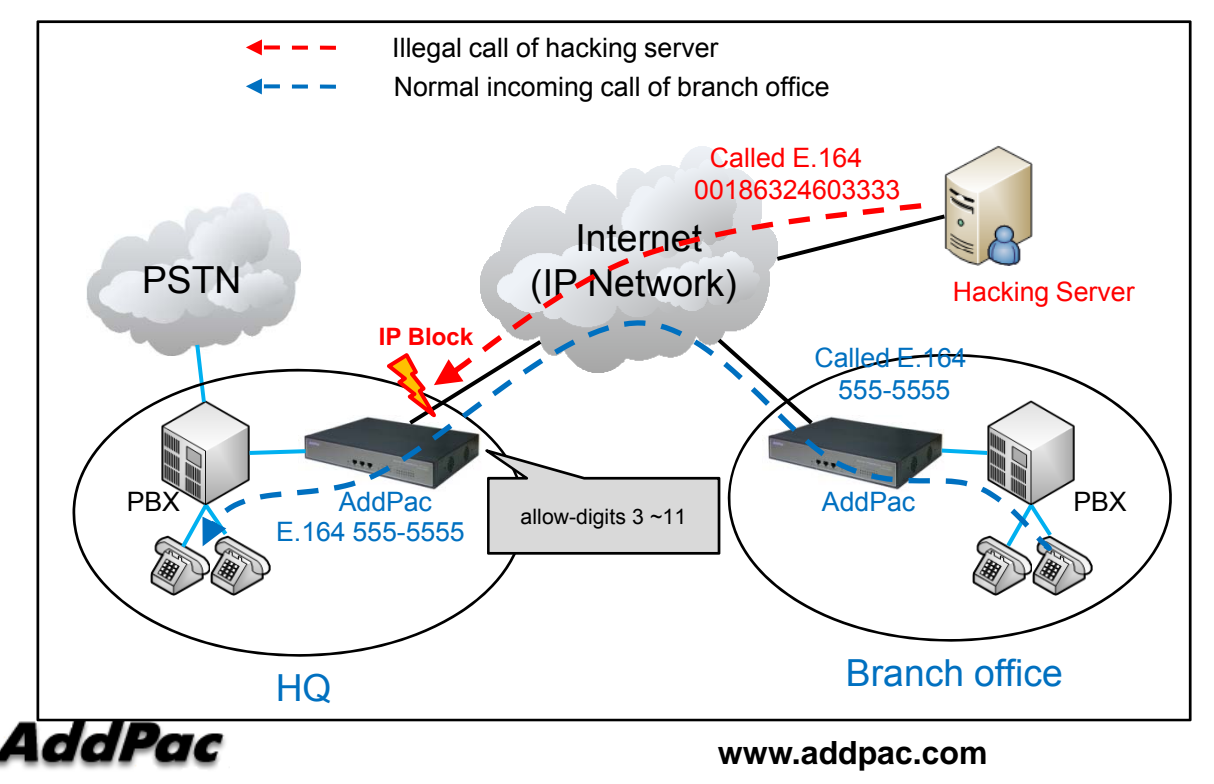

Incoming call blocking by using incoming call E.164 address digitpattern

 Permit VoIP gateway's incoming call E.164 digit number only from 3 digits to 11digits, and if digit number is under 2 digits or upper 12 digits, this call is blocked.
#### VoIP gateway DDoS Attack Blocking

#### DDoS attack blocking function

- If traffic level coming from a unspecific IP address is over threshold, ethernet packet from this IP address is all blocked.

- Providing function of browsing/deleting blocked IP address index in supervisor admin mode.

- Seamless service is possible because this function provides the automatic IP address unblock service in DDoS attack IP address black list after certain time is pass

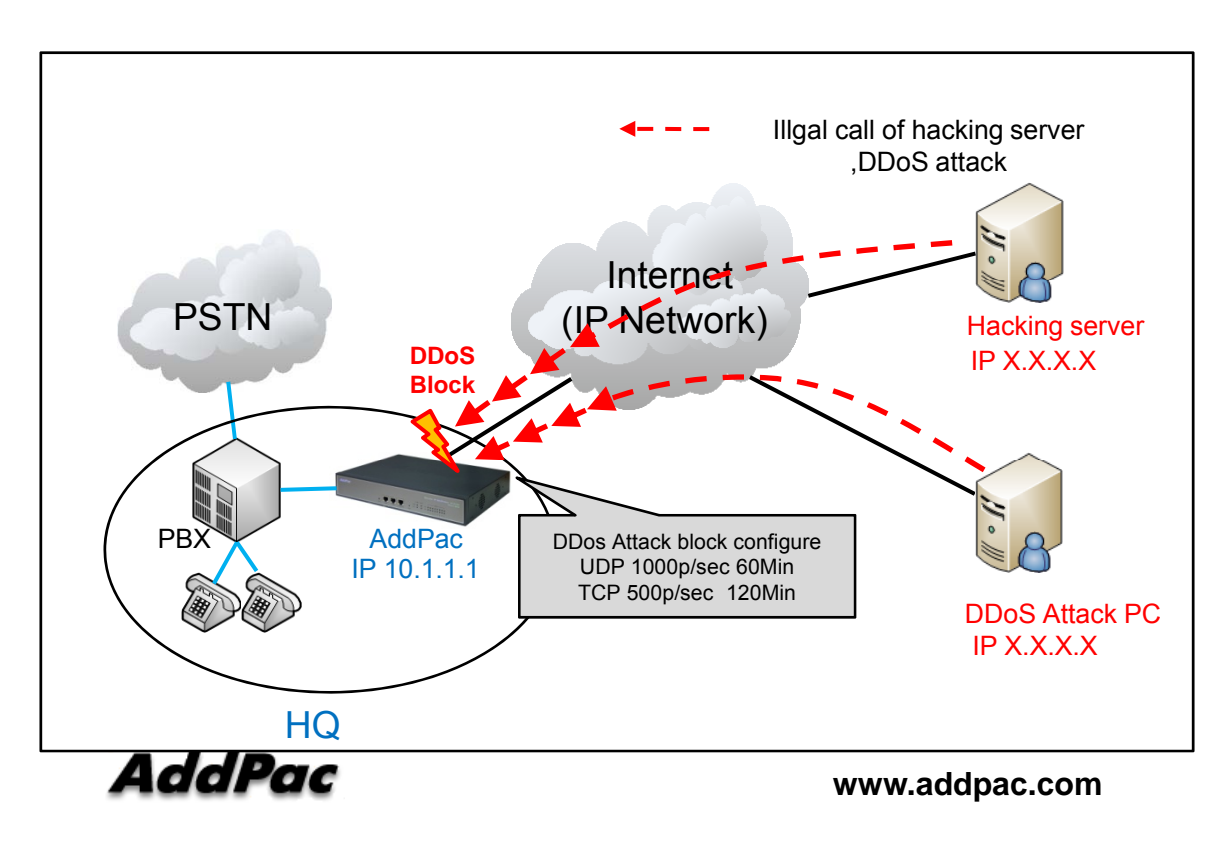

Detection of DDoS of unspecific IP

- Monitoring number of packet per time by setting threshold of network protocol(TCP, UDP, ICMP etc.)
- Blocking packet about related IP address when threshold is exceeded.
- This service is only applicable in DDoS attack outside network interface like as internet

Administrating of index of DDoS block

- Configuring each protocol. (configuration of administer)
- Providing automatic IP address unblock service after some time duration by setting block time about blocked IP address list.
- Decreasing device overload using real time DDoS attack monitoring, This help to increase the VoIP gateway performance.

#### ACL (access-list) Function

- Unwanted call blocking using Access List
  - Preventing VoIP gateway from hacking attack via ethenet packet block/unblock by ACL function.
  - Providing effective call block function by black list in case of specific pattern or consistent IP attack, or by white list in case of complicate packet pattern and unspecific attack.
  - Providing two method s of ALC like Standard Access, Extended Access

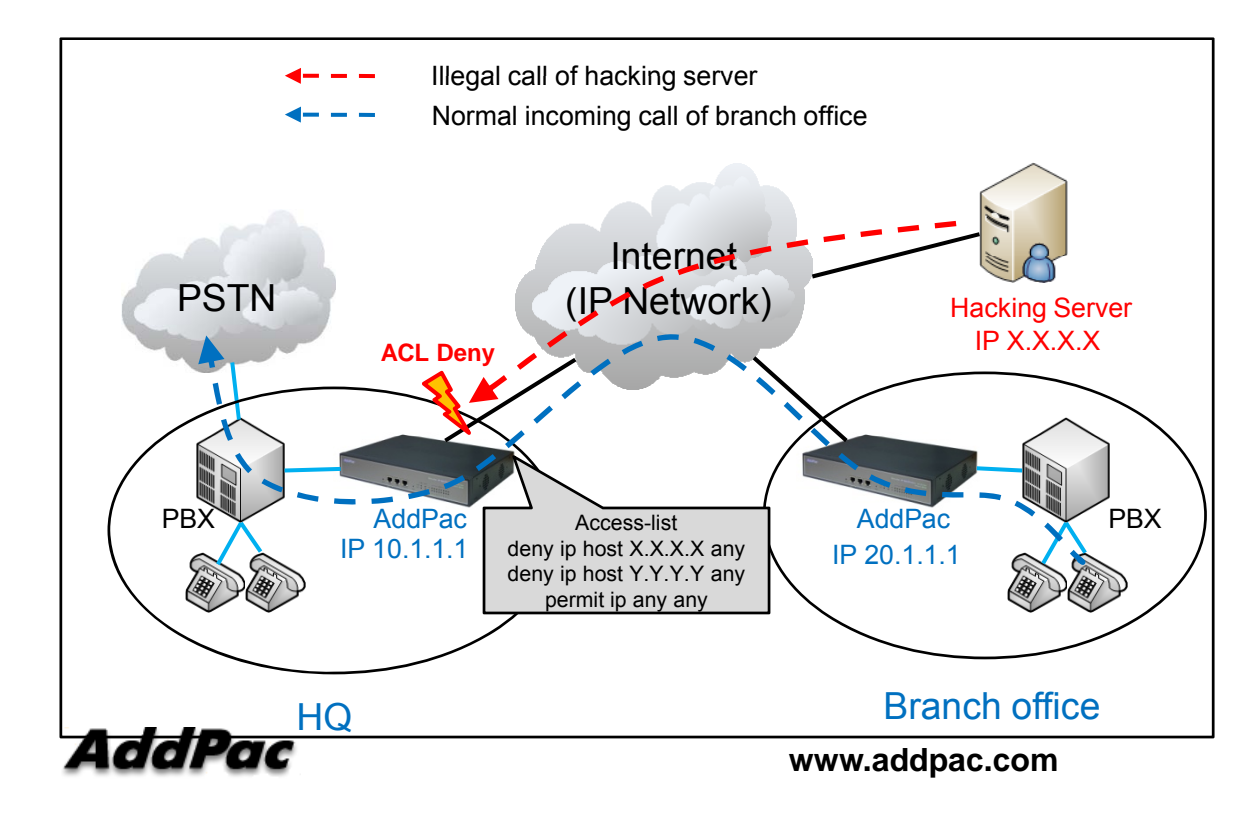

Effective call block service using standard, extended ACL

- Standard ACL searches only source IP address, and then block it if source IP address is unregistered.
- Extended ACL searches registered Source, Destination IP and then block it if unregistered.

## Digital VoIP Gateway Active-Standby Backup Service using VRRP Protocol

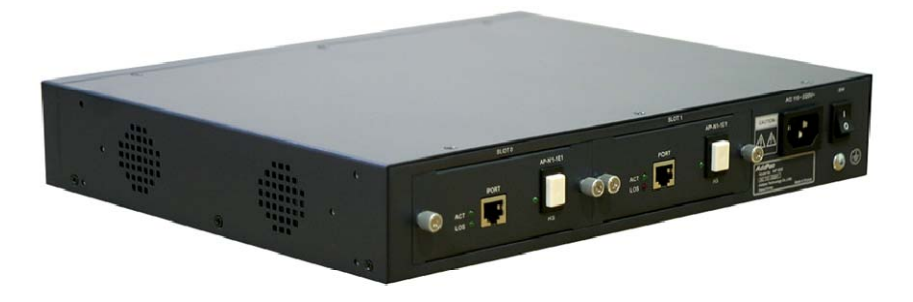

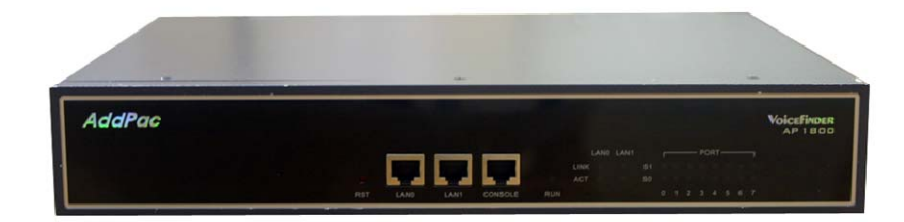

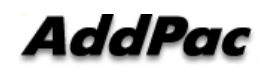

#### Contents

- What is VRRP Protocol?
- VRRP Protocol in VoIP Gateway Service
- Network Diagram
- Sample Configuration using Command Line Interface (CLI)

#### What is VRRP Protocol?

- Virtual Router Redundancy Protocol
- Originally Developed for Router System
- Described in RFC 2338
- Two types of routers; master and backup routers.
- Configure up to 255 virtual routers in a group.
- Master routers have a priority of 255 and backup routers have a priority of 1-254.

#### VRRP Protocol in VoIP Gateway Service

- High-Availability Solutions for VoIP Service
- Enables a pair of redundant (1+1) gateways on a LAN to negotiate ownership of a virtual IP address.
   One device is elected to be active and the other to be standby.
- If the active fails, the backup server takes over.

## **Network Diagram for VRRP**

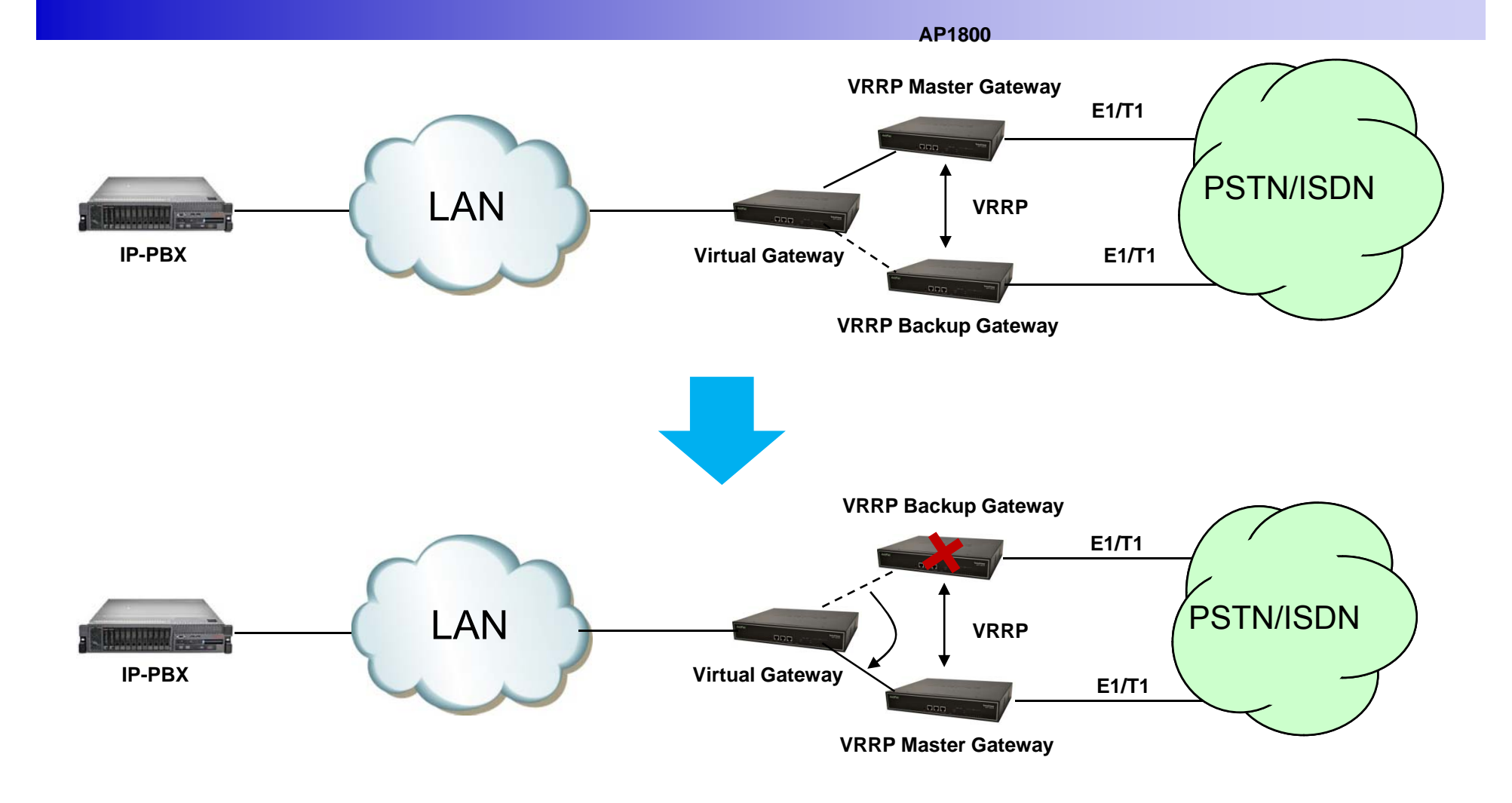

#### Sample Configuration (CLI)

Master Gateway interface FastEthernet0/0 ip address 172.16.8.49 255.255.0.0 speed auto vrrp 1 ip 172.16.8.1 Backup Gateway interface FastEthernet0/0 ip address 172.16.8.48 255.255.0.0 speed auto vrrp 1 ip 172.16.8.1

Router# show vrrp FastEthernet0/0 vrid 1 state is Master Advertisement Interval: 1 second(s) Auth Type: No Authentication (0) Priority: 100 (default backup priority) Preempt is enabled MAC address: use virtual address (0000.5e00.0101) IP Address: 172.16.8.1 Router#

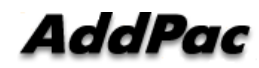

## SIP-to-SIP Call Diversion Service for Digital Link Backup

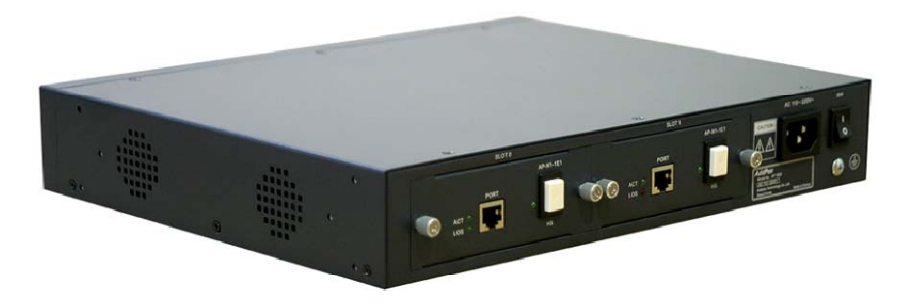

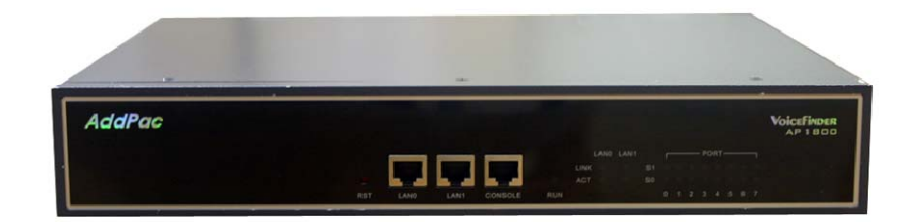

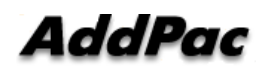

#### Contents

- SIP-to-SIP Call Diversion Service Diagram for Digital Link Backup
- Signal Call Flow
- Smart Web Configuration

# SIP-to-SIP Call Diversion Service for Digital Link Backup

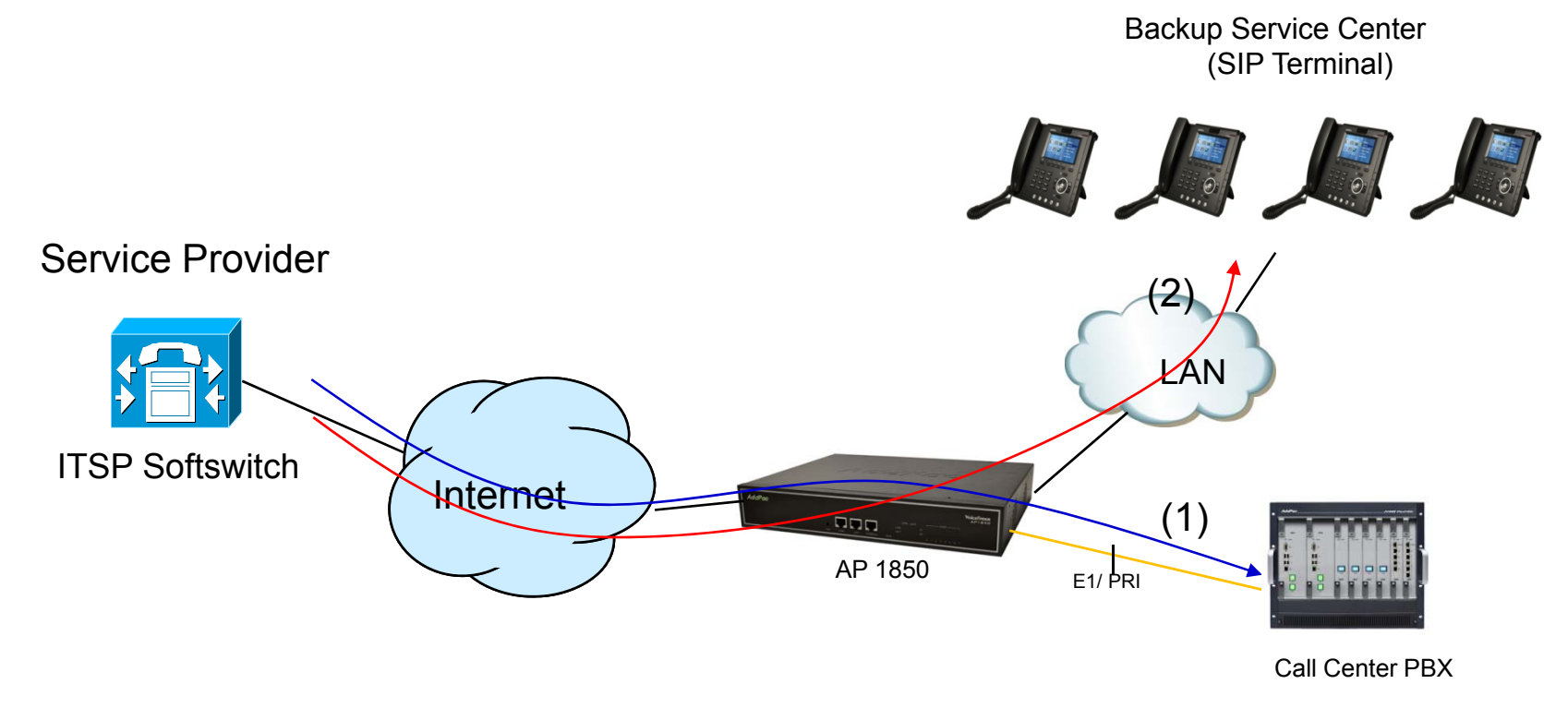

(1) SIP Calls are routed to Call Center PBX via digital line when E1/PRI link is normal state.
 (2) SIP Calls are routed to SIP terminal based Backup Service Center when E1/PRI link is down

\* All Phones have same numbers and different IP address in Backup service Center.

\* Calls for Backup Service Center are routed by the algorithm(least selected number).

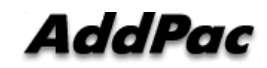

www.addpac.com

### Signal Call Flow

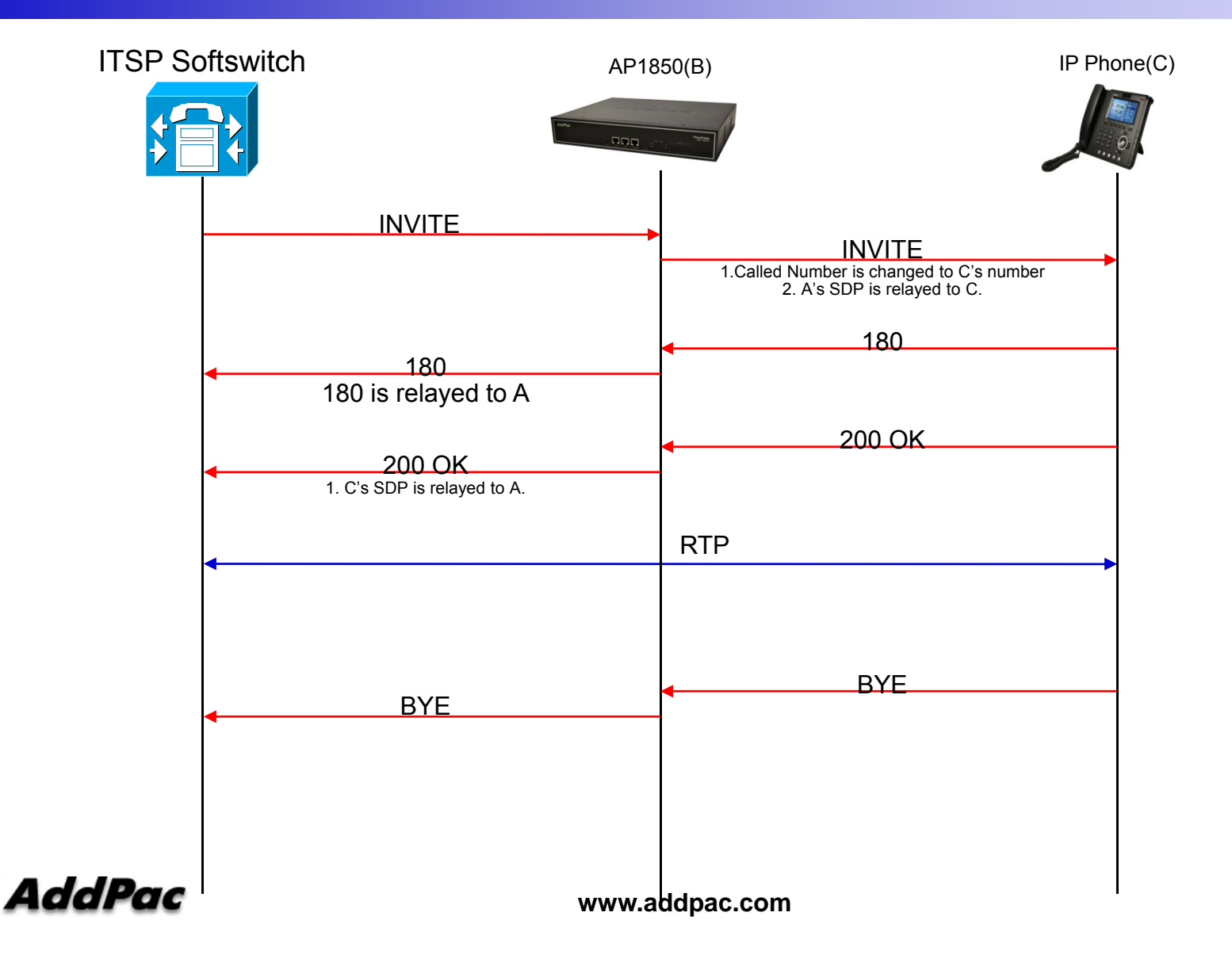

### VoIP(SIP) Call Diversion Configuration(1/2)

#### Smart Web Manager

Ð

#### System

Basic

#### E1/T1 Extension

- Protocol
- Server SIP
- Server H.323
- SIP Registration
- H.323 Registration
- E1/T1 Trunk
- FXS Extension
- FXO/EnM Extension
- E1/T1 Extension
- DTMF7CODEC
- VoIP Dial Plan
- FXO DialPlan
- Static Route
- Hot Line
- SS7
- Advanced
- Port Control
- Fax
- Service
- Filtering
- Security
- SNMP

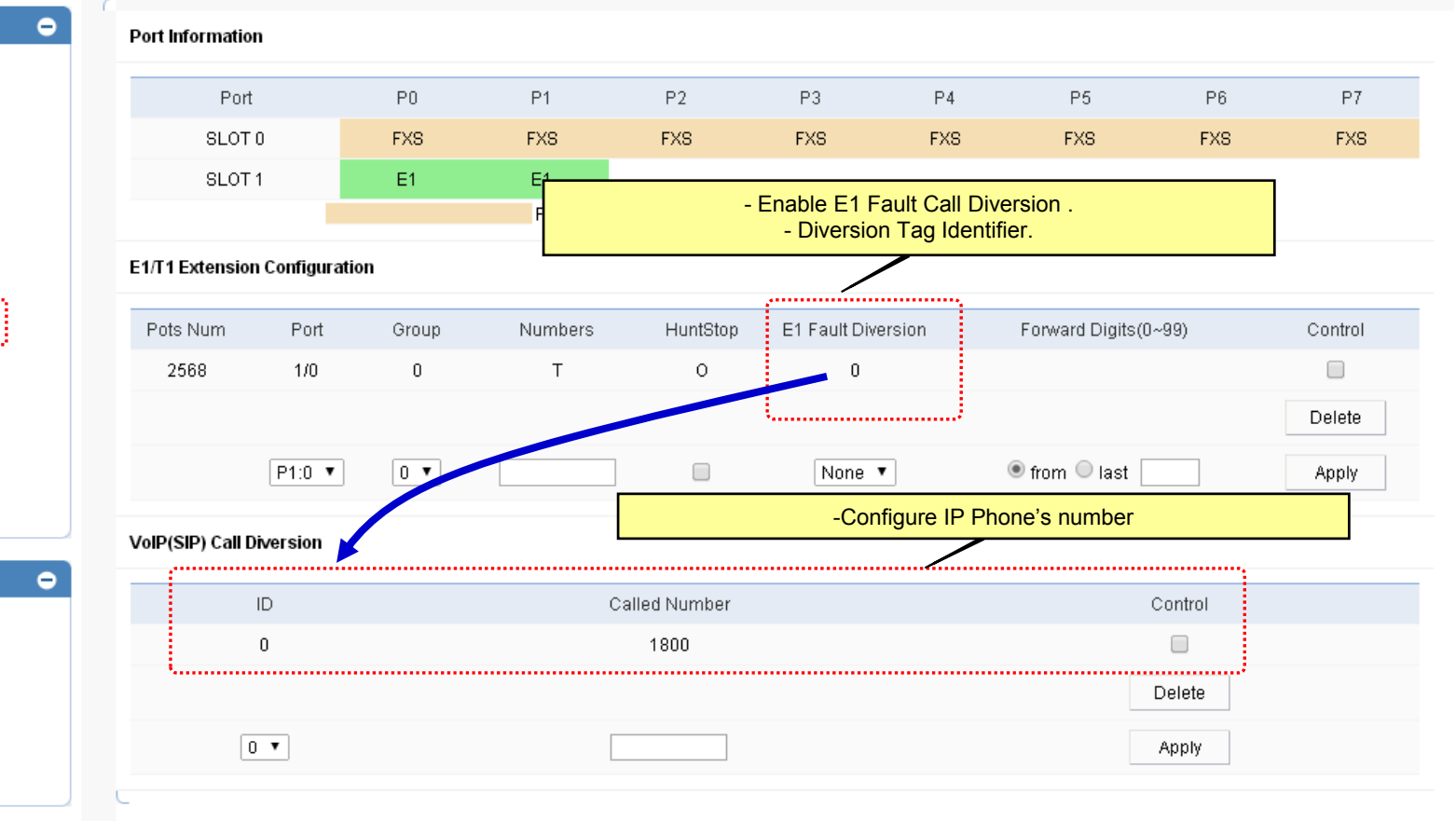

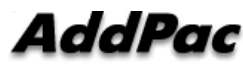

### VoIP(SIP) Call Diversion Configuration(2/2)

| Smart Web Manager                     |                                          |                                               |                                             |                                                                      |                    |                    |                       |             |         |
|---------------------------------------|------------------------------------------|-----------------------------------------------|---------------------------------------------|----------------------------------------------------------------------|--------------------|--------------------|-----------------------|-------------|---------|
| System €                              | Static Route                             |                                               | - IP Pho                                    | - IP Phones are configured in 'static route' with same phone number. |                    |                    |                       |             |         |
| Basic 🗢                               | Set Remote                               | Site Call(5-digit num!                        | per is set to begin *2                      | ->*2)                                                                |                    |                    |                       |             |         |
| Protocol                              | 7                                        |                                               |                                             |                                                                      |                    |                    |                       |             |         |
| <ul> <li>Server SIP</li> </ul>        | VoIP Num                                 | Remote Site IP 🥹                              | Signaling Port 🕑                            | Prefix 😉                                                             | Digits to Insert 🥹 | Digits to Delete 😟 | Name of Remote Site 😣 | Answer Addr | Control |
| Server H.323                          | 10100                                    | 172.16.9.10                                   | 5060                                        | 1800                                                                 |                    | 0                  | Backup Center         | Т           |         |
| SIP Registration                      | 10101                                    | 172.16.9.11                                   | 5060                                        | 1800                                                                 |                    | 0                  | Backup Center         | Т           |         |
| • E1/T1 Trunk                         | 10102                                    | 172.16.9.12                                   | 5060                                        | 1800                                                                 |                    | 0                  | Backup Center         | Т           |         |
| FXS Extension                         | 10103                                    | 172.16.9.13                                   | 5060                                        | 1800                                                                 |                    | 0                  | Backup Center         | т           |         |
| <ul> <li>FXO/EnM Extension</li> </ul> |                                          |                                               |                                             |                                                                      |                    |                    | ·                     |             | Delete  |
| <ul> <li>E1/T1 Extension</li> </ul>   |                                          |                                               |                                             |                                                                      |                    |                    |                       |             | Delete  |
| DTMF/CODEC     VolP Dial Plan         | *                                        |                                               |                                             |                                                                      |                    |                    |                       |             | Apply   |
| FXO DialPlan                          |                                          |                                               |                                             |                                                                      |                    |                    |                       |             |         |
| Static Route     Hot Line             | * Static Route - /<br>* Static Route - / | Assigned Voip Tag Nu<br>Assigned Translation- | ımber : 10100 - 1019<br>Rule Taq Number : 1 | 9<br> 0100 - 1019!                                                   | 3                  |                    |                       |             |         |
| • \$\$7                               |                                          | _                                             | 2                                           |                                                                      |                    |                    |                       |             |         |

## Thank you!

#### AddPac Technology Co., Ltd. Sales and Marketing

Phone +82.2.568.3848 (KOREA) FAX +82.2.568.3847 (KOREA) E-mail sales@addpac.com

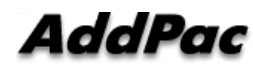

www.addpac.com